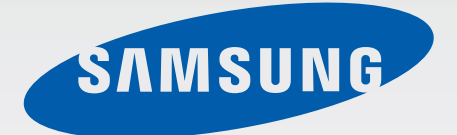

SM-N750

# Buku panduan Pemakai

www.samsung.com

## Tentang buku panduan ini

Produk ini menyediakan komunikasi dan hiburan seluler berkualitas tinggi dengan standar dan keahlian teknologi yang tinggi dari Samsung. Buku panduan pengguna ini dirancang khusus untuk memperinci berbagai fungsi dan fitur perangkat.

- Baca buku panduan ini sebelum menggunakan perangkat untuk memastikan penggunaan yang aman dan tepat.
- Deskripsi dibuat berdasarkan pengaturan default perangkat.
- Gambar dan screenshot mungkin berbeda tampilannya dari produk sesungguhnya.
- Isinya mungkin berbeda dengan produk akhir, atau dari perangkat lunak yang disediakan oleh penyedia layanan atau operator, dan dapat berubah tanpa pemberitahuan sebelumnya. Untuk versi buku panduan terbaru, lihat situs web Samsung, *www.samsung.com*.
- Konten (konten berkualitas tinggi) yang memerlukan penggunaan CPU dan RAM tinggi akan memengaruhi kinerja perangkat secara keseluruhan. Aplikasi yang terkait dengan konten tersebut mungkin tidak berfungsi dengan semestinya, tergantung pada spesifikasi perangkat dan lingkungan penggunaannya.
- Fitur yang tersedia dan layanan tambahan mungkin berbeda untuk setiap perangkat, perangkat lunak, atau penyedia layanan.
- Aplikasi dan fungsinya mungkin berbeda tergantung negara, wilayah, atau spesifikasi perangkat keras anda. Samsung tidak bertanggung jawab atas masalah kinerja yang disebabkan oleh aplikasi dari penyedia mana pun selain Samsung.
- Samsung tidak bertanggung jawab atas masalah kinerja atau inkompatibilitas yang disebabkan oleh pengaturan registri yang diedit atau perangkat lunak sistem operasi yang diubah. Upaya untuk mengubah sistem operasi dapat mengakibatkan perangkat atau aplikasi anda tidak bekerja dengan semestinya.
- Perangkat lunak, sumber suara, wallpaper, gambar, dan media lainnya yang disediakan bersama perangkat ini diizinkan untuk penggunaan yang terbatas. Mengambil dan menggunakan materi ini untuk tujuan komersial atau tujuan lain adalah pelanggaran terhadap undang-undang hak cipta. Pengguna bertanggung jawab sepenuhnya atas penggunaan media secara ilegal.
- Anda mungkin dikenakan biaya atas layanan data, contohnya pesan, upload dan download, penyelarasan otomatis, atau penggunaan layanan lokasi. Untuk menghindari biaya tambahan, pilih paket tarif data yang sesuai. Untuk keterangan lebih lanjut, hubungi penyedia layanan anda.

- Aplikasi default yang disertakan bersama perangkat dapat berubah dan mungkin tak lagi didukung tanpa pemberitahuan sebelumnya. Jika ada pertanyaan tentang aplikasi yang disediakan bersama perangkat, hubungi Pusat Layanan Samsung. Untuk aplikasi yang diinstal pengguna, hubungi penyedia layanan.
- Mengubah sistem operasi perangkat atau menginstal perangkat lunak dari sumber yang tidak resmi dapat mengakibatkan kesalahan fungsi perangkat dan kerusakan atau kehilangan data. Tindakan ini merupakan pelanggaran terhadap perjanjian lisensi Samsung anda dan akan membatalkan garansi anda.

## Ikon instruksi

Peringatan: situasi yang dapat menyebabkan cedera bagi diri anda atau orang lain

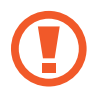

Awas: situasi yang dapat menyebabkan kerusakan terhadap perangkat atau peralatan lainnya

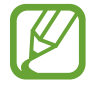

Catatan: catatan, kiat penggunaan, atau informasi tambahan

## Hak cipta

Hak cipta © 2014 Samsung Electronics

Panduan ini dilindungi undang-undang hak cipta internasional.

Dilarang memproduksi ulang, mendistribusikan, menerjemahkan, atau mengirimkan panduan ini dalam bentuk atau cara apa pun, baik elektronik maupun mekanik, termasuk menggandakan, merekam, menyimpan dalam sistem penyimpanan dan pengambilan informasi apa pun, tanpa izin tertulis sebelumnya dari Samsung Electronics.

## Merek dagang

- SAMSUNG dan logo SAMSUNG adalah merek dagang terdaftar dari Samsung Electronics.
- Bluetooth<sup>®</sup> adalah merek dagang terdaftar dari Bluetooth SIG, Inc. di seluruh dunia.
- Wi-Fi<sup>®</sup>, Wi-Fi Protected Setup<sup>™</sup>, Wi-Fi Direct<sup>™</sup>, Wi-Fi CERTIFIED<sup>™</sup>, dan logo Wi-Fi adalah merek dagang terdaftar dari Wi-Fi Alliance.
- Semua merek dagang dan hak cipta lain adalah hak milik dari pemiliknya masing-masing.

## Daftar Isi

### Mempersiapkan perangkat

- 8 Tata letak perangkat
- 9 Tombol
- 10 S Pen
- 10 Konten paket
- 11 Memasang kartu SIM atau USIM dan baterai
- 14 Mengisi baterai
- 16 Memasang kartu memori
- 18 Mengganti mata pena S Pen
- 19 Mengaktifkan dan menonaktifkan perangkat
- 20 Menahan perangkat
- 20 Mengatur volume
- 20 Beralih ke mode hening

### Dasar-dasar

- 21 Ikon indikator
- 22 Menggunakan layar sentuh
- 26 Kontrol gerakan
- 30 Gerakan telapak
- 31 Menggunakan S Pen
- 35 View udara
- 36 Samsung Jeda cerdas
- 37 Samsung Gulung cerdas
- 37 Meningkatkan sensitivitas layar sentuh

- 38 Mengaktifkan Multi Window
- 39 Notifikasi
- 41 Home screen
- 44 Layar dikunci
- 46 Menggunakan aplikasi
- 47 Layar Aplikasi
- 48 Bantuan
- 48 Operasi satu tangan
- 48 Memasukkan teks
- 51 Menyambung ke jaringan Wi-Fi
- 52 Menyiapkan akun
- 53 Mentransfer file
- 55 Mengamankan perangkat
- 56 Meningkatkan perangkat

### Komunikasi

- 57 Telepon
- 63 Kontak
- 67 Pesan
- 68 Email
- 70 Gmail
- 72 Hangouts
- 72 Google+
- 73 Foto
- 73 ChatON

### Web & jaringan

- 74 Internet
- 75 Chrome
- 76 Bluetooth
- 77 Screen Mirroring
- 78 Samsung Link
- 79 Group Play
- 81 NFC
- 82 S Beam
- 83 WatchON

### Media

- 84 Musik
- 86 Kamera
- 93 Galeri
- 97 Album Kisah
- 98 Video
- 99 YouTube
- 100 Majalah Saya
- 101 Flipboard
- 101 SketchBook for Galaxy

### Toko media & aplikasi

- 102 Play Store
- 103 Samsung Apps
- 103 Play Books
- 104 Play Movies
- 104 Google Play Musik
- 104 Play Game
- 104 Play Kios

### Utilitas

- 105 S Note
- 112 Memo Tindakan
- 113 S Planner
- 116 Dropbox
- 116 Drive
- 117 Cloud
- 118 Jam
- 120 Kalkulator
- 120 S Health
- 127 STranslator
- 127 Perekam Suara
- 130 S Voice
- 131 S Finder
- 131 Google
- 132 Penelusuran Suara
- 133 Scrapbook
- 134 File Saya
- 135 Unduhan
- 135 TripAdvisor
- 135 Evernote

### Perjalanan & lokal

136 Maps

### Pengaturan

- 137 Tentang Pengaturan
- 137 Koneksi
- 141 Perangkat
- 149 Kontrol
- 156 Umum

### Pemecahan masalah

## Mempersiapkan perangkat

### Tata letak perangkat

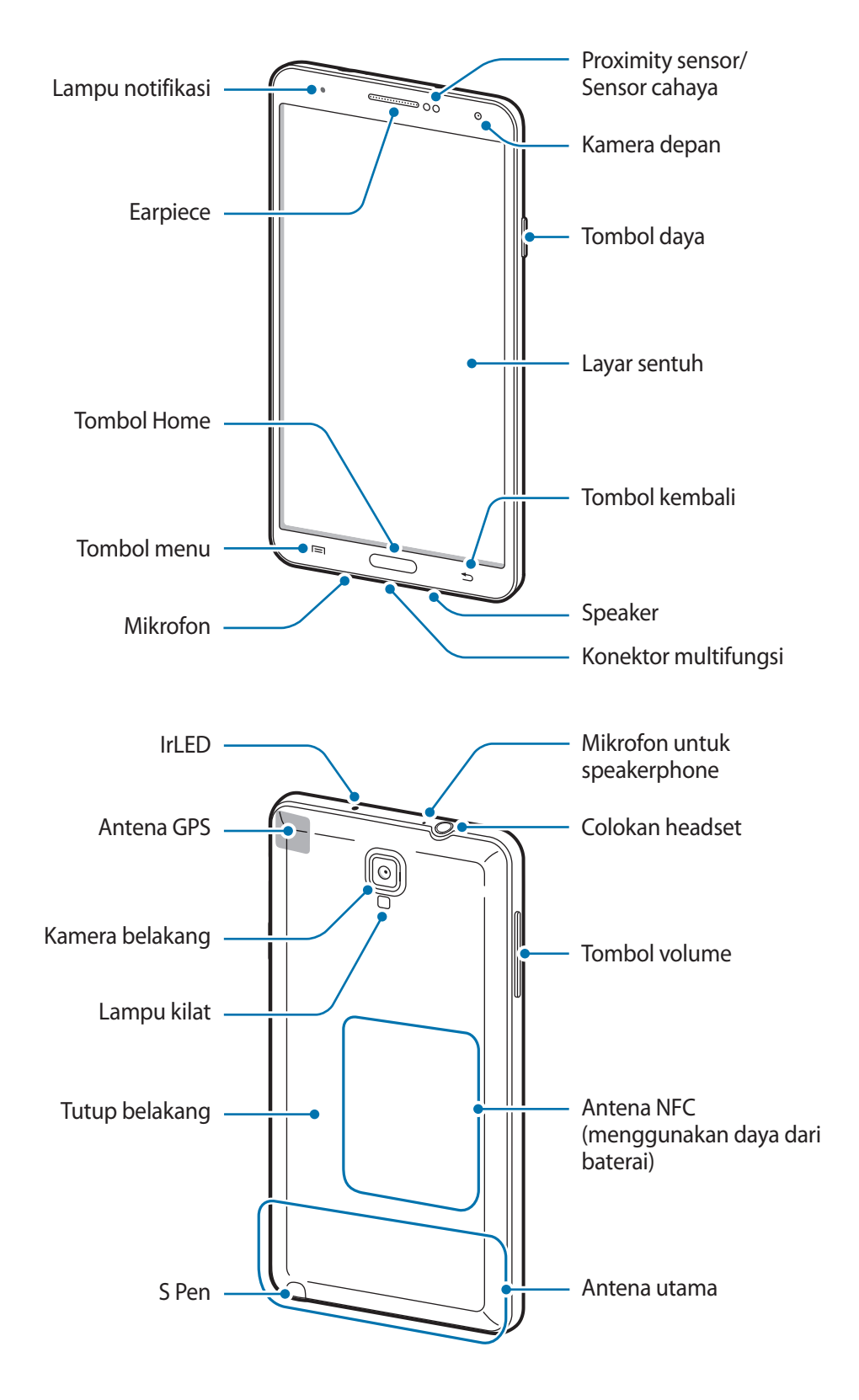

Mikrofon di bagian atas perangkat hanya aktif saat anda menggunakan speakerphone atau mengambil video.

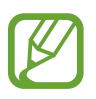

- Jangan menutupi area antena dengan tangan atau benda lain. Hal ini dapat menyebabkan masalah konektivitas atau menguras baterai.
- Jangan gunakan pelindung layar. Ini akan menyebabkan kegagalan sensor.
- Jangan biarkan air mengenai layar sentuh. Layar sentuh mungkin tidak berfungsi dalam kondisi lembab atau bila terkena air.

## Tombol

| Tombol |         | Fungsi                                                                                                    |
|--------|---------|----------------------------------------------------------------------------------------------------|
| 0      |         | <ul> <li>Tekan dan tahan untuk mengaktifkan atau menonaktifkan<br/>perangkat.</li> </ul>                                                            |
| U      | Daya    | <ul> <li>Tekan untuk mengunci atau membuka kunci perangkat.</li> <li>Perangkat masuk dalam mode penguncian ketika layar sentuh<br/>mati.</li> </ul> |
|        | Menu    | <ul> <li>Ketuk untuk membuka daftar opsi yang tersedia untuk layar yang ditampilkan.</li> </ul>                                                     |
|        |         | Ketuk dan tahan Home screen untuk membuka S Finder.                                                                                                 |
|        | Home    | Tekan untuk kembali ke Home screen.                                                                                                    |
|        |         | <ul> <li>Tekan dan tahan untuk membuka daftar aplikasi yang terakhir<br/>dibuka.</li> </ul>                                                         |
| 5      | Kembali | Tekan untuk kembali ke layar sebelumnya.                                                                                                    |
|        | Volume  | Tekan untuk menyesuaikan volume perangkat.                                                                                                    |

## S Pen

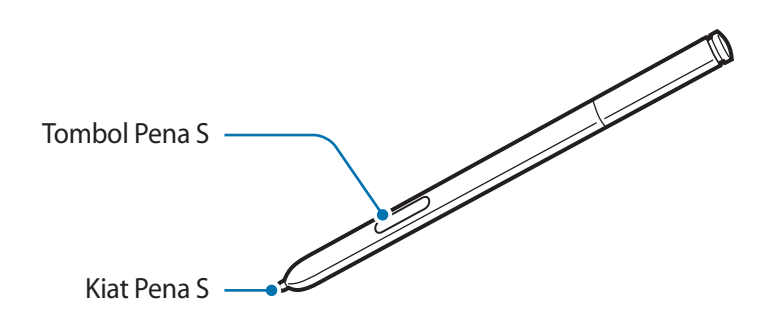

| Nama          | Fungsi                                              |
|---------------|-----------------------------------------------------|
| Kiat Pena S   | Lakukan tindakan Pena S dasar. (hal. 22)            |
| Tombol Pena S | • Lakukan tindakan Pena S tingkat lanjut. (hal. 31) |

## Konten paket

Periksa kotak produk untuk item-item berikut:

- Perangkat
- Baterai
- Petunjuk praktis pemakaian

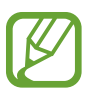

- Item yang disertakan dengan perangkat dan aksesori lainnya yang tersedia mungkin berbeda tergantung pada wilayah atau penyedia layanan.
- Item yang disertakan dirancang khusus untuk perangkat ini dan mungkin tidak kompatibel dengan perangkat lainnya.
- Tampilan dan spesifikasi bisa berubah tanpa pemberitahuan sebelumnya.
- Anda dapat membeli aksesori tambahan dari peritel Samsung di kota anda. Pastikan aksesori tersebut kompatibel dengan perangkat tersebut sebelum membeli.
- Aksesori lain mungkin tidak kompatibel dengan perangkat anda.
- Gunakan hanya aksesori yang disetujui oleh Samsung. Kegagalan fungsi yang disebabkan oleh penggunaan aksesori yang tidak disetujui tidak dicakup dalam layanan garansi.
- Ketersediaan semua aksesori dapat berubah, tergantung sepenuhnya pada perusahaan pembuat. Untuk informasi selengkapnya tentang aksesori yang tersedia, lihatlah situs web Samsung.

## Memasang kartu SIM atau USIM dan baterai

Masukkan kartu SIM atau USIM yang disediakan oleh penyedia layanan ponsel, dan baterai yang disertakan.

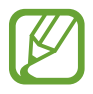

Hanya kartu microSIM yang dapat berfungsi dengan perangkat ini.

Buka tutup belakang.

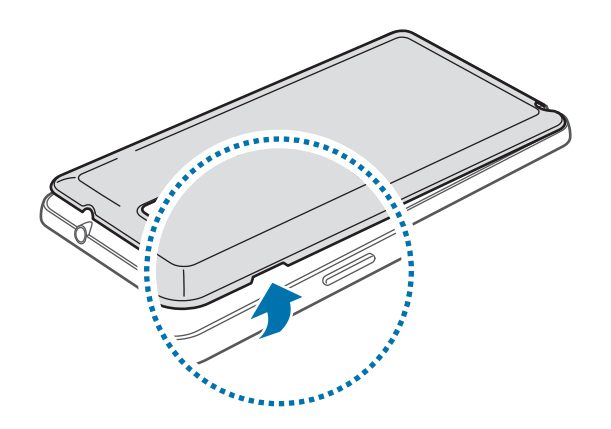

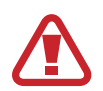

Hati-hati jangan sampai kuku anda patah saat membuka tutup belakang.

Jangan bengkokkan atau putar tutup belakang berlebihan. Hal ini dapat merusak tutupnya.

2 Masukkan kartu SIM atau USIM dengan bagian kontak berwarna emas menghadap ke bawah.

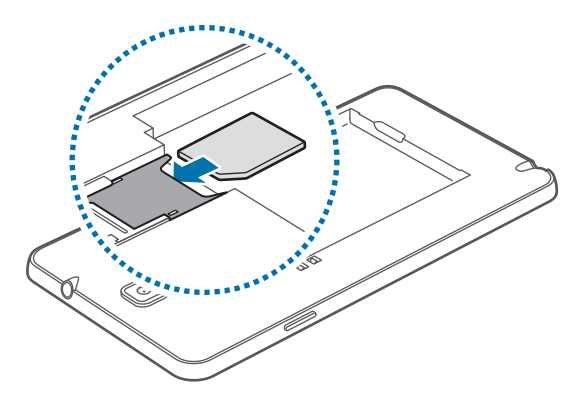

**3** Tekan kartu SIM atau USIM ke dalam slot sampai terkunci di posisinya.

- Jangan memasukkan kartu memori ke dalam slot kartu SIM. Jika kartu memori terdapat pada slot kartu SIM, bawa perangkat ke Pusat Servis Samsung untuk melepaskan kartu memori anda.
- Berhati-hatilah agar kartu SIM atau USIM tidak hilang atau digunakan oleh orang lain. Samsung tidak bertanggung jawab atas segala kerusakan atau masalah yang disebabkan oleh kartu yang hilang atau dicuri.
- 4 Masukkan baterai.

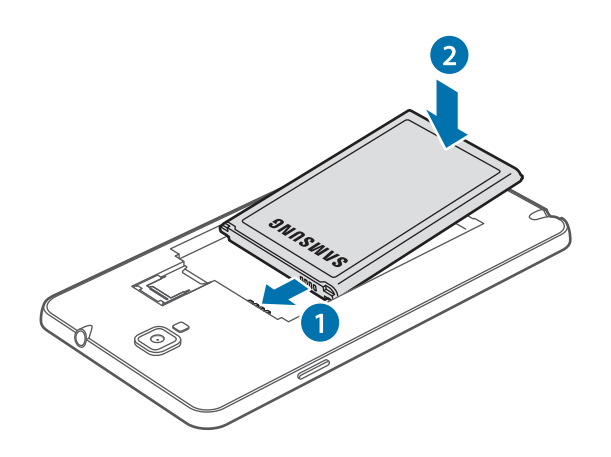

5 Pasang kembali tutup belakang.

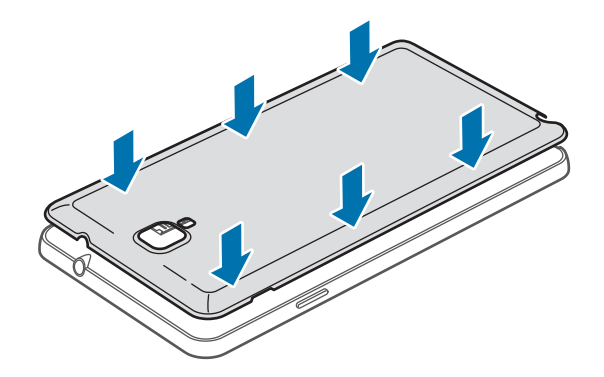

### Melepas kartu SIM atau USIM dan baterai

- 1 Buka tutup belakang.
- 2 Keluarkan baterai.

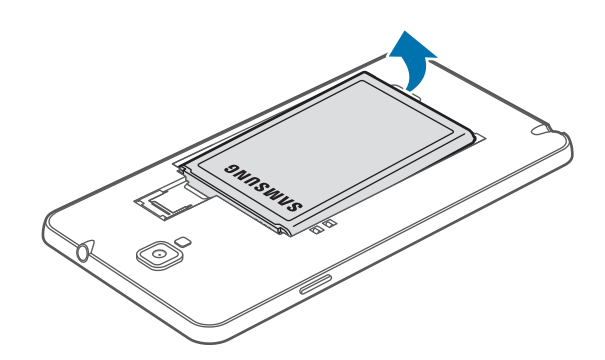

**3** Tekan perlahan kartu SIM atau USIM dengan jari Anda, lalu tarik ke luar.

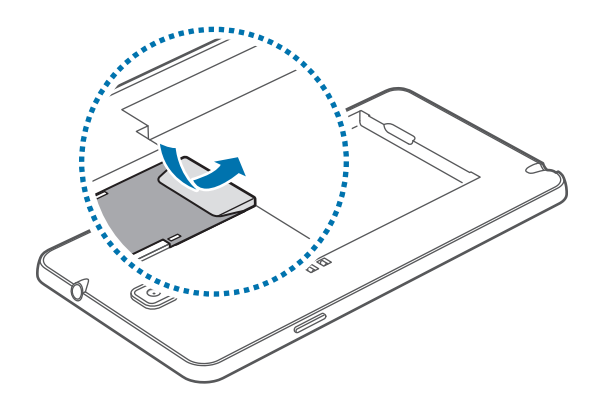

## Mengisi baterai

Gunakan charger untuk mengisi daya baterai sebelum menggunakannya untuk pertama kali. Komputer juga dapat digunakan untuk mengisi daya perangkat dengan menghubungkannya melalui kabel USB.

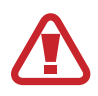

Gunakan hanya pengisi daya, baterai, dan kabel yang disetujui Samsung. Pengisi daya atau kabel yang tidak disetujui dapat mengakibatkan baterai meledak atau perangkat rusak.

 Ketika daya baterai hampir habis, perangkat akan mengeluarkan suara peringatan dan menampilkan pesan daya baterai hampir habis.

- Jika baterai benar-benar habis, perangkat tidak dapat dihidupkan segera saat pengisi daya dihubungkan. Biarkan baterai yang telah habis tersebut terisi selama beberapa menit sebelum menghidupkan lagi perangkat.
- Jika anda menggunakan beberapa aplikasi sekaligus, aplikasi jaringan, atau aplikasi yang memerlukan koneksi ke perangkat lain, maka baterai akan segera habis. Agar sambungan tidak terputus dari jaringan atau daya hilang selama transfer data, selalu gunakan aplikasi ini setelah daya baterai terisi penuh.

### Mengisi daya dengan pengisi daya

Sambungkan kabel USB ke adaptor daya USB lalu pasang steker kabel USB ke konektor multifungsi.

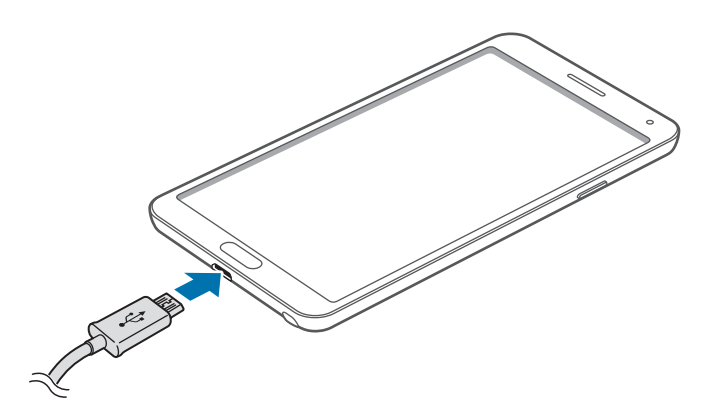

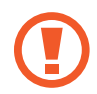

Menghubungkan pengisi daya secara tidak benar dapat merusak perangkat. Kerusakan apa pun yang disebabkan oleh penggunaan yang tidak semestinya tidak tercakup garansi.

- Perangkat tetap dapat digunakan saat dayanya diisi, tapi akan memakan waktu lebih lama untuk mengisi daya hingga penuh.
- Jika perangkat menerima pasokan daya yang tidak stabil saat diisi dayanya, layar sentuh mungkin tidak berfungsi. Jika hal ini terjadi, cabut pengisi daya dari perangkat.
- Saat daya diisi, perangkat bisa menjadi panas. Ini normal dan tidak mempengaruhi masa pakai atau kinerja perangkat. Jika baterai menjadi lebih panas dari biasanya, pengisi daya mungkin berhenti mengisi daya.
- Jika perangkat tidak terisi daya dengan baik, bawa perangkat dan pengisi daya ke Pusat Servis Samsung.

Setelah terisi penuh, lepaskan perangkat dari pengisi daya. Pertama cabut pengisi daya dari perangkat, lalu cabut dari steker.

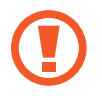

Jangan melepas baterai sebelum melepas pengisi daya. Tindakan ini dapat merusak perangkat.

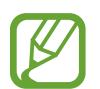

Untuk menghemat energi, cabut pengisi daya ketika tidak digunakan. Pengisi daya tidak memiliki sakelar, jadi anda harus mencabut pengisi daya dari steker ketika tidak digunakan agar tidak boros listrik. Charger harus berada di dekat soket listrik dan mudah diakses ketika diisi dayanya.

### Memeriksa status pengisian daya baterai

Ketika anda mengisi daya baterai saat perangkat dalam keadaan nonaktif, ikon berikut akan menampilkan status pengisian daya baterai saat ini:

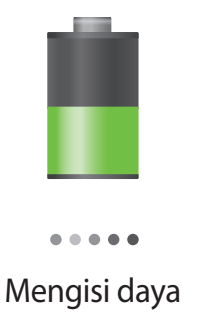

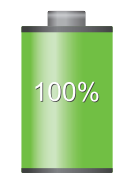

Terisi penuh

### Mengurangi konsumsi baterai

Perangkat anda menyediakan opsi yang dapat membantu menghemat daya baterai. Dengan menyesuaikan opsi ini dan menonaktifkan fitur di latar belakang, anda dapat menggunakan perangkat lebih lama di antara pengisian daya:

- Saat perangkat tidak digunakan, alihkan ke mode tidur dengan menekan tombol Daya.
- Tutup aplikasi yang tidak diperlukan dengan pengelola tugas.
- Nonaktifkan fitur Bluetooth.
- Nonaktifkan fitur Wi-Fi.
- · Nonaktifkan sinkronisasi otomatis aplikasi.
- Kurangi waktu cahaya layar.
- Kurangi kecerahan layar.

## Memasang kartu memori

Perangkat menerima kartu memori dengan kapasitas maksimum 64 GB. Tergantung pada pabrikan dan jenis kartu memori, beberapa kartu memori mungkin tidak kompatibel dengan perangkat anda.

- Beberapa kartu memori mungkin tidak kompatibel sepenuhnya dengan perangkat.
   Penggunaan kartu yang tidak kompatibel dapat merusak perangkat atau kartu memori, atau merusak data yang tersimpan di dalam kartu.
  - Berhati-hatilah saat memasukkan kartu memori dengan sisi yang benar menghadap ke atas.
- Perangkat mendukung kartu memori dengan sistem file FAT dan exFAT. Saat kartu yang dimasukkan diformat dengan sistem file berbeda, perangkat akan meminta untuk memformat ulang kartu memori tersebut.
  - Terlalu sering mengisi dan menghapus data akan mengurangi masa pakai kartu memori.
  - Saat kartu memori dimasukkan ke dalam perangkat, direktori file kartu memori akan muncul dalam folder File Saya → Semua → SD memory card.
- Lepaskan tutup belakang dan baterai.
- 2 Masukkan kartu memori dengan kontak berwarna emas menghadap ke bawah.

**3** Dorong kartu memori ke dalam slot sampai terkunci.

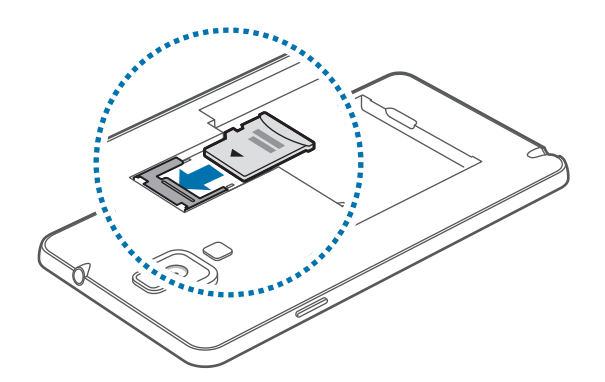

4 Pasang kembali baterai dan tutup belakang.

### Melepaskan kartu memori

Sebelum melepas kartu memori, putuskan akses kartu memori dahulu agar aman saat melepas. Pada Layar Home, ketuk **Aplikasi → Pengaturan → Umum → Penyimpanan → Lepaskan kartu SD**.

- 1 Lepaskan tutup belakang dan baterai.
- 2 Tarik kartu memori.
- **3** Pasang kembali baterai dan tutup belakang.

Jangan melepaskan kartu memori saat perangkat mentransfer atau mengakses informasi. Melakukan hal tersebut dapat menyebabkan data di kartu memori atau perangkat hilang atau rusak. Samsung tidak bertanggung jawab atas kerugian yang disebabkan oleh penyalahgunaan kartu memori yang rusak, termasuk hilangnya data.

### Memformat kartu memori

Kartu memori yang diformat di komputer mungkin tidak kompatibel dengan perangkat. Format kartu memori pada perangkat.

Pada Layar Home, ketuk **Aplikasi**  $\rightarrow$  **Pengaturan**  $\rightarrow$  **Umum**  $\rightarrow$  **Penyimpanan**  $\rightarrow$  **Format kartu SD**  $\rightarrow$  **Format kartu SD**  $\rightarrow$  **Hapus semua**.

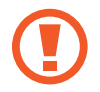

Sebelum memformat kartu memori, ingatlah untuk membuat salinan cadangan semua data penting yang tersimpan di dalam perangkat. Garansi pabrik tidak mencakup kehilangan data akibat dari tindakan pemakai.

## Mengganti mata pena S Pen

Sewaktu menggunakan S Pen, mata pena S Pen dapat menjadi tumpul. Jika mata pena tumpul, ganti dengan yang baru.

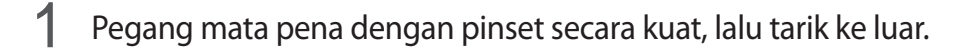

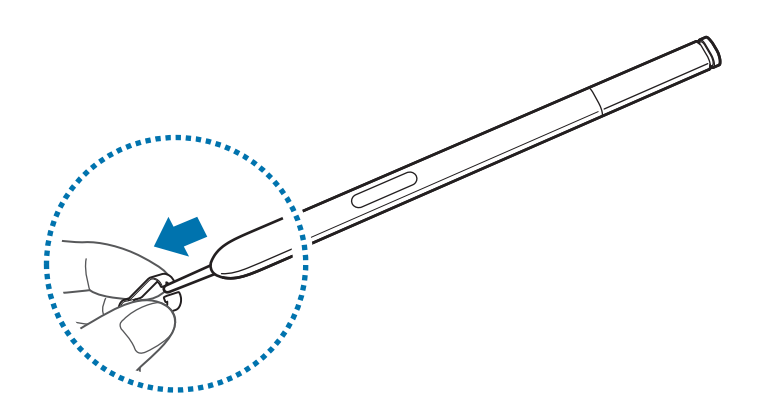

2 Masukkan mata pena baru ke S Pen hingga terdengar bunyi klik.

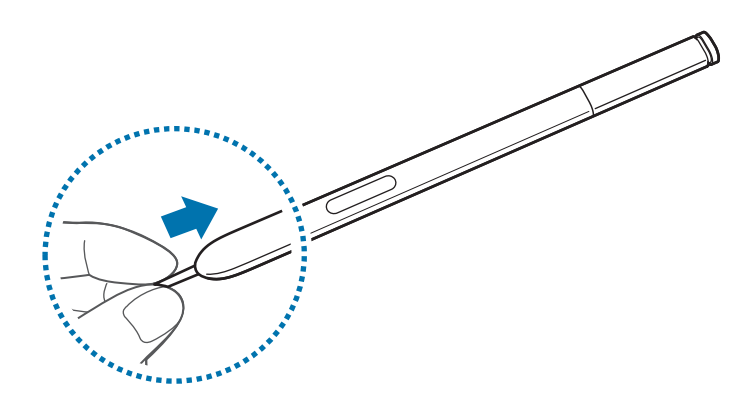

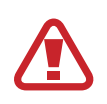

Pastikan jari Anda tidak terjepit antara pinset dan mata pena.

- Jangan gunakan kembali mata pena lama karena dapat mengakibatkan S Pen tidak berfungsi dengan baik.
- · Jangan tekan mata pena secara berlebihan saat memasukkannya ke S Pen.
- Jangan masukkan ujung bulat mata pena ke S Pen karena dapat mengakibatkan kerusakan pada S Pen atau perangkat Anda.

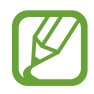

Mata pena berwarna hitam memiliki tutup karet hitam di ujungnya. Jika tutup karet rusak, ganti mata pena dengan yang baru.

## Mengaktifkan dan menonaktifkan perangkat

Ketika mengaktifkan perangkat untuk pertama kalinya, ikuti petunjuk di layar untuk menyiapkan perangkat anda.

Tekan dan tahan Tombol daya selama beberapa detik untuk mengaktifkan perangkat.

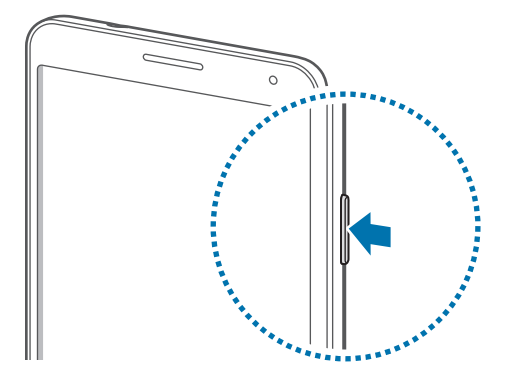

- Ikuti semua peringatan yang terpasang dan petunjuk dari petugas saat menggunakan perangkat di tempat yang membatasi penggunaan perangkat wireless, seperti di pesawat terbang dan rumah sakit.
  - Tekan dan tahan tombol Daya dan ketuk **Mode terbang** untuk menonaktifkan fitur nirkabel.

Untuk mematikan perangkat, tekan dan tahan tombol Daya, dan kemudian ketuk Daya mati.

## Menahan perangkat

Jangan menutupi area antena dengan tangan atau benda lain. Hal ini dapat menyebabkan masalah konektivitas atau menguras baterai.

## **Mengatur volume**

Tekan tombol Volume ke atas atau bawah untuk mengatur volume nada dering, atau untuk mengatur volume suara saat memutar musik atau video.

## Beralih ke mode hening

Gunakan salah satu metode berikut:

- Tekan dan tahan tombol Volume ke bawah hingga beralih ke mode hening.
- Tekan dan tahan tombol Daya, lalu ketuk Hening atau Getar.
- Buka panel notifikasi di bagian atas layar, lalu ketuk Suara atau Getar.

## Dasar-dasar

## **Ikon indikator**

Ikon yang ditampilkan di bagian atas layar menyediakan informasi tentang status perangkat. Ikon yang tercantum di tabel di bawah merupakan yang paling umum.

| Ikon      | Arti                                  |
|-----------|---------------------------------------|
| $\oslash$ | Tidak ada sinyal                      |
|           | Kekuatan sinyal                       |
| R         | Roaming (di luar area layanan normal) |
| G<br>₽Ť   | Jaringan GPRS terhubung               |
| E<br>șt   | Jaringan EDGE terhubung               |
| 3G<br>↓↑  | Jaringan UMTS terhubung               |
| H<br>\$Ť  | Jaringan HSDPA terhubung              |
| H+<br>+†  | HSPA+ jaringan tersambung             |
|           | Wi-Fi terhubung                       |
| *         | Fitur Bluetooth diaktifkan            |
| Ó         | GPS aktif                             |
| C         | Panggilan sedang berlangsung          |
| X         | Panggilan tak terjawab                |
| ର୍ଷ       | Fitur layar cerdas diaktifkan         |
| Ð         | Tersinkronkan dengan web              |
| Ŷ         | Terhubung ke komputer                 |
|           | Tidak ada kartu SIM atau USIM         |
| X         | Pesan teks atau multimedia baru       |
| Ø         | Alarm aktif                           |
|           | S Pen dilepas                         |
| ×         | Mode hening aktif                     |

| Ikon | Arti                                   |
|------|----------------------------------------|
| ×    | Mode getar aktif                       |
| X    | Mode Terbang diaktifkan                |
| A    | Terjadi kesalahan atau butuh perhatian |
|      | Tingkat daya baterai                   |

## Menggunakan layar sentuh

Gunakan hanya jari atau Pena S untuk menggunakan layar sentuh.

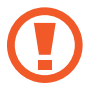

- Jangan biarkan layar sentuh bersentuhan dengan peralatan listrik lainnya. Pelepasan elektrostatik dapat menyebabkan layar sentuh tidak berfungsi.
- Untuk menghindari kerusakan pada layar sentuh, jangan mengetuknya dengan benda tajam atau menekannya secara berlebihan dengan ujung jari anda.
- Perangkat mungkin tidak mengenali input sentuhan di dekat tepi layar yang berada di luar area input sentuhan.
- Membiarkan layar sentuh idle untuk jangka waktu tertentu dapat berakibat pada pascacitraan (burn-in layar) atau ghosting. Matikan layar sentuh saat perangkat tidak digunakan.

### lsyarat jari

### Mengetuk

Untuk membuka aplikasi, memilih item menu, menekan tombol di layar, atau memasukkan karakter menggunakan keyboard di layar, ketuk dengan jari.

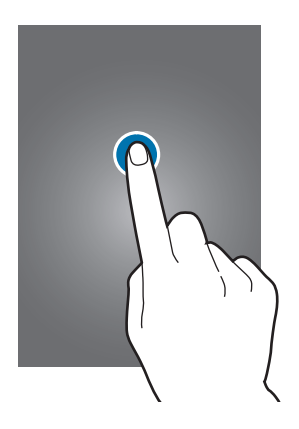

### Mengetuk dan menahan

Ketuk dan tahan item selama lebih dari 2 detik untuk mengakses opsi yang tersedia.

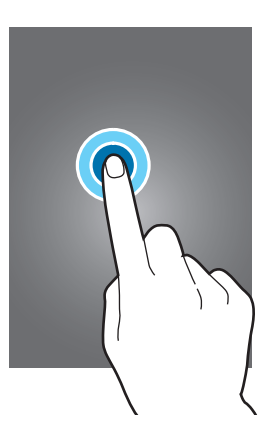

#### Menyeret

Untuk memindahkan ikon, gambar kecil, atau pratinjau ke lokasi baru, ketuk dan tahan lalu seret ke posisi tujuan.

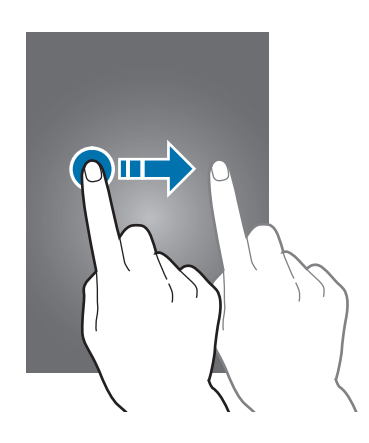

### Mengetuk dua kali

Ketuk dua kali halaman web atau gambar untuk memperbesar bagian tertentu. Ketuk dua kali lagi untuk mengembalikan.

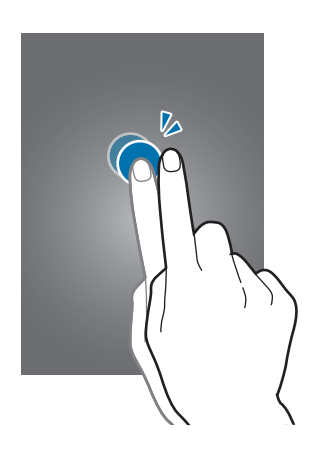

### Menggerakkan

Gerakkan ke kiri atau kanan di Home screen atau layar Aplikasi untuk melihat panel lain. Gerakkan ke atas atau bawah untuk bergulir di dalam laman web atau daftar, seperti kontak.

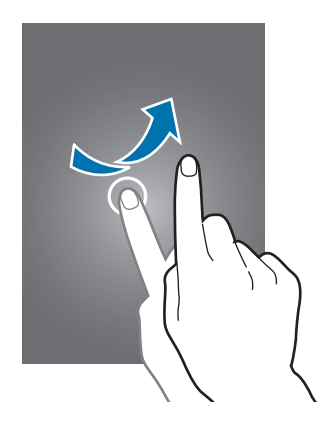

#### Mencubit

Bentangkan dua jari menjauh pada laman web, peta, atau gambar untuk memperbesar sebuah bagian. Cubit untuk memperkecil.

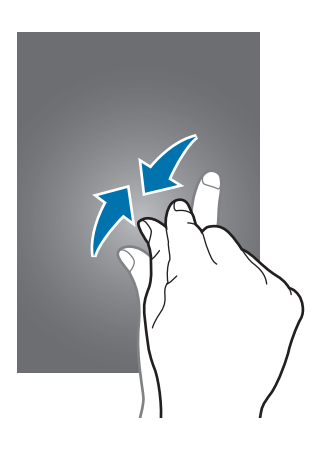

## Kontrol gerakan

Gerakan sederhana selalu mempermudah kontrol perangkat.

Sebelum menggunakan gerakan, pastikan fitur gerakan diaktifkan. Pada layar Awal, ketuk **Aplikasi** → **Pengaturan** → **Kontrol** → **Gerak**, lalu seret pengalih **Gerak** ke kanan.

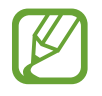

Guncangan atau benturan berlebihan pada perangkat dapat menimbulkan input yang tidak diharapkan. Kontrol gerakan dengan benar.

### Memutar layar

Banyak aplikasi yang memungkinkan orientasi potret atau pun lanskap. Memutar perangkat akan menyebabkan tampilan secara otomatis menyesuaikan dengan orientasi layar yang baru.

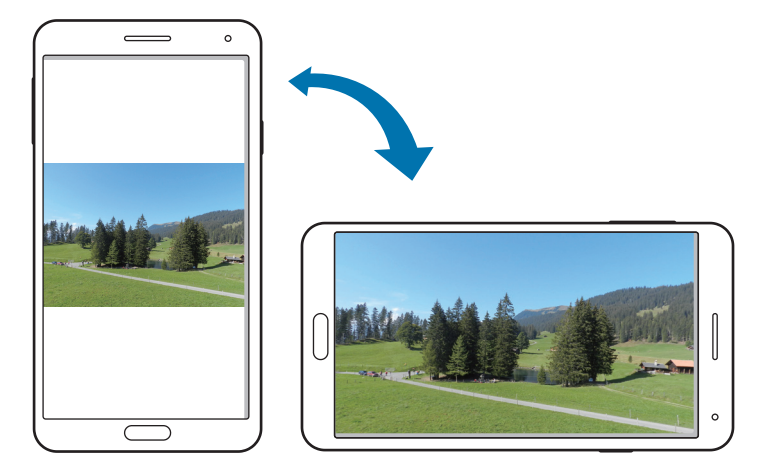

Untuk mencegah tampilan berputar secara otomatis, buka panel notifikasi dan batalkan opsi **Rotasi** layar.

- **P** .
  - Beberapa aplikasi tidak memungkinkan rotasi layar.
  - Beberapa aplikasi menampilkan layar yang berbeda tergantung pada orientasinya.
     Kalkulator berubah menjadi kalkulator khusus jika diputar ke lanskap.

### Mengambil

Jika perangkat diambil setelah idle selama beberapa waktu atau saat layar dimatikan, perangkat akan bergetar jika anda memiliki panggilan tak terjawab atau pesan baru.

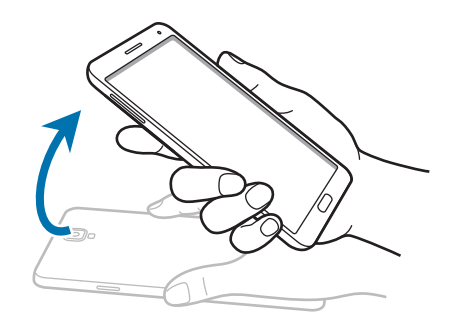

### Mendekatkan ke telinga

Saat melihat panggilan, pesan, atau rincian kontak, ambil dan dekatkan perangkat ke telinga anda untuk melakukan panggilan.

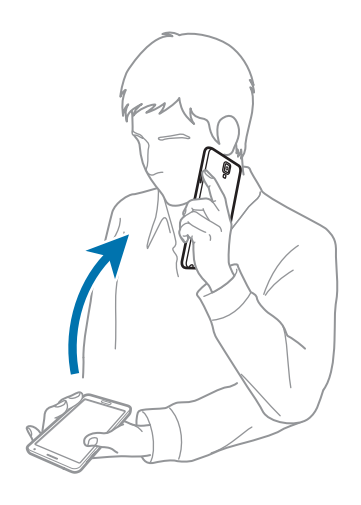

### Menggeser untuk memindahkan

Ketuk dan tahan sebuah item, lalu pindahkan perangkat ke kiri atau kanan untuk memindahkan item ke panel lainnya di Layar Home atau daftar Aplikasi.

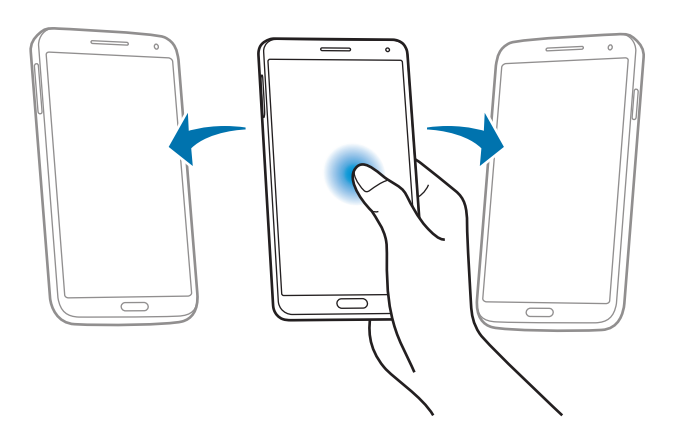

### Menggeser untuk menjelajahi

Ketika sebuah gambar diperbesar, ketuk dan tahan sebuah titik pada layar, dan kemudian pindahkan perangkat ke sembarang arah untuk menjelajahi gambar.

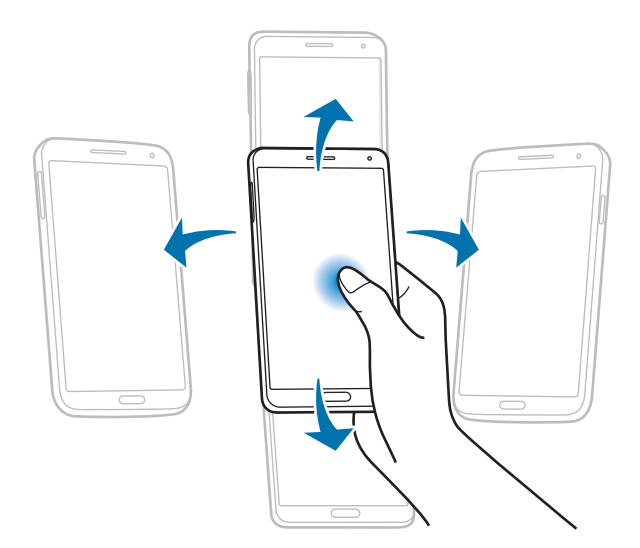

### Membalik

Telungkupkan perangkat untuk mengheningkan nada dering atau menjeda pemutaran media.

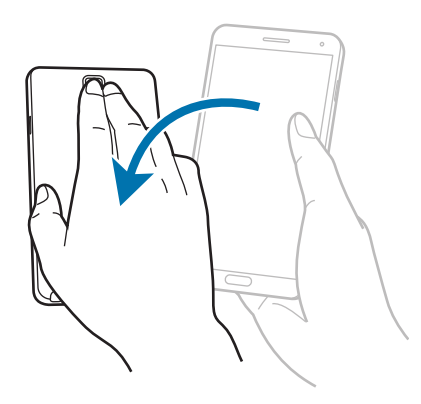

### Mengayun

Ketuk dan tahan dua titik di layar, lalu ayunkan perangkat bolak-balik untuk memperbesar atau memperkecil.

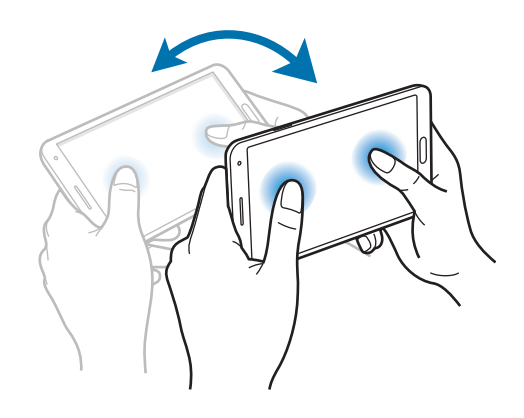

## Gerakan telapak

Gunakan gerakan telapak untuk mengontrol perangkat dengan menyentuh layar.

Sebelum menggunakan gerakan telapak, pastikan fitur gerakan diaktifkan. Pada layar Awal, ketuk **Aplikasi**  $\rightarrow$  **Pengaturan**  $\rightarrow$  **Kontrol**  $\rightarrow$  **Gerakan telapak**, lalu seret pengalih **Gerakan telapak** ke kanan.

### Menyapu

Sapukan tangan anda pada layar untuk mengambil screenshot. Gambar ini disimpan di **Galeri**  $\rightarrow$  **Screenshots**. Tidaklah mungkin mengambil screenshot sembari menggunakan beberapa aplikasi.

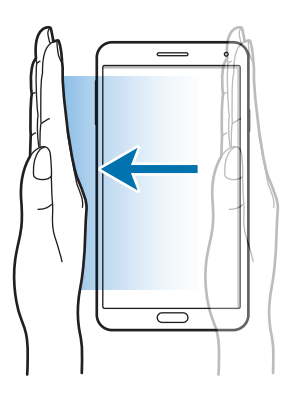

### Menutupi

Tutupi layar dengan telapak tangan untuk menjeda pemutaran media.

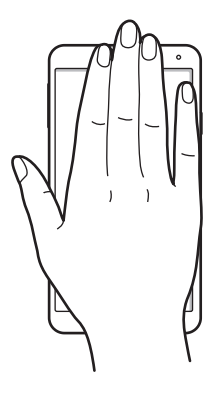

## Menggunakan S Pen

S Pen yang disertakan dapat digunakan untuk memilih item dan menjalankan fungsi dengan mudah. Tindakan menggunakan S Pen dan dengan menekan tombolnya akan memberikan kemudahan tambahan, seperti tangkapan layar.

Cabut S Pen dari slot untuk menggunakannya.

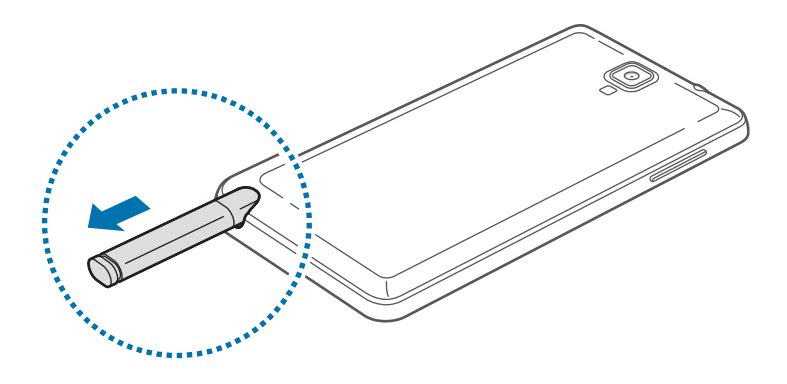

Ketika anda mencabut S Pen dari slot, perangkat mendeteksinya dan melakukan hal berikut:

- Mengaktifkan layar sentuh (jika nonaktif).
- Mengakses Action Memo, atau menampilkan perintah udara.
  - Mata pena S Pen dapat diganti. Jika mata pena menjadi tumpul, ganti dengan yang baru.
  - Jika Pena S tidak berfungsi dengan baik, bawa ke Pusat Servis Samsung. Buka situs web Samsung untuk informasi lain mengenai Pena S.
  - Untuk hasil terbaik, simpan Pena S hampir tegak lurus dengan layar sentuh dan jangan gunakan pada sudut runcing.
  - Tombol Menu dan tombol Kembali dapat digunakan dengan S Pen.

### Perintah udara

Tekan tombol S Pen sambil menggerakkan S Pen di atas layar untuk menampilkan perintah udara. Dengan fitur ini, Anda dapat secara langsung melakukan hal-hal berikut:

- Memo Tindakan: Ubah tulisan tangan Anda menjadi tautan aktif ke salah satu rangkaian fitur berguna.
- Scrapbooker: Kumpulkan dan simpan aneka konten. (hal. 133)
- Tulisan layar: Buat screenshot kemudian edit.
- S Finder: Mencari berbagai variasi konten di perangkat Anda. (hal. 131)
- Jendela pena: Gunakan S Pen untuk menggambar jendela dan membuka aplikasi berguna di dalamnya.

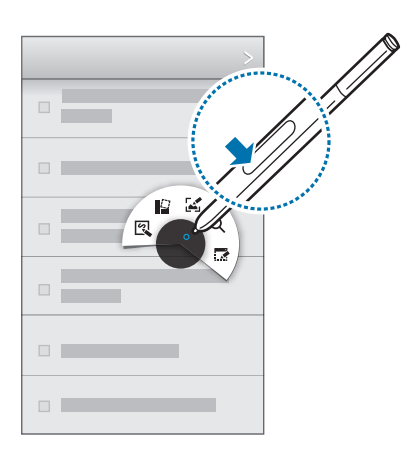

#### Membuat memo sederhana

Ketuk **Memo Tindakan** pada perintah udara. Cara lainnya, sambil menekan tombol S Pen, ketuk layar dua kali. Tulis atau buat memo, lalu pilih memo tersebut dengan mengetuk 💭 untuk melakukan berbagai tindakan, seperti melakukan panggilan, menambah kontak, mengirim pesan.

Setelah 🧱 dipilih, buat garis di sekeliling suatu area dengan S Pen untuk melakukan tindakan di area yang dipilih tersebut.

### Menangkap tangkapan layar

Ketuk **Tulisan layar** pada perintah udara. Cara lainnya, sambil menekan tombol S Pen, sentuh layar hingga terdengar suara klik. Ini memungkinkan untuk menggambar atau menulis atau memangkas screenshot.

Gambar layar akan tersimpan dalam folder **Galeri**  $\rightarrow$  **Screenshots**.

Tidaklah mungkin mengambil screenshot sembari menggunakan beberapa aplikasi.

### Mengakses beberapa aplikasi

Ketuk **Jendela pena** pada perintah udara. Buat garis di sekeliling area, lalu pilih salah satu aplikasi. Aplikasi akan diaktifkan di area yang telah Anda gambar.

Untuk memperkecil tampilan aplikasi, ketuk \_\_\_. Aplikasi yang diminimalkan ditampilkan sebagai ikon mengambang.

Untuk memperbesar tampilan aplikasi, ketuk 🛃.

Untuk menutup aplikasi, ketuk 🗙.

### Membuka opsi yang tersedia

Beberapa item dilengkapi menu kontekstual yang membuat ujung S Pen berpendar. Tekan tombol S Pen untuk menampilkan menu tersebut sambil menggerakkan S Pen di atas item.

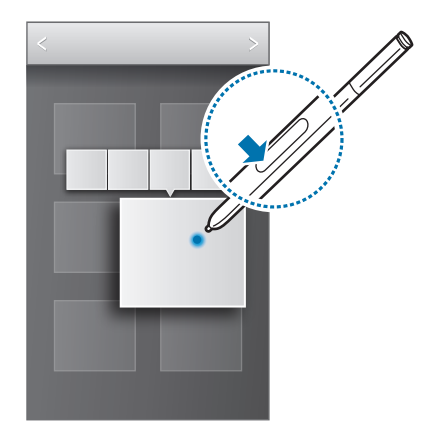

### Memilih dan menangkap gambar

Dengan menekan tombol Pena S, gambarlah garis di sekitar area tertentu untuk memilihnya.

Jika perlu, gunakan salah satu opsi berikut:

- 🖒 : Mengembalikan pilihan awal.
- O: Mengonversi pilihan ke bentuk lingkaran.
- []]: Mengonversi pilihan ke bentuk persegi panjang.
- 💮 : Menyesuaikan pilihan.

Pilih aplikasi yang akan digunakan dengan area yang dipilih dari ikon yang muncul di bagian bawah layar.

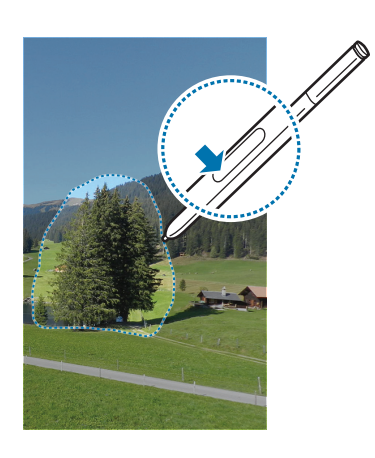

### View udara

Gunakan fitur ini untuk melakukan berbagai fungsi sewaktu S Pen atau jari Anda bergerak di layar.

Pada layar Awal, ketuk **Aplikasi** → **Pengaturan** → **Kontrol** → **Tampilan udara**, lalu seret pengalih **Tampilan udara** ke kanan.

Tunjuk sebuah item dengan Pena S atau jari Anda untuk mempratinjau isinya atau melihat informasi dalam jendela pop-up.

Anda dapat menggulung panel atau daftar dengan menggerakkan ujung Pena S ke salah satu tepi (atas/bawah/kiri/kanan) layar.

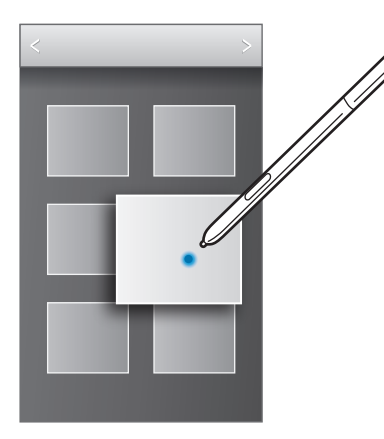

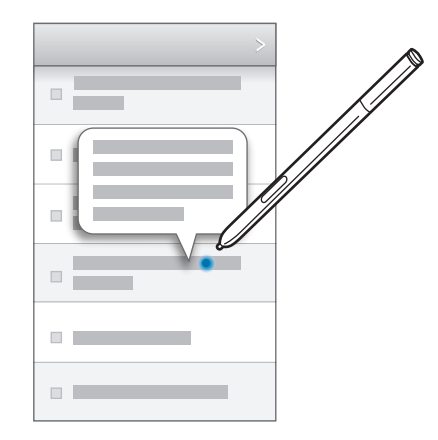

Saat Anda menunjuk sebuah area pada halaman web selama beberapa detik dengan jari, perangkat akan memperbesar area tersebut.

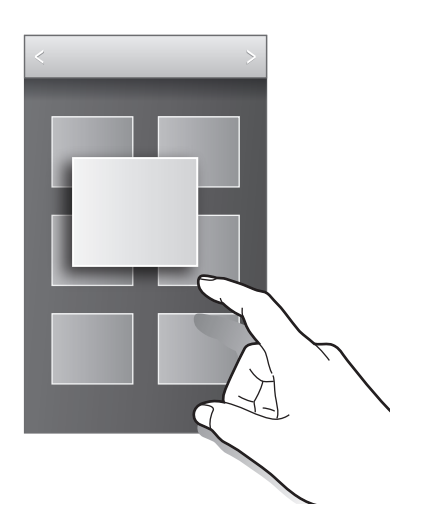

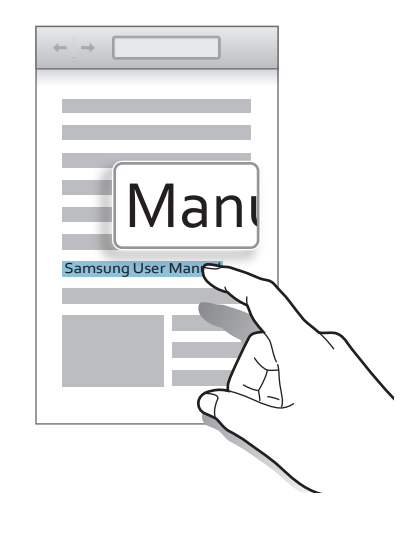

## Samsung Jeda cerdas

Gunakan fitur ini untuk menjeda video saat Anda berpaling dari layar.

Pada Home screen, ketuk Aplikasi  $\rightarrow$  Pengaturan  $\rightarrow$  Kontrol  $\rightarrow$  Layar cerdas, lalu centang Jeda cerdas.

Selama pemutaran video, jauhkan pandangan anda dari layar untuk menjeda video. Untuk melanjutkan pemutaran, lihat layar kembali.

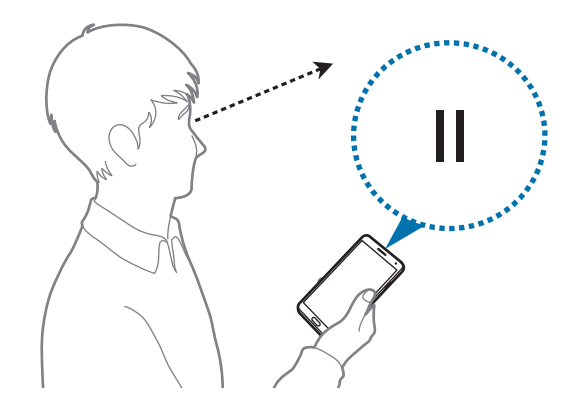
## Samsung Gulung cerdas

Gunakan fitur ini untuk menggulir layar ke atas atau bawah dengan memiringkan kepala Anda atau perangkat.

Pada Home screen, ketuk **Aplikasi** → **Pengaturan** → **Kontrol** → **Layar cerdas** → **Gulung cerdas** lalu seret pengalih **Gulung cerdas** ke kanan. Ketuk **Gulung cerdas**, lalu pilih jenis gulir.

Saat Anda melihat email atau halaman web, ikon jenis gulir ( O untuk arah kepala) yang menunjukkan status pengenalan untuk gerakan ditampilkan.

Setelah perangkat mengenali gerakan kepala atau perangkat Anda, ikon berubah menjadi 🥧 atau 🕄. Setelah itu, miringkan kepala Anda ke bawah atau ke atas, atau miringkan perangkat ke depan atau belakang untuk menggulir ke arah tersebut.

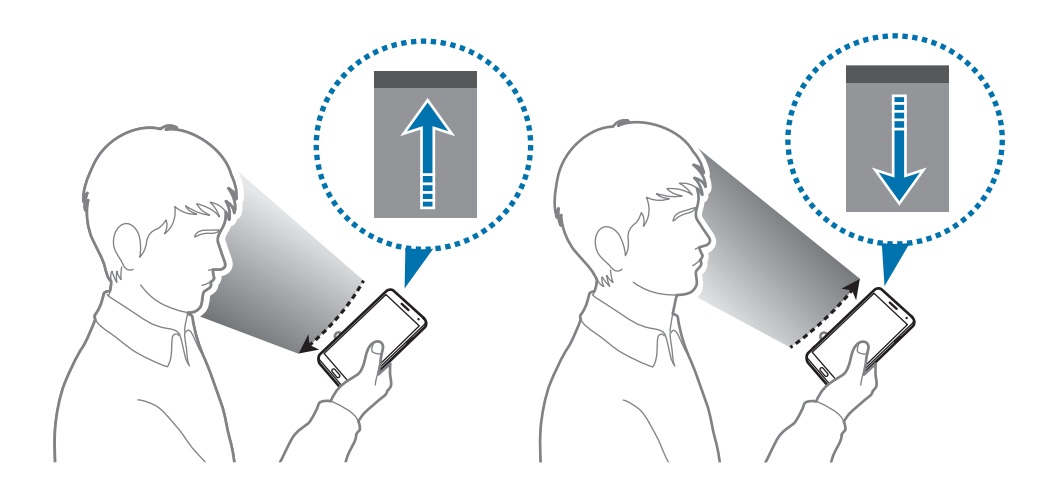

## Meningkatkan sensitivitas layar sentuh

Gunakan fitur ini untuk meningkatkan sensitivitas perangkat ketika disentuh.

Di layar Beranda, ketuk Aplikasi  $\rightarrow$  Pengaturan  $\rightarrow$  Kontrol, lalu centang Tmbh sensitivitas sentuh.

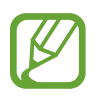

- Gunakan sarung tangan kulit untuk sensitivitas yang lebih baik saat menyentuh layar. Jenis bahan lainnya bisa jadi tidak akan dikenali.
- Untuk hasil terbaik, ketuk layar dengan kuat saat mengenakan sarung tangan.
- Layar mungkin tidak merespons jika Anda mengenakan sarung tangan saat menggunakan perangkat melalui jendela penutup S View.

## Mengaktifkan Multi Window

Gunakan fitur ini untuk menjalankan dua aplikasi pada layar secara serentak.

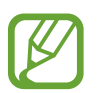

- Hanya aplikasi pada panel Multi Window yang dapat bekerja.
- Saat menjalankan aplikasi yang memuat file multimedia, seperti musik atau video, suara dari kedua file akan diputar.
- Fitur ini belum tentu tersedia tergantung pada wilayah atau penyedia layanan.

Untuk menggunakan Multi Window, pada layar Aplikasi, ketuk **Pengaturan**  $\rightarrow$  **Perangkat**  $\rightarrow$  **Multi jendela**.

### Menggunakan panel Multi Window

Untuk menampilkan panel Multi Window, ketuk dan tahan 5. Panel Multi Window muncul di samping kiri layar. Pilih satu aplikasi, lalu seret aplikasi lain ke lokasi yang baru. Anda dapat mengakses aplikasi yang sama di dua jendela secara bersamaan. Untuk menyembunyikan panel Multi Window, ketuk dan tahan 5 lagi.

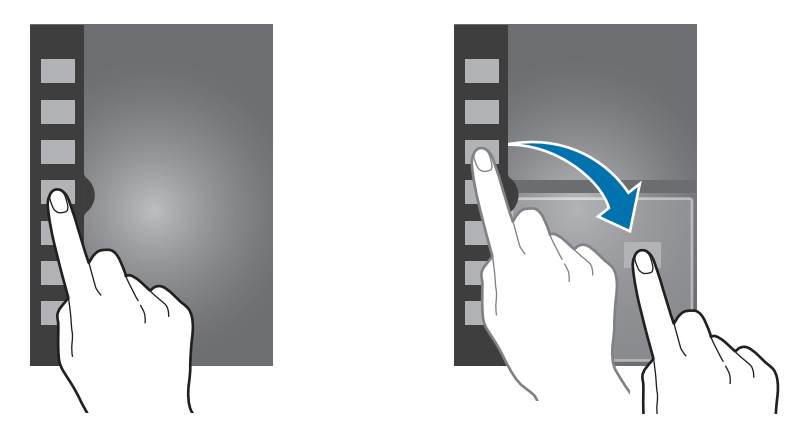

Tarik lingkaran di antara panel aplikasi ke atas atau bawah untuk menyesuaikan ukuran panel.

Ketuk handel panel untuk menyembunyikan atau menampilkan panel. Ketika panel terbuka, ketuk dan tahan handel dan seret ke tepi kiri atau kanan layar untuk memindahkan panel. Ketika panel disembunyikan, ketuk dan tahan handel dan seret naik atau turun untuk memindahkan handel.

### Menggunakan aplikasi Multi Window

Sewaktu menggunakan aplikasi Multi Window, pilih jendela aplikasi, ketuk lingkaran di antara jendela aplikasi, lalu gunakan salah satu dari yang berikut:

- 🔚 : Membuka daftar aplikasi yang baru saja digunakan di jendela terpilih.
- 🔄 : Mengalihkan lokasi antara aplikasi Multi Window.
- 💽 : Membagi item di antara jendela aplikasi. Tarik item untuk dibagi dari satu jendela ke jendela lain. Beberapa aplikasi mungkin tidak mendukung fitur ini.
- 🔀 : Menutup aplikasi.

#### Berbagi file

Tarik item yang ingin Anda bagi ke jendela lain untuk membagi item tersebut dari satu jendela ke jendela lain. Beberapa aplikasi mungkin tidak mendukung fitur ini.

#### Membuat jendela berdampingan

Gunakan fitur ini untuk menyimpan gabungan aplikasi Multi Window yang sedang berjalan.

Pada panel Multi Window, ketuk  $\ldots \rightarrow$  **Membuat**, buat judul, lalu ketuk **OK**.

## Notifikasi

Ikon notifikasi muncul pada bilah status di bagian atas layar untuk melaporkan panggilan terlewat, pesan baru, acara kalender, status perangkat, dan lain-lain. Seret ke bawah dari bilah status untuk membuka panel notifikasi. Gulirkan daftar untuk melihat peringatan tambahan. Untuk menutup panel notifikasi, seret ke atas bilah yang ada di bawah layar.

Dari panel notifikasi, Anda dapat melihat pengaturan aktif perangkat. Tarik ke bawah dari bilah status, lalu ketuk 🖶 untuk menggunakan opsi berikut:

- Wi-Fi: Aktifkan atau nonaktifkan fitur Wi-Fi.
- GPS: Mengaktifkan atau menonaktifkan fitur GPS.
- Suara: Mengaktifkan atau menonaktifkan mode hening. Anda dapat menggetarkan atau mengheningkan perangkat dalam mode hening.

- Rotasi layar: Membolehkan atau mencegah antarmuka berputar saat anda memutar perangkat.
- Bluetooth: Mengaktifkan atau menonaktifkan fitur Bluetooth.
- Data seluler: Mengaktifkan atau menonaktifkan koneksi data.
- Mode pemblokiran: Mengaktifkan atau menonaktifkan mode blokir. Dalam mode blokir, perangkat akan memblokir notifikasi. Untuk memilih notifikasi mana yang akan diblok, ketuk Pengaturan → Perangkat → Mode pemblokiran.
- Hemat daya: Mengaktifkan atau menonaktifkan mode hemat daya.
- Multi window: Mengatur untuk menggunakan Multi Window.
- Screen Mirroring: Mengaktifkan atau menonaktifkan fitur pencerminan layar.
- Wi-Fi hotspot: Mengaktifkan atau menonaktifkan fitur tethering Wi-Fi.
- S Beam: Mengaktifkan atau menonaktifkan fitur S Beam.
- NFC: Mengaktifkan atau menonaktifkan fitur NFC.
- Tampilan udara: Mengaktifkan atau menonaktifkan fitur tampilan udara.
- Mode bebas-tangan: Mengaktifkan atau menonaktifkan mode berkendara.
- Tetap pintar: Mengaktifkan atau menonaktifkan fitur smart stay.
- Jeda cerdas: Mengaktifkan atau menonaktifkan fitur jeda pintar.
- Gulung cerdas: Mengaktifkan atau menonaktifkan fitur gulung cerdas.
- Sinkr.: Aktifkan atau nonaktifkan sinkr otomatis aplikasi.
- Mode Pnerbangan: Mengaktifkan atau menonaktifkan mode terbang.

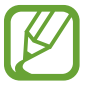

Opsi yang tersedia mungkin berbeda tergantung pada wilayah atau penyedia layanan.

Untuk menyusun ulang opsi panel notifikasi, buka panel notifikasi, ketuk  $\mathbb{H} \to \mathbb{D}$ , ketuk dan tahan item, lalu tarik item tersebut ke tempat lain.

## Home screen

Home screen adalah titik awal untuk mengakses semua fitur perangkat. Layar ini menampilkan ikon indikator, widget, pintasan ke aplikasi, dan lainnya.

Home screen dapat memiliki beberapa panel. Untuk melihat panel lainnya, gulir ke kiri atau ke kanan.

### Mengubah mode Home screen

Home screen memiliki mode standar dan mudah. Dalam mode mudah, anda dapat dengan mudah mengakses kontak favorit, aplikasi, dan pengaturan dengan menambahkan pintasan ke Home screen.

Untuk beralih ke mode mudah, di layar Beranda, ketuk **Aplikasi**  $\rightarrow$  **Pengaturan**  $\rightarrow$  **Perangkat**  $\rightarrow$  **Mode Mudah**, lalu tarik tombol **Mode Mudah** ke kanan.

### Mengatur ulang item

#### Menambahkan ikon aplikasi

Pada Home screen, ketuk **Aplikasi**, ketuk dan tahan ikon aplikasi, dan kemudian seret ke dalam pratinjau panel.

#### Menambahkan item

Sesuaikan Layar Home dengan menambahkan widget, folder atau panel.

Ketuk dan tahan area kosong di Home screen, lalu pilih salah satu kategori berikut:

- Aplikasi dan widget: Tambah widget atau aplikasi ke layar Home.
- Folder: Buat folder baru.
- Halaman: Atur kembali panel-panel pada layar Home.

#### Memindahkan item

Ketuk dan tahan item dan seret ke lokasi baru. Untuk memindahkannya ke panel lain, seret ke samping layar.

#### Menghapus item

Ketuk dan tahan item, lalu seret ke tempat sampah yang muncul di bagian atas Home screen. Ketika tempat sampah berwarna merah, lepaskan item.

### Mengatur ulang panel

#### Menambahkan panel baru

Ketuk  $\blacksquare \rightarrow$  Ubah halaman  $\rightarrow$   $\blacksquare$ .

#### Memindahkan panel

Ketuk  $\square \rightarrow$  Ubah halaman, ketuk dan tahan pratinjau panel, lalu seret ke lokasi baru.

#### Menghapus panel

Ketuk  $\square \rightarrow$  Ubah halaman, ketuk dan tahan pratinjau panel, lalu seret ke tempat sampah di bagian atas layar.

#### Mengatur wallpaper

Atur gambar atau foto yang tersimpan di perangkat sebagai wallpaper untuk Home screen.

Pada layar Home, ketuk  $\square \rightarrow$  Atur wallpaper  $\rightarrow$  Layar depan, lalu pilih salah satu yang berikut:

- Galeri: Melihat foto yang diambil dengan kamera perangkat atau gambar yang diunduh dari internet.
- · Live wallpaper: Melihat gambar animasi.
- Wallpaper: Melihat gambar wallpaper.

Kemudian, pilih gambar dan ketuk **Atur wallpaper**. Atau, pilih gambar, ubah ukurannya dengan menyeret bingkai, lalu ketuk **Selesai**.

### Menggunakan widget

Widget adalah aplikasi kecil yang memberikan fungsi dan informasi yang mudah di Home screen anda. Untuk menggunakannya, tambahkan widget dari panel widget ke Home screen.

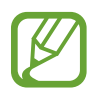

- Beberapa widget terhubung ke layanan web. Menggunakan widget berbasis web dapat menyebabkan biaya tambahan.
- Widget yang tersedia mungkin berbeda tergantung pada wilayah atau penyedia layanan.

#### Menambah widget ke Home screen

Pada Home screen, ketuk **Aplikasi** → **Widget**. Gulir ke kiri atau kanan pada panel widget, lalu ketuk dan tahan widget untuk menambahkannya ke Home screen. Letakkan di lokasi yang Anda inginkan, ubah ukurannya dengan menarik bingkai jika perlu, lalu ketuk di mana saja pada layar untuk menyimpan lokasi widget.

#### Menggunakan widget pintasan pengaturan

Pada Home screen, ketuk **Aplikasi** → **Widget**, lalu ketuk dan tahan **Pintasan Pengaturan** untuk membuka daftar opsi pengaturan. Pilih opsi pengaturan untuk menambahkannya ke Home screen sebagai pintasan.

## Layar dikunci

Layar dikunci mencegah perangkat dari pengoperasian yang tidak diinginkan saat tidak digunakan dan juga memungkinkan anda menambahkan widget yang memudahkan.

### Mengunci dan membuka kunci perangkat

Menekan tombol Daya akan mematikan layar dan menjadikan perangkat ke dalam mode kunci. Perangkat secara otomatis terkunci jika tidak digunakan dalam jangka waktu tertentu.

Untuk membuka kunci perangkat, tekan tombol Daya atau tombol Home lalu jentikkan jari anda ke sembarang arah dalam area buka kunci layar pada bagian bawah layar.

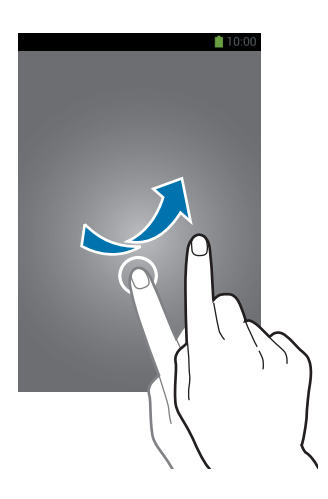

### Menambahkan widget

Untuk menggunakan widget saat layar terkunci, ketuk **Aplikasi**  $\rightarrow$  **Pengaturan**  $\rightarrow$  **Perangkat**  $\rightarrow$  **Kunci layar**  $\rightarrow$  **Beberapa widget** kemudian tarik tombol **Beberapa widget** ke kanan.

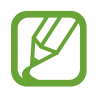

Anda tidak dapat menggunakan widget pada layar dikunci dalam mode mudah.

Seret panel widget ke bawah untuk membentangkannya. Guliran ke kanan menuju halaman terakhir, ketuk 🗐, lalu pilih widget untuk ditambahkan ke layar dikunci.

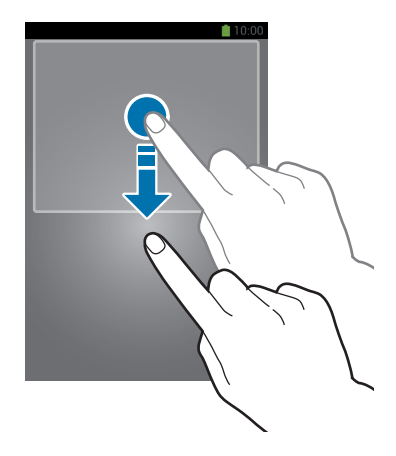

### Mengatur ulang panel

#### Memindahkan panel

Seret panel widget ke bawah, gulir ke kiri atau kanan, ketuk dan tahan pratinjau panel, lalu seret ke lokasi yang baru.

#### Menghapus panel

Seret panel widget ke bawah, gulir ke kiri atau kanan, ketuk dan tahan pratinjau panel, lalu seret ke tempat sampah di bagian atas layar.

## Menggunakan aplikasi

Perangkat ini dapat menjalankan banyak jenis aplikasi berbeda, mulai dari media hingga aplikasi internet.

### Membuka aplikasi

Pada Home screen atau layar Aplikasi, pilih ikon aplikasi untuk membukanya.

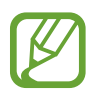

Sejumlah aplikasi dikelompokkan ke dalam beberapa folder. Ketuk folder, lalu ketuk aplikasi untuk membukanya.

### Membuka aplikasi yang baru-baru ini digunakan

Tekan dan tahan tombol Home untuk membuka daftar aplikasi yang baru-baru ini digunakan. Pilih ikon aplikasi yang akan dibuka.

### Menutup aplikasi

Tutup aplikasi yang tidak digunakan untuk menghemat daya baterai dan memelihara kinerja perangkat.

Tekan dan tahan Tombol Home, ketuk S, lalu ketuk **Akhir** di samping aplikasi untuk menutupnya. Untuk menutup semua aplikasi yang berjalan, ketuk **Akhiri semua**. Atau tekan dan tahan tombol Home, lalu ketuk S.

## Layar Aplikasi

Layar Aplikasi menampilkan ikon untuk semua aplikasi, termasuk aplikasi yang baru dipasang. Pada Home screen, ketuk **Aplikasi** untuk membuka layar Aplikasi. Untuk melihat panel lainnya, gulir ke kiri atau ke kanan.

### Mengatur ulang aplikasi

Ketuk  $\square \rightarrow$  Ubah, ketuk dan tahan aplikasi, lalu seret ke lokasi baru. Untuk memindahkannya ke panel lain, seret ke samping layar.

### Mengelola folder

Letakkan aplikasi yang terkait bersama-sama dalam satu folder untuk kemudahan.

Ketuk I=I → Ubah, ketuk dan tahan aplikasi, lalu seret ke Membuat folder. Masukkan nama folder, lalu ketuk OK. Letakkan aplikasi ke dalam folder baru dengan menyeretnya, lalu ketuk Simpan untuk menyimpan pengaturan.

### Mengatur ulang panel

Cubit layar, ketuk dan tahan pratinjau panel, lalu seret ke lokasi baru.

### Menginstal aplikasi

Gunakan toko aplikasi, misalnya Samsung Apps, untuk mendownload dan menginstal aplikasi.

### Menghapus instalan aplikasi

Ketuk  $\square \rightarrow$  Hapus instalasi/nonaktifkan aplikasi, lalu pilih aplikasi yang ingin dihapus instalannya.

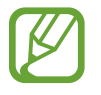

Aplikasi default yang ada bersama perangkat tidak dapat dihapus instalannya.

## Bantuan

Akses informasi bantuan untuk mempelajari cara menggunakan perangkat dan aplikasi atau mengonfigurasi pengaturan penting.

Ketuk Bantuan pada layar Aplikasi. Pilih kategori untuk melihat kiat.

Untuk mengurutkan kategori secara alfabet, ketuk 🔜.

Untuk mencari kata kunci, ketuk 🔍

## Operasi satu tangan

Anda dapat mengaktifkan mode operasi satu tangan demi kemudahan. Dalam mode ini, antarmuka aplikasi dimodifikasi untuk penggunaan yang mudah dengan satu tangan.

Pada Layar aplikasi, ketuk **Pengaturan**  $\rightarrow$  **Kontrol**  $\rightarrow$  **Operasi satu tangan**. Centang aplikasi atau fitur yang akan digunakan dengan mode tersebut.

## Memasukkan teks

Gunakan keyboard Samsung atau fitur input suara untuk memasukkan teks.

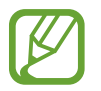

Entri teks tidak didukung dalam beberapa bahasa. Untuk memasukkan teks, anda harus mengubah bahasa input ke salah satu bahasa yang didukung.

### Mengubah jenis keyboard

Ketuk bidang teks mana pun, buka panel notifikasi, ketuk **Pilih metode masukan**, lalu pilih jenis keyboard yang akan digunakan.

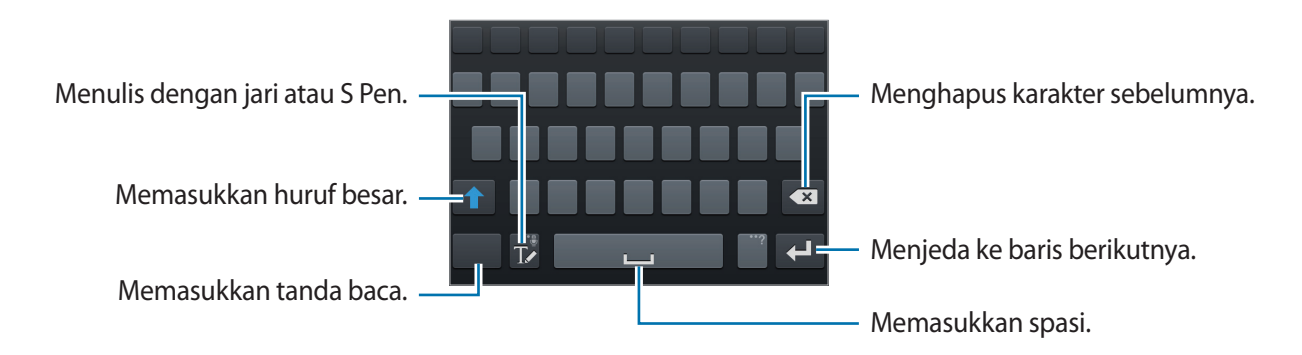

Dasar-dasar

#### Memasukkan huruf besar

Ketuk 👔 sebelum memasukkan karakter. Untuk huruf besar semua, ketuk dua kali.

#### Mengubah jenis keyboard

Ketuk dan tahan 🚺, lalu ketuk 🕮 untuk mengubah jenis keyboard.

#### Mengubah keyboard bahasa

Tambahkan bahasa ke keyboard, lalu geser tombol spasi ke kiri atau kanan untuk mengubah keyboard bahasa.

#### **Tulisan tangan**

Ketuk T, lalu tuliskan sebuah kata dengan jari atau Pena S. Kata-kata yang disarankan akan muncul sebagai karakter saat dimasukkan. Pilih kata yang disarankan.

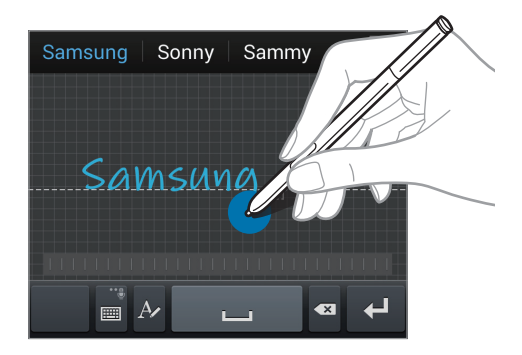

Gunakan gestur tulisan tangan untuk melakukan tindakan, seperti mengedit atau menghapus karakter dan menyisipkan spasi. Untuk melihat panduan gestur, ketuk dan tahan  $\mathbb{T}$ , lalu ketuk  $\mathbb{R}$   $\rightarrow$  Bantuan  $\rightarrow$  Gunakan gerakan tulisan tangan.

#### Input pena langsung

Pada layar Aplikasi, ketuk **Pengaturan**  $\rightarrow$  **Kontrol**  $\rightarrow$  **S Pen**  $\rightarrow$  **Input pena langsung**, lalu seret pengalih **Input pena langsung** ke kanan.

Saat S Pen digerakkan di atas bidang teks, ikon 🗹 muncul di sudut kiri atas bidang teks tersebut. Ketuk 🗹 untuk menulis dengan S Pen. Untuk membuat koreksi sederhana, mengubah bahasa input, atau menyisipkan spasi antar karakter, ketuk alat koreksi yang dibutuhkan pada bantalan tulis tangan.

Saat fitur ini diaktifkan, Anda dapat melakukan tindakan berikut:

- Mengirim pesan tulisan tangan.
- Melakukan panggilan dengan menuliskan nama kontak atau nomor telepon pada papan tombol.
- Mengaktifkan alarm hanya dengan menuliskan angka.
- Menjelajahi internet dengan menuliskan alamat web.

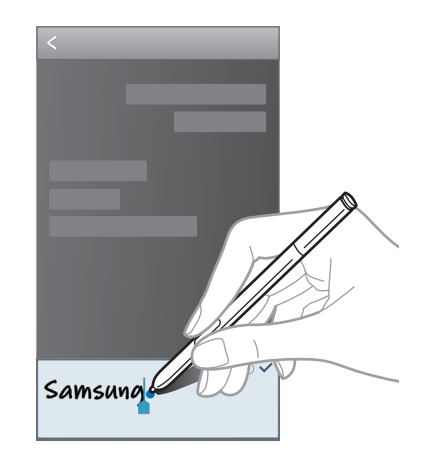

### Memasukkan teks dengan suara

Aktifkan fitur input suara, lalu berbicaralah ke mikrofon. Perangkat menampilkan apa yang anda bicarakan.

Jika perangkat tidak mengenali kata-kata Anda, ketuk teks bergaris bawah, lalu pilih kata atau frasa alternatif dari daftar tarik-turun.

Untuk mengubah bahasa atau menambahkan bahasa pengenalan suara, ketuk bahasa aktif.

### Menyalin dan menempel

Ketuk dan tahan pada teks, seret atau untuk memilih lebih banyak atau lebih sedikit teks, lalu ketuk **Salin** untuk menyalin atau **Memotong** untuk memotong. Teks yang dipilih disalin ke papan klip.

Untuk menempelnya ke dalam bidang entri teks, ketuk dan tahan di bagian yang ingin dimasukkan, lalu ketuk **Kutip**.

## Menyambung ke jaringan Wi-Fi

Sambungkan perangkat ke jaringan Wi-Fi untuk menggunakan Internet atau berbagi file media dengan perangkat lain. (hal. 137)

### Menghidupkan dan mematikan Wi-Fi

Buka panel notifikasi, lalu ketuk Wi-Fi untuk menghidupkan atau mematikannya.

- Perangkat anda menggunakan frekuensi non-harmoni dan ditujukan untuk penggunaan di semua negara Eropa. WLAN dapat dioperasikan di UE tanpa hambatan di dalam ruang, tetapi tidak dapat dioperasikan secara legal di luar ruang.
  - Matikan Wi-Fi untuk menghemat baterai saat tidak digunakan.

### Bergabung dengan jaringan Wi-Fi

Pada layar Aplikasi, ketuk **Pengaturan** → **Koneksi** → **Wi-Fi**, lalu seret pengalih **Wi-Fi** ke kanan.

Pilih jaringan dari daftar jaringan Wi-Fi yang terdeteksi, masukkan sandi jika diperlukan, lalu ketuk **Sambung**. Jaringan yang mengharuskan sandi akan muncul dengan ikon kunci. Setelah perangkat tersambung ke jaringan Wi-Fi, perangkat akan menyambungkannya ke jaringan tersebut kapan pun jaringan tersebut tersedia.

### Menambahkan jaringan Wi-Fi

Jika jaringan yang diinginkan tidak muncul di daftar jaringan, ketuk **Tambah jaringan Wi-Fi** di bagian bawah daftar jaringan. Masukkan nama jaringan di **SSID Jaringan**, pilih jenis keamanan dan masukkan sandi jika itu bukan jaringan terbuka, lalu ketuk **Sambung**.

### Melupakan jaringan Wi-Fi

Setiap jaringan yang pernah digunakan, termasuk jaringan yang sekarang, dapat dilupakan sehingga perangkat tidak akan menyambungkannya secara otomatis ke jaringan tersebut. Pilih jaringan dalam daftar jaringan, lalu ketuk **Lupa**.

## Menyiapkan akun

Aplikasi Google, seperti **Play Store**, memerlukan akun Google, dan **Samsung Apps** memerlukan akun Samsung. Buat akun Google dan Samsung untuk mendapatkan pengalaman terbaik dengan perangkat.

### Menambah akun

Ikuti instruksi yang muncul saat membuka aplikasi Google tanpa masuk untuk menyiapkan akun Google.

Untuk masuk atau mendaftar akun Google, pada layar Aplikasi, ketuk **Pengaturan**  $\rightarrow$  **Umum**  $\rightarrow$  **Akun**  $\rightarrow$  **Tambah akun**  $\rightarrow$  **Google**. Setelah itu, ketuk **Baru** untuk mendaftar, atau ketuk **Yang sudah ada**, lalu ikuti instruksi di layar untuk menyelesaikan penyiapan akun. Lebih dari satu akun Google dapat digunakan di perangkat.

Siapkan juga akun Samsung.

### Menghapus akun

Pada layar Aplikasi, ketuk **Pengaturan** → **Umum** → **Akun**, pilih nama akun dalam **Akun saya**, pilih akun yang akan dihapus, lalu ketuk **Hapus akun**.

## **Mentransfer file**

Memindahkan audio, video, gambar, atau jenis file lainnya dari perangkat ke komputer, atau sebaliknya.

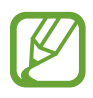

• Format file berikut didukung oleh beberapa aplikasi. Beberapa format file tidak didukung tergantung versi perangkat lunak perangkat atau sistem operasi komputer.

- Musik: mp3, m4a, mp4, 3gp, 3ga, wma, ogg, oga, aac, dan flac
- Gambar: bmp, gif, jpg, dan png
- Video: avi, wmv, asf, flv, mkv, mp4, 3gp, webm, dan ts
- Dokumen: doc, docx, dot, dotx, xls, xlsx, xlt, xltx, csv, ppt, pptx, pps, ppsx, pot, potx, pdf, txt, asc, rtf, dan hwp
- Jika aplikasi tidak dapat memutar file dalam format divX atau ac3, instal aplikasi yang mendukung format tersebut.

### Menyambung dengan Samsung Kies

Samsung Kies adalah aplikasi komputer yang mengelola konten media dan informasi pribadi dengan perangkat Samsung. Unduh Samsung Kies terbaru dari situs web Samsung.

Sambungkan perangkat anda ke komputer menggunakan kabel USB.

Samsung Kies diluncurkan di komputer secara otomatis. Jika Samsung Kies tidak terbuka, klik dua kali ikon Samsung Kies pada komputer.

2 Transfer file antara perangkat anda dan komputer. Baca bantuan Samsung Kies untuk informasi lainnya.

### Menyambungkan dengan Windows Media Player

Pastikan Windows Media Player telah diinstal pada komputer.

- Sambungkan perangkat anda ke komputer menggunakan kabel USB.
- 2 Buka Windows Media Player dan sinkronkan file musik.

### Menyambung sebagai perangkat media

- Sambungkan perangkat anda ke komputer menggunakan kabel USB.
- 2 Buka panel notifikasi, lalu ketuk **Tersambung sebagai perangkat media** → **Perangkat media** (MTP).

Ketuk Kamera (PTP) Jika komputer anda tidak mendukung Media Transfer Protocol (MTP) atau tidak memiliki driver yang sesuai yang diinstal.

**3** Transfer file antara perangkat anda dan komputer.

## Mengamankan perangkat

Mencegah orang lain menggunakan atau mengakses data dan informasi pribadi yang disimpan di perangkat menggunakan fitur keamanan. Perangkat tersebut mengharuskan kode buka kunci kapan pun seseorang mencoba membuka kuncinya.

### Mengatur pola

Pada layar Aplikasi, ketuk **Pengaturan**  $\rightarrow$  **Perangkat**  $\rightarrow$  **Kunci layar**  $\rightarrow$  **Kunci layar**  $\rightarrow$  **Pola**.

Gambar pola dengan menyambungkan empat titik atau lebih, lalu gambar pola sekali lagi untuk memverifikasinya. Mengatur PIN buka kunci cadangan untuk membuka kunci layar jika anda lupa dengan polanya.

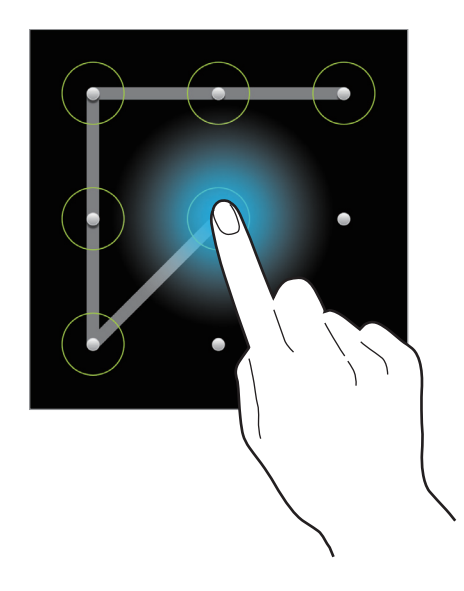

### **Mengatur PIN**

Pada layar Aplikasi, ketuk **Pengaturan**  $\rightarrow$  **Perangkat**  $\rightarrow$  **Kunci layar**  $\rightarrow$  **Kunci layar**  $\rightarrow$  **PIN**. Masukkan setidaknya empat angka, lalu masukkan sandi sekali lagi untuk memverifikasinya.

### Mengatur sandi

Pada layar Aplikasi, ketuk **Pengaturan** → **Perangkat** → **Kunci layar** → **Kunci layar** → **Kata sandi**. Masukkan setidaknya empat karakter termasuk angka dan simbol, lalu masukkan sandi sekali lagi untuk memverifikasinya.

### Membuka kunci perangkat

Hidupkan layar dengan menekan tombol Daya atau tombol Home, lalu masukkan kode buka kunci.

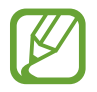

Jika lupa kode buka kunci, bawalah perangkat ke Pusat Servis Samsung yang akan membantu anda menyetel ulang kuncinya.

## Meningkatkan perangkat

Perangkat dapat ditingkatkan ke perangkat lunak terbaru.

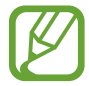

Fitur ini belum tentu tersedia tergantung pada wilayah atau penyedia layanan.

### Meningkatkan dengan Samsung Kies

Luncurkan Samsung Kies dan sambungkan perangkat ke komputer. Samsung Kies secara otomatis mengenali perangkat dan menampilkan pembaruan yang tersedia di kotak dialog, jika ada. Klik tombol Tingkatkan di kotak dialog untuk memulai peningkatan. Lihat bantuan Samsung Kies untuk rincian tentang cara meningkatkan.

- Jangan mematikan komputer atau mencabut kabel USB saat perangkat sedang melakukan peningkatan.
- Saat meningkatkan perangkat, jangan menghubungkan perangkat media lain ke komputer. Melakukannya dapat mengganggu proses pembaruan.

### Meningkatkan melalui udara

Perangkat dapat langsung ditingkatkan ke perangkat lunak terbaru dengan layanan firmware melalui udara (FOTA).

Pada layar Aplikasi, ketuk **Pengaturan**  $\rightarrow$  **Umum**  $\rightarrow$  **Tentang perangkat**  $\rightarrow$  **Perbarui Perangkat Iunak**  $\rightarrow$  **Perbarui**.

# Komunikasi

## Telepon

Gunakan aplikasi ini untuk melakukan atau menjawab panggilan. Ketuk **Telepon** pada layar Aplikasi.

### Melakukan panggilan

#### Melakukan panggilan

Gunakan salah satu metode berikut:

- Papan tombol: Masukkan nomor menggunakan keypad, lalu ketuk 🛴
- Log: Melakukan panggilan dari riwayat panggilan masuk dan keluar dan pesan.
- Favorit: Melakukan panggilan dari daftar kontak favorit.
- Kontak: Melakukan panggilan dari daftar kontak.

#### Nomor panggilan cepat

Untuk nomor panggilan cepat, ketuk dan tahan digit yang sesuai.

#### Prediksi nomor

Saat memasukkan nomor di keypad, prediksi otomatis akan muncul. Pilih salah satu untuk melakukan panggilan.

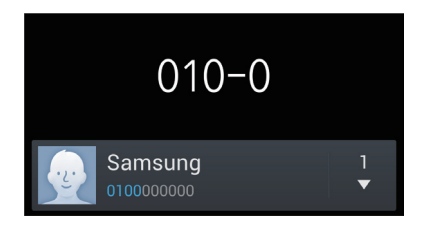

#### Mencari kontak

Masukkan nama, nomor telepon, atau alamat email untuk mencari kontak dalam daftar kontak. Saat karakter dimasukkan, kontak yang diprediksi akan muncul. Pilih salah satu untuk melakukan panggilan.

#### Melakukan panggilan internasional

Ketuk dan tahan **0** hingga tanda + muncul. Masukkan kode negara, kode area, dan nomor telepon, lalu ketuk **(**.

#### Selama panggilan

Tersedia tindakan berikut:

- Image: Memilih pilihan personalisasi suara panggilan untuk digunakan selama panggilan.
- 脉 : Menonaktifkan fitur reduksi bising yang menghilangkan bising latar belakang sehingga pihak lain bisa mendengarkan anda dengan lebih jelas.
- 💽 : Meningkatkan volume.
- Tahan: Menahan panggilan. Ketuk Tdk ditahan untuk menerima panggilan menunggu tersebut.
- Tambah panggilan: Melakukan panggilan kedua.
- Papan tombol: Membuka keypad.
- Akhiri: Mengakhiri panggilan.
- **Speaker**: Mengaktifkan speaker ponsel. Jauhkan perangkat dari telinga anda saat menggunakan speakerphone.
- Hening: Mematikan mikrofon sehingga pihak lain tidak dapat mendengar anda.
- Headset: Beralih ke headset Bluetooth jika tersambung ke perangkat.
- Barter: Beralih antara dua panggilan.
- **Gabung**: Melakukan panggilan konferensi saat tersambung ke dua panggilan. Ulangi langkah ini untuk menambahkan pihak lain. Fitur ini hanya tersedia jika layanan panggilan konferensi aktif.

- $\square \rightarrow Kontak$ : Membuka daftar kontak.
- $\square \rightarrow$  Memo Tindakan: Mengakses Memo Tindakan.
- $\blacksquare \rightarrow$  **Pesan**: Mengirim pesan.
- I=I → Memindahkan: Menyambungkan pihak pertama ke pihak kedua. Ini akan memutuskan anda dari percakapan.
- I=I → Lakukan panggilan konferensi: Melakukan percakapan pribadi dengan satu pihak saat panggilan konferensi berlangsung atau memutuskan satu pihak dari panggilan konferensi.

#### Menambahkan kontak

Untuk menambahkan nomor telepon ke daftar kontak dari papan tombol, masukkan nomor dan ketuk **Tambahkan ke kontak**.

#### Melihat log panggilan

Ketuk **Log** untuk melihat riwayat panggilan masuk dan keluar.

Untuk memfilter log panggilan, ketuk  $\square \rightarrow$  Lihat, lalu pilih sebuah opsi.

#### Nomor panggilan tetap

Perangkat dapat diatur untuk membatasi panggilan keluar hanya ke nomor dengan awalan yang ditentukan. Awalan tersebut disimpan di kartu SIM atau USIM.

Ketuk  $\square \rightarrow$  Pengaturan panggilan  $\rightarrow$  Pengaturan tambahan  $\rightarrow$  Nomor panggilan tetap  $\rightarrow$  Aktifkan FDN, lalu masukkan PIN2 yang diberikan dengan kartu SIM atau USIM. Ketuk Daftar FDN dan tambahkan nomor.

#### Pembatasan panggilan

Perangkat dapat diatur untuk mencegah dilakukannya panggilan tertentu. Misalnya, panggilan internasional dapat dinonaktifkan.

Ketuk  $\square \rightarrow$  Pengaturan panggilan  $\rightarrow$  Pengaturan tambahan  $\rightarrow$  Pembatasan panggilan, buat jenis panggilan, pilih opsi pembatasan panggilan, lalu masukkan sandi.

### Menerima panggilan

#### Menjawab panggilan

Ketika ada panggilan masuk, seret 🌄 di luar lingkaran besar.

Jika layanan panggilan tunggu aktif, panggilan lain dapat dilakukan. Saat panggilan kedua dijawab, panggilan pertama akan ditahan.

#### Menolak panggilan

Ketika ada panggilan masuk, seret 🌈 di luar lingkaran besar.

Untuk mengirim pesan saat menolak panggilan masuk, seret bilah pesan penolakan ke atas. Untuk membuat pesan penolakan, ketuk  $\blacksquare \rightarrow$  Pengaturan panggilan  $\rightarrow$  Atur pesan tolak panggilan.

#### Otomatis menolak panggilan dari nomor yang tidak diinginkan

Ketuk  $\square \rightarrow$  Pengaturan panggilan  $\rightarrow$  Penolakan panggilan  $\rightarrow$  Mode tolak otomatis  $\rightarrow$  Tolak otomatis nomor, lalu ketuk Daftar tolak otomatis. Ketuk Membuat, masukkan nomor, tetapkan kategori, lalu ketuk Simpan.

#### Panggilan tak terjawab

Jika sebuah panggilan tidak terjawab, 🙈 akan muncul di bilah status. Buka panel notifikasi untuk melihat daftar panggilan tak terjawab.

#### Panggilan tunggu

Panggilan tunggu adalah layanan yang disediakan oleh penyedia layanan. Pengguna dapat menggunakan layanan ini untuk menangguhkan panggilan yang sekarang dan beralih ke panggilan masuk. Layanan ini tidak tersedia untuk panggilan video.

Untuk memanfaatkan layanan ini, ketuk  $\square \rightarrow$  Pengaturan panggilan  $\rightarrow$  Pengaturan tambahan, lalu centang Panggilan tunggu.

#### Penerusan panggilan

Perangkat dapat diatur untuk mengirim panggilan masuk ke nomor yang ditentukan.

Ketuk  $\square \rightarrow$  Pengaturan panggilan  $\rightarrow$  Pengaturan tambahan  $\rightarrow$  Pemindahan panggilan, lalu pilih jenis dan kondisi panggilan. Masukkan nomor dan ketuk Memungkinkan.

### Panggilan video

#### Melakukan panggilan video

Masukkan nomor atau pilih kontak dari daftar kontak, lalu ketuk 💷 untuk melakukan panggilan video.

#### Selama panggilan video

Tersedia tindakan berikut:

- Alihkan kamera: Beralih antara kamera depan dan belakang.
- Hening: Mematikan mikrofon sehingga pihak lain tidak dapat mendengar anda.
- Akhiri: Mengakhiri panggilan.
- $\square$  > Sembunyikan saya: Menyembunyikan gambar anda dari pihak ketiga.
- $\blacksquare$  → Gambar keluar: Pilih gambar untuk ditampilkan ke pihak lain.
- $\square$   $\rightarrow$  Papan tombol: Membuka keypad.
- $\blacksquare \rightarrow$  Menukar ke headset: Beralih ke headset Bluetooth jika tersambung ke perangkat.
- $\blacksquare$  > Speaker tdk aktif: Menonaktifkan fitur speaker ponsel.
- $\blacksquare \rightarrow$  Emosi animasi: Menerapkan ikon emosional ke gambar anda.
- $\square$  Tampilan tema: Menerapkan ikon dekoratif ke gambar anda.
- $\square \rightarrow$  Aktfkn tmplan kartun: Mengubah mode tampilan ke tampilan kartun.
- I=I → Operasi satu tangan on: Atur papan tombol supaya nyaman digunakan dengan satu tangan.

#### Komunikasi

Ketuk dan tahan gambar pihak lain untuk mengakses opsi berikut:

- Capture gambar: Menangkap gambar pihak lain.
- Rekam video: Mengambil video gambar pihak lain.

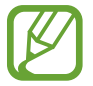

Di banyak negara, merekam panggilan tanpa izin sebelumnya dari pihak lain adalah ilegal.

Ketuk dan tahan gambar anda untuk mengakses opsi berikut:

- Alihkan kamera: Beralih antara kamera depan dan belakang.
- Gambar keluar: Pilih gambar untuk ditampilkan ke pihak lain.

#### Menukar gambar

Seret gambar pihak mana pun ke gambar pihak lain untuk menukar gambar.

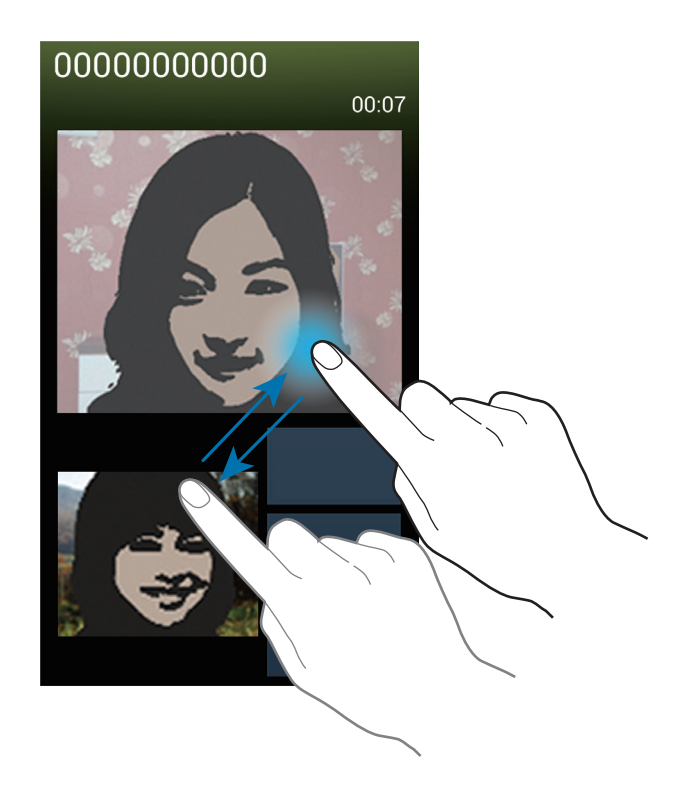

#### Mendengarkan pesan suara

Ketuk dan tahan 1 pada keypad, lalu ikuti instruksi dari penyedia layanan anda.

## Kontak

Gunakan aplikasi ini untuk mengelola kontak, termasuk nomor telepon, alamat email, dan lain-lain. Ketuk **Kontak** pada layar Aplikasi.

### Mengelola kontak

Ketuk **Kontak**.

#### Membuat kontak

Ketuk 🕂 dan masukkan informasi kontak.

- 🔝 : Tambahkan gambar.
- 🕣 / 🚍 : Menambah atau menghapus bidang kontak.

#### Mengedit kontak

Pilih kontak yang akan diedit, lalu ketuk 📐.

#### Menghapus kontak

Ketuk  $\blacksquare \rightarrow$  Hapus.

#### Mengatur nomor panggilan cepat

Ketuk  $\square \rightarrow$  Pengaturan nomor pemanggilan cepat, pilih nomor panggilan cepat, lalu pilih kontak untuk nomor tersebut. Untuk menghapus nomor panggilan cepat, ketuk dan tahan nomor, lalu ketuk Hapus.

### Mencari kontak

#### Ketuk **Kontak**.

Gunakan salah satu metode pencarian berikut:

- Gulir daftar kontak ke atas atau ke bawah.
- Gunakan indeks di samping kanan daftar kontak untuk pengguliran cepat, dengan menyeret jari di dalamnya.
- Ketuk bidang pencarian di bagian atas daftar kontak dan masukkan kriteria pencarian.

Setelah kontak dipilih, lakukan salah satu tindakan berikut:

- 🛧 : Menambahkan kontak favorit.
- 🐛 / 🚇 : Melakukan panggilan video atau suara.
- 🔀 : Menulis pesan.
- 🏹 : Menulis email.

### Menampilkan kontak

Ketuk Kontak.

Secara default, perangkat menampilkan semua kontak tersimpan.

Ketuk 🖃 → Kontak untuk ditampilkan, lalu pilih lokasi untuk menyimpan kontak.

### Memindahkan kontak

Ketuk Kontak.

#### Memindahkan kontak ke Google

Ketuk  $\square \rightarrow$  Gabungkan akun  $\rightarrow$  Gabungkan dengan Google. Kontak yang dipindahkan ke Kontak Google muncul dengan 🖪 di dalam daftar kontak.

#### Memindahkan kontak ke Samsung

Ketuk  $\square \rightarrow$  Gabungkan akun  $\rightarrow$  Gabungkan dengan Samsung. Kontak yang dipindahkan ke Kontak Samsung muncul dengan 🙆 di dalam daftar kontak.

### Mengimpor dan mengekspor kontak

Ketuk **Kontak**.

#### Mengimpor kontak

Ketuk  $\square \rightarrow$  Impor/Ekspor  $\rightarrow$  Impor dari kartu SIM, Impor dari kartu SD, atau Impor dari memori internal.

#### Mengekspor kontak

Ketuk I → Impor/Ekspor → Ekspor ke kartu SIM, Ekspor ke kartu SD, atau Ekspor ke memori internal.

#### Berbagi kontak

Ketuk 🖃 → Bagikan kartu nama lewat, pilih kontak, ketuk Selesai, lalu pilih metode berbagi.

### Kontak favorit

Ketuk **Favorit**. Ketuk **Fan**, lalu ambil salah satu tindakan berikut:

- Mencari: Mencari kontak.
- Tambah ke favorit: Tambahkan kontak ke favorit.
- Hapus dari favorit: Menghapus kontak dari favorit.
- Tampilan kisi / Tampilan daftar: Melihat kontak dalam bentuk kisi atau daftar.
- Bantuan: Mengakses informasi bantuan tentang menggunakan kontak.

### Grup kontak

Ketuk **Kelompok**.

#### Menambahkan kontak ke grup

Pilih grup, lalu ketuk 🕂. Pilih kontak yang akan ditambahkan, lalu ketuk Selesai.

#### Mengelola grup

Ketuk 🖃, lalu ambil salah satu tindakan berikut:

- Membuat: Melakukan grup baru.
- Mencari: Mencari kontak.
- Rubah order: Ketuk dan tahan 🗰 di samping nama grup, seret ke atas atau bawah ke posisi lain, lalu ketuk Selesai.
- Hapus kelompok: Pilih grup yang ditambahkan pengguna, lalu ketuk Hapus. Grup default tidak dapat dihapus.
- Bantuan: Mengakses informasi bantuan tentang menggunakan kontak.

#### Mengirim pesan atau email ke anggota grup

Pilih grup, ketuk  $\square \rightarrow$  Kirim pesan atau Kirim email, pilih anggota, lalu ketuk Selesai.

### Kartu bisnis

Ketuk **Kontak**.

Buat kartu bisnis dan kirimkan ke orang lain.

Ketuk **Setel profil**, masukkan rincian, seperti nomor telepon, alamat email, dan alamat pos, lalu ketuk **Simpan**. Jika informasi pengguna telah disimpan saat anda menyiapkan perangkat, pilih kartu bisnis di **SAYA**, lalu ketuk

Ketuk  $\square \rightarrow$  Bagikan kartu nama lewat, lalu pilih metode berbagi.

## Pesan

Gunakan aplikasi ini untuk mengirimkan pesan teks (SMS) atau pesan multimedia (MMS).

Ketuk **Pesan** pada layar Aplikasi.

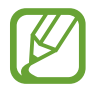

Anda mungkin dikenai biaya tambahan untuk mengirim atau menerima pesan ketika anda berada di luar area layanan lokal. Untuk keterangan lebih lanjut, hubungi penyedia layanan anda.

### Mengirim pesan

Ketuk 🗹, tambahkan penerima, masukkan pesan, lalu ketuk 🕰 .

Gunakan metode berikut untuk menambahkan penerima:

- Masukkan nomor telepon.
- Ketuk 🖪, pilih kontak, lalu ketuk Selesai.
- Gerakkan S Pen di 
   , lalu tekan tombol S Pen. Daftar kontak yang baru saja digunakan muncul di layar.

Gunakan metode berikut untuk membuat pesan multimedia:

- Ketuk 🖉 dan lampirkan gambar, video, kontak, catatan, acara, dan lainnya.
- Ketuk  $\square \rightarrow$  Tambah subyek untuk memasukkan subjek.
- Gerakkan S Pen di Ø, lalu tekan tombol S Pen. Gambar yang baru saja ditambahkan muncul di layar.

### Mengirim pesan tulisan tangan

Saat S Pen digerakkan di atas bidang teks, ikon 🗹 muncul di sudut kiri atas bidang teks tersebut. Ketuk 🖾, lalu ketuk 롣 untuk memasukkan pesan tulisan tangan menggunakan S Pen.

### Mengirim pesan terjadwal

Saat menulis pesan, ketuk  $\square \rightarrow$  **Penjadwalan**. Atur waktu dan tanggal, lalu ketuk **Selesai**. Perangkat akan mengirimkan pesan pada waktu dan tanggal yang ditentukan.

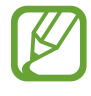

- Apabila perangkat mati pada waktu yang dijadwalkan, tidak terhubung ke jaringan, atau jaringan tidak stabil, pesan tidak akan terkirim.
- Fitur ini didasarkan pada waktu dan tanggal yang diatur di perangkat. Waktu dan tanggal mungkin tidak benar jika anda pindah ke seluruh zona waktu dan jaringan tidak memperbarui informasinya.

### Melihat pesan masuk

Pesan masuk dikelompokkan menurut kontak sebagai pesan utas. Pilih kontak untuk melihat pesan seseorang.

## Email

Gunakan aplikasi ini untuk mengirim atau melihat pesan email. Ketuk **Email** pada layar Aplikasi.

### Menyiapkan akun email

Siapkan akun email saat membuka Email untuk pertama kalinya.

Masukkan alamat email dan kata sandi. Ketuk **Berikutnya** untuk akun email pribadi, seperti Google Mail, atau ketuk **Pngturan manual** untuk akun email perusahaan. Setelah itu, ikuti petunjuk di layar untuk menyelesaikan penyiapan.

Untuk menyiapkan akun email lainnya, ketuk  $\square \rightarrow$  Pengaturan  $\rightarrow$  Tambah akun.

### Mengirim pesan

Ketuk akun email yang akan digunakan, lalu ketuk 🗹 di bagian bawah layar. Masukkan penerima, subjek, dan pesan, lalu ketuk 🔀.

Ketuk 💶 untuk menambahkan penerima dari daftar kontak.

Ketuk 🖉 untuk melampirkan gambar, video, kontak, memo, acara, dan lainnya.

Ketuk 🗹 → 🖬 untuk menyisipkan gambar, acara, kontak, informasi lokasi, dan lainnya ke dalam pesan.

### Mengirim pesan terjadwal

Saat menulis pesan, ketuk 🖃 → Jadwalkan pengiriman. Centang Jadwalkan pengiriman, atur waktu dan tanggal, lalu ketuk Selesai. Perangkat akan mengirimkan pesan pada waktu dan tanggal yang ditentukan.

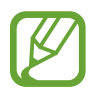

• Apabila perangkat mati pada waktu yang dijadwalkan, tidak terhubung ke jaringan, atau jaringan tidak stabil, pesan tidak akan terkirim.

Fitur ini didasarkan pada waktu dan tanggal yang diatur di perangkat. Waktu dan tanggal mungkin tidak benar jika anda pindah ke seluruh zona waktu dan jaringan tidak memperbarui informasinya.

### Membaca pesan

Pilih akun email yang akan digunakan, dan pesan baru diambil. Untuk mengambil pesan baru secara manual, ketuk 💽.

Ketuk pesan untuk membacanya.

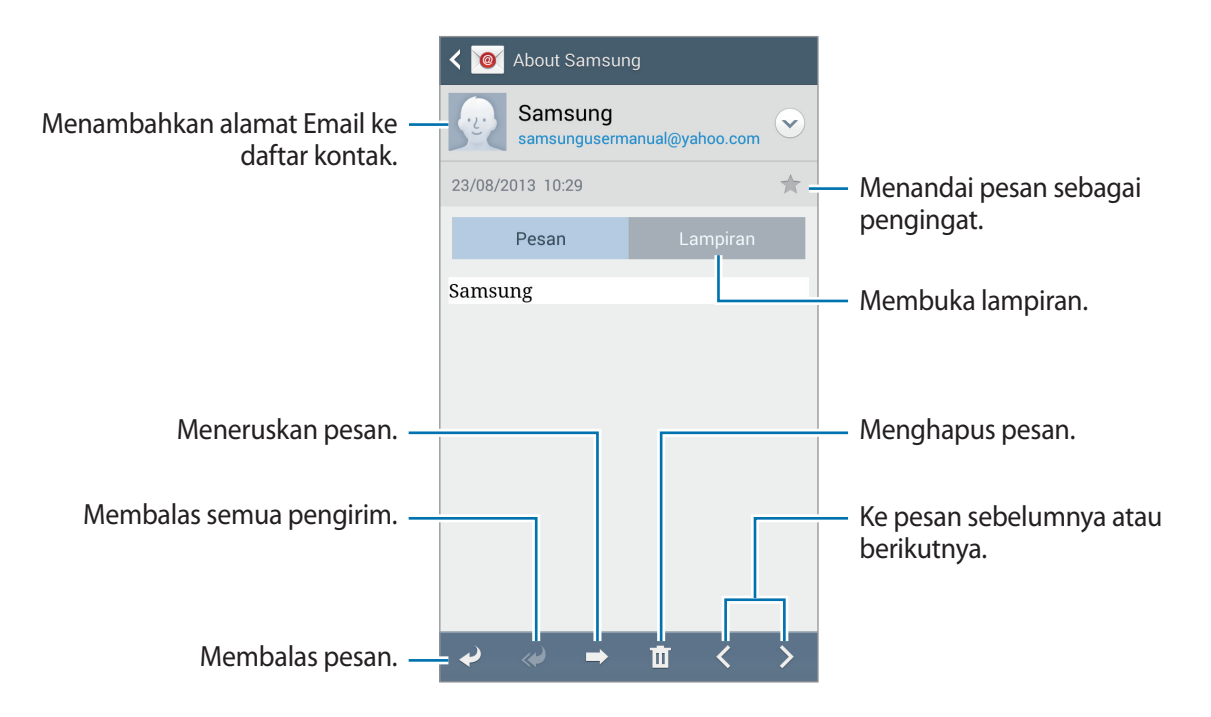

Ketuk tab lampiran untuk membuka lampiran, lalu ketuk Simpan untuk menyimpannya.

## Gmail

Gunakan aplikasi ini untuk mengakses layanan Google Mail dengan cepat dan langsung. Ketuk **Gmail** pada layar Aplikasi.

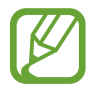

- Aplikasi ini belum tentu tersedia tergantung pada wilayah atau penyedia layanan.
- Label untuk aplikasi ini mungkin berbeda-beda, tergantung pada wilayah atau penyedia layanan.

### Mengirim pesan

Dalam kotak surat mana pun, ketuk 🛀, masukkan penerima, subjek, dan pesan, lalu ketuk 🚬.

Ketuk  $\square \rightarrow$  Lampirkan gambar untuk melampirkan gambar.

- Ketuk  $\square \rightarrow$  Lampirkan file untuk melampirkan video.
- Ketuk  $\square \rightarrow$  Tambahkan Cc/Bcc untuk menambahkan penerima lainnya.
- Ketuk  $\square \rightarrow$  Simpan draf untuk menyimpan pesan untuk pengiriman nanti.
- Ketuk  $\square \rightarrow$  **Buang** untuk memulai dari awal.
- Ketuk  $\square \rightarrow$  Setelan untuk mengubah pengaturan Google Mail.
- Ketuk  $\square \rightarrow$  Kirim masukan agar dapat menyampaikan pendapat Anda untuk pengembangan aplikasi.
- Ketuk  $\square \rightarrow$  Bantuan untuk mengakses informasi bantuan Google Mail.

### Membaca pesan

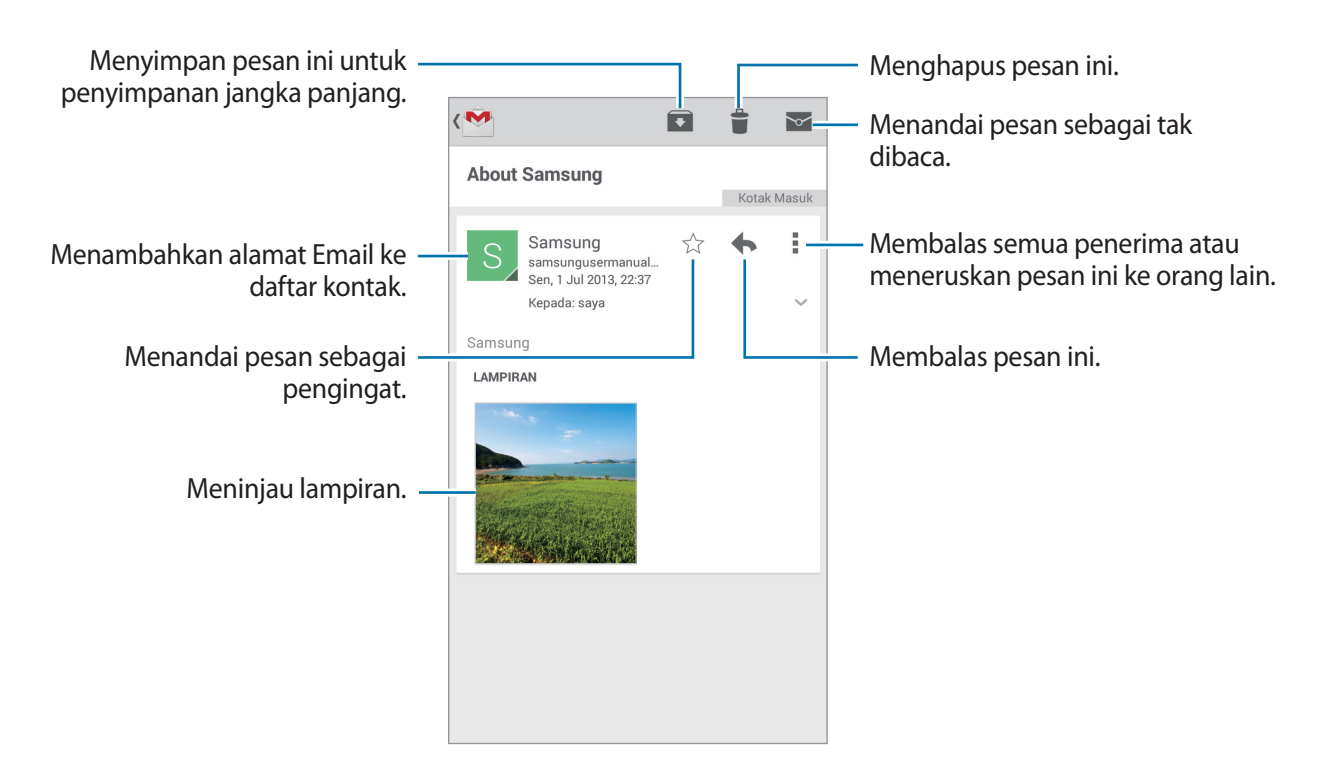

#### Label

Google Mail tidak menggunakan folder sebenarnya, namun menggunakan label. Saat Google Mail diluncurkan pesan berlabel Kotak Masuk ditampilkan.

Ketuk  $\blacksquare \rightarrow$  SEMUA LABEL untuk melihat pesan dalam label lain.

Untuk menambahkan label ke sebuah pesan, pilih pesan, ketuk  $\square \rightarrow$  Ubah label, lalu pilih label yang akan ditetapkan.

## Hangouts

Gunakan aplikasi ini untuk mengobrol dengan orang lain.

Ketuk Hangouts pada layar Aplikasi.

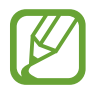

Aplikasi ini belum tentu tersedia tergantung pada wilayah atau penyedia layanan.

Pilih teman dari daftar teman atau masukkan data untuk mencari dan memilih teman dari hasil pencarian tersebut yang akan diajak mengobrol.

## Google+

Gunakan aplikasi ini untuk tetap terhubung dengan orang-orang melalui layanan jaringan sosial Google.

Ketuk Google+ pada layar Aplikasi.

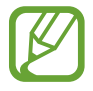

Aplikasi ini belum tentu tersedia tergantung pada wilayah atau penyedia layanan.

Ketuk **Semua** untuk mengubah kategori, lalu gulir ke atas atau bawah untuk melihat pos dari lingkaran anda.

Ketuk 😣 untuk menggunakan fitur jaringan sosial lainnya.
## Foto

Gunakan aplikasi ini untuk tetap berbagi gambar atau video melalui layanan jaringan sosial Google. Ketuk **Foto** pada layar Aplikasi.

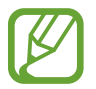

Aplikasi ini belum tentu tersedia tergantung pada wilayah atau penyedia layanan.

Pilih salah satu kategori berikut:

- · KAMERA: Lihat semua gambar atau video yang diambil atau diunduh ke perangkat.
- SOROTAN: Lihat gambar atau video yang dikelompokkan menurut tanggal atau album. Ketuk untuk melihat gambar atau video lain di dalam grup tersebut.

Selanjutnya, pilih salah satu gambar atau video.

Sambil melihatnya, gunakan salah satu ikon berikut:

- 🖌 : Mengubah gambar.
- Membagi gambar atau video.
- 📋 : Menghapus gambar atau video.

## **ChatON**

Gunakan aplikasi ini untuk mengobrol dengan perangkat apa pun. Untuk menggunakan aplikasi ini, Anda harus masuk ke akun Samsung atau verifikasikan nomor telepon Anda.

Ketuk ChatON pada layar Aplikasi.

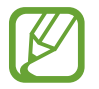

Aplikasi ini belum tentu tersedia tergantung pada wilayah atau penyedia layanan.

Buat daftar teman dengan memasukkan nomor telepon atau alamat email akun Samsung, atau dengan memilih teman dari daftar saran.

Ketuk  $\bigcirc \rightarrow$  Mulai obrolan lalu pilih teman untuk memulai obrolan.

# Web & jaringan

## Internet

Gunakan aplikasi ini untuk menjelajahi Internet. Ketuk **Internet** pada layar Aplikasi.

### Melihat halaman web

Ketuk bidang alamat, masukkan alamat web, lalu ketuk Masuk.

Ketuk 🖃 untuk membagikan, menyimpan, atau mencetak halaman web aktif sambil melihat sebuah halaman web.

Untuk mengubah mesin pencarian, ketuk kolom alamat, lalu ketuk ikon mesin pencarian di samping alamat web.

### Membuka halaman baru

Ketuk  $\square \rightarrow$  Jendela baru.

Untuk membuka halaman web lain, ketuk 🔄, lalu ketuk halaman tersebut agar dapat memilihnya.

### Bookmark

Untuk menandai halaman web aktif, ketuk  $\square \rightarrow$  Tambahkan ke bookmark, masukkan judul untuk penanda, lalu ketuk Simpan.

Untuk membuka halaman web yang dibookmark, ketuk 其 lalu pilih halaman.

### Histori

Ketuk  $\blacksquare \rightarrow$  Histori untuk membuka halaman web dari daftar halaman web yang baru-baru ini dikunjungi. Untuk menghapus histori, ketuk  $\blacksquare \rightarrow$  Hapus histori.

### Laman tersimpan

Untuk melihat halaman web yang disimpan, ketuk  $\blacksquare \rightarrow$  Laman tersimpan.

### Tautan

Ketuk dan tahan tautan pada halaman web untuk membukanya di halaman baru, menyimpan, atau menyalin.

Untuk melihat tautan tersimpan, gunakan Unduhan. (hal. 135)

### Berbagi halaman web

Untuk berbagi alamat halaman web dengan orang lain, ketuk  $\square \rightarrow$  Berbagi lewat.

Untuk berbagi sebagian dari halaman web, ketuk dan tahan teks yang dimaksud, lalu ketuk **Berbagi** lewat.

## Chrome

Gunakan aplikasi ini untuk mencari informasi dan menjelajahi halaman web.

Ketuk Chrome pada layar Aplikasi.

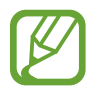

Aplikasi ini belum tentu tersedia tergantung pada wilayah atau penyedia layanan.

### Melihat halaman web

Ketuk bidang alamat, lalu masukkan alamat web atau kriteria pencarian.

### Membuka halaman baru

Ketuk  $\Box \rightarrow Tab baru$ . Untuk membuka halaman web lainnya, ketuk  $\Box \rightarrow$  halaman web.

### Bookmark

Untuk memarkahi halaman web saat ini, ketuk  $\square \rightarrow \square$ , masukkan detail seperti nama dan alamat web, lalu ketuk **Simpan**.

Untuk membuka halaman web yang dimarkahi, ketuk  $\square \rightarrow Bookmark$ , lalu pilih halaman.

### Mencari di web dengan suara

Ketuk bidang alamat, ketuk  $\Psi$ , ucapkan kata kunci, lalu pilih salah satu saran kata kunci yang muncul.

### Menyinkronkan dengan perangkat lain

Sinkronkan tab yang sedang dibuka dan bookmark untuk digunakan bersama Chrome di perangkat lain, saat anda masuk dengan akun Google yang sama.

Untuk melihat tab terbuka pada perangkat lain, ketuk  $\square \rightarrow$  **Perangkat lainnya**. Pilih halaman web yang akan dibuka.

Untuk melihat bookmark, ketuk ★.

## Bluetooth

Bluetooth membuat sambungan wireless langsung antara dua perangkat dalam jarak pendek. Gunakan Bluetooth untuk bertukar data atau file media dengan perangkat lain.

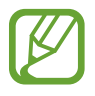

- Samsung tidak bertanggung jawab atas kehilangan, penyadapan, atau penyalahgunaan data yang dikirim atau diterima melalui fitur Bluetooth.
- Selalu pastikan bahwa anda berbagi dan menerima data dengan perangkat yang tepercaya dan diamankan dengan baik. Jarak operasi dapat berkurang bila terdapat halangan di antara perangkat.
- Beberapa perangkat mungkin tidak kompatibel dengan perangkat anda, khususnya perangkat yang belum diuji atau disetujui oleh Bluetooth SIG.
- Jangan menggunakan fitur Bluetooth untuk tujuan ilegal (contohnya, membajak salinan file atau menyadap komunikasi secara ilegal untuk keperluan komersial).
   Samsung tidak bertanggung jawab atas akibat dari penggunaan ilegal fitur Bluetooth.

Untuk mengaktifkan Bluetooth, pada layar Aplikasi, ketuk **Pengaturan**  $\rightarrow$  **Koneksi**  $\rightarrow$  **Bluetooth**, lalu seret pengalih **Bluetooth** ke kanan.

### Memasangkan dengan perangkat Bluetooth lain

Pada Layar aplikasi, ketuk **Pengaturan**  $\rightarrow$  **Koneksi**  $\rightarrow$  **Bluetooth**  $\rightarrow$  **Pindai**, dan perangkat yang terdeteksi akan tercantum. Pilih perangkat yang ingin anda pasangkan, lalu terima kunci sandi yang dibuat secara otomatis pada kedua perangkat untuk mengonfirmasi.

### Mengirim dan menerima data

Banyak aplikasi mendukung transfer data lewat Bluetooth. Contohnya adalah **Galeri**. Buka **Galeri**, pilih gambar, ketuk  $\blacksquare \rightarrow$  **Bluetooth**, lalu pilih salah satu perangkat Bluetooth. Selanjutnya, terima permintaan otorisasi Bluetooth pada perangkat lainnya untuk menerima gambar. File yang ditransfer disimpan di folder **Bluetooth**. Apabila kontak diterima, itu akan ditambahkan ke daftar kontak secara otomatis.

## **Screen Mirroring**

Gunakan fitur ini untuk menyambungkan perangkat anda ke layar besar dengan dongle AllShare Cast atau HomeSync, kemudian bagikan konten anda. Anda juga dapat menggunakan fitur ini dengan perangkat lain yang mendukung fitur Wi-Fi Miracast.

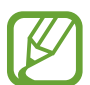

- Fitur ini belum tentu tersedia tergantung pada wilayah atau penyedia layanan.
- Perangkat berkemampuan Miracast yang tidak mendukung High-bandwidth Digital Content Protection (HDCP 2.X) mungkin tidak akan kompatibel dengan fitur ini.
- Beberapa file mungkin akan disangga selama pemutaran, tergantung sambungan jaringan.
- Untuk menghemat energi, nonaktifkan fitur ini saat tidak digunakan.
- Jika anda menentukan frekuensi Wi-Fi, dongle AllShare Cast atau HomeSync mungkin tidak akan ditemukan atau tersambung.
- Jika anda memutar video atau permainan di TV, pilih mode TV yang sesuai untuk mendapatkan pengalaman terbaik.

Pada layar Aplikasi, ketuk **Pengaturan**  $\rightarrow$  **Koneksi**  $\rightarrow$  **Screen Mirroring**. Pilih perangkat, buka atau putar file, lalu kontrol tampilan dengan tombol-tombol pada perangkat. Untuk menyambung ke perangkat menggunakan PIN, ketuk dan tahan nama perangkat untuk memasukkan PIN.

## Samsung Link

Gunakan aplikasi ini untuk memutar konten yang tersimpan di perangkat jauh atau layanan penyimpanan web melalui internet. Anda dapat memutar dan mengirim file multimedia di perangkat ini ke perangkat lain atau layanan penyimpanan web.

Untuk menggunakan aplikasi ini, anda harus masuk ke akun Samsung anda serta mendaftarkan dua perangkat atau lebih. Metode pendaftaran bervariasi tergantung pada jenis perangkat.

Ketuk Samsung Link pada layar Aplikasi.

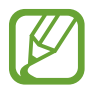

Aplikasi ini belum tentu tersedia tergantung pada wilayah atau penyedia layanan.

Saat membuka aplikasi ini, semua konten dari perangkat terdaftar dan layanan penyimpanan Anda akan ditampilkan. Anda dapat menjelajahi dan memainkannya. Untuk mulai berbagi file, gulir ke kiri atau kanan untuk memilih kategori media, lalu pilih file.

### Mengirim file

Kirim file ke perangkat lain atau upload ke layanan penyimpanan web.

Ketuk \Xi untuk memilih perangkat atau penyimpanan web, lalu gulir ke kiri atau kanan untuk memilih kategori media.

Selanjutnya, ketuk 🔽, pilih file, lalu ketuk 📥.

### Berbagi file

Ketuk 🗧 untuk memilih perangkat atau penyimpanan web, lalu gulir ke kiri atau kanan untuk memilih kategori media.

Selanjutnya, ketuk 🔽, pilih file, ketuk < lalu pilih metode berbagi.

### Memutar file di perangkat jauh

Ketuk 🗧 untuk memilih perangkat atau penyimpanan web, lalu gulir ke kiri atau kanan untuk memilih kategori media.

Selanjutnya, ketuk 💹, pilih file, ketuk 💷, lalu pilih perangkat.

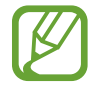

- Format file yang didukung mungkin berbeda-beda, tergantung pada perangkat tersambung sebagai pemutar media.
- Beberapa file mungkin akan disangga saat sedang diputar, tergantung sambungan jaringan.

### Mengelola konten pada layanan penyimpanan web

Pilih layanan penyimpanan web, lalu lihat dan kelola file anda.

Untuk mentransfer file antara perangkat Anda dan layanan penyimpanan web, ketuk 🗾, pilih file, lalu ketuk 🛋.

Untuk mendaftarkan layanan penyimpanan web ke perangkat, ketuk  $\blacksquare \rightarrow$  Tambah penyimpanan, lalu pilih layanan penyimpanan web.

## **Group Play**

Gunakan aplikasi ini untuk menikmati momen bersama teman dengan berbagi dan memutar konten. Buat atau bergabung dalam sesi Group Play, lalu bagikan konten, seperti foto atau musik. Ketuk **Group Play** pada layar Aplikasi.

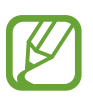

- Aplikasi ini belum tentu tersedia tergantung pada wilayah atau penyedia layanan.
- Selama menggunakan aplikasi ini, Anda tidak dapat mengakses Internet lewat jaringan Wi-Fi.

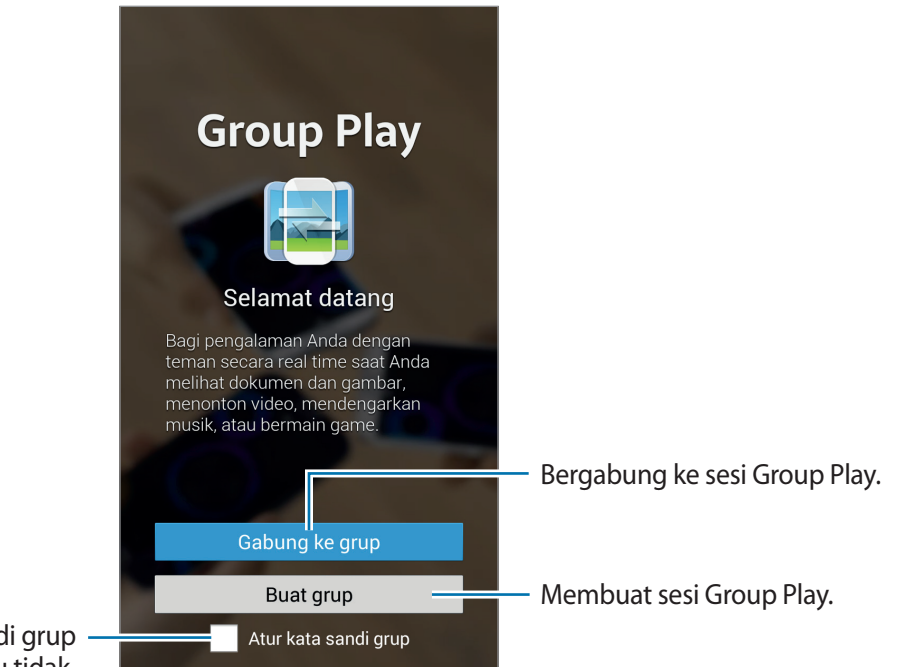

Mengatur apakah sandi grup diharuskan atau tidak.

### Membuat grup untuk Group Play

Saat Anda membuat sesi Group Play, perangkat lain dapat bergabung dalam sesi tersebut dan berbagi konten.

Bila Anda menggunakan sandi untuk sesi Group Play, maka perangkat lain harus memasukkan sandi untuk bergabung dalam sesi tersebut. Untuk menggunakan sandi, centang **Atur kata sandi grup**.

Ketuk Buat grup, atur kata sandi, lalu gunakan fitur berikut:

- Berbagi musik: Sambungkan dua perangkat atau lebih, lalu gunakan untuk mendapatkan efek surround sound saat berbagi musik.
- Berbagi gambar: Memilih gambar untuk dibagi.
- Berbagi video: Sambungkan dua perangkat atau lebih untuk berbagi video atau gabungkan perangkat ke tampilan yang lebih besar. Setiap perangkat menampilkan bagian dari video pada waktu yang sama, dan dapat diputar bersamaan untuk menghasilkan tampilan besar seluruh video. Untuk mengaktifkan fitur ini, ketuk 🔝 sewaktu berbagi video.
- Berbagi dokumen: Memilih dokumen untuk dibagi.
- Main game dan lainnya: Bermain game online dengan teman.

### Bergabung dengan Group Play

Bergabung dalam sesi Group Play yang dibuat oleh perangkat lain.

- Ketuk **Gabung ke grup**, pilih sesi Group Play untuk bergabung, lalu masukkan sandi untuk grup jika perlu. Pilih kategori media dan konten yang sedang dibagikan akan muncul pada perangkat.
- Mengaktifkan fitur NFC. Pada layar Beranda, sentuhkan bagian belakang perangkat Anda ke bagian belakang perangkat lain yang sedang membuka sesi. (hal. 81)

### Menggunakan fitur tambahan dalam sesi Group Play

Sewaktu berbagi file musik, foto, video, atau dokumen dengan perangkat lain, gunakan fitur berikut:

- 🐼 : Mengubah pengaturan speaker untuk setiap perangkat tersambung.
- $\mathbf{X} \rightarrow \mathbf{G}$ : Menyesuaikan volume.
- Image: Mengatur perangkat untuk menggunakan semua perangkat tersambung sebagai speaker stereo.
- Im : Menggabungkan layar perangkat tersambung untuk menampilkan tampilan yang lebih besar.
- 🔄 : Membagi layar yang digabungkan.
- 🚺 : Menyesuaikan volume.
- Image: Tulis catatan atau buat gambar pada layar. Semua peserta dapat melihat apa yang anda buat.
- 🖪 : Melihat semua foto yang dibagi dalam tata letak mosaik.
- 🗊 / 📰 : Memilih foto atau dokumen lainnya.
- 👤 : Melihat peserta grup.

## NFC

Perangkat anda memungkinkan anda membaca tag komunikasi jarak dekat (NFC) yang berisi informasi tentang produk. Anda juga bisa menggunakan fitur ini untuk melakukan pembayaran dan membeli tiket transportasi atau acara setelah mendownload aplikasi yang diperlukan.

- Baterai mengandung antena NFC internal.
- Jika layar terkunci, perangkat anda tidak akan membaca tag NFC atau menerima data.

Untuk mengaktifkan fitur NFC, pada layar Aplikasi, ketuk **Pengaturan**  $\rightarrow$  **Koneksi**  $\rightarrow$  **NFC**. Seret sakelar **NFC** ke kanan.

### Membaca informasi dari tag NFC

Tempatkan perangkat di dekat tag NFC. Informasi dari tag akan muncul.

### Mengirim data lewat Android Beam

Gunakan fitur Android Beam untuk mengirim data, misalnya halaman web dan kontak, ke perangkat berkemampuan NFC.

Pada layar Aplikasi, ketuk **Pengaturan**  $\rightarrow$  **Koneksi**  $\rightarrow$  **NFC**. Seret sakelar **Android Beam** ke kanan.

Pilih item, cari lokasi antena NFC pada perangkat lain, sentuh antena perangkat lain tersebut dengan antena perangkat Anda, lalu ketuk layar perangkat Anda.

## S Beam

Gunakan fitur ini untuk mengirimkan data, seperti video, gambar, dan dokumen.

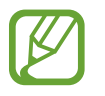

Jangan mengirim data yang dilindungi hak cipta lewat S Beam. Melakukan hal tersebut dapat melanggar undang-undang hak cipta. Samsung tidak bertanggung jawab atas segala kewajiban yang disebabkan oleh penggunaan data berhak cipta secara ilegal.

Pada layar Aplikasi, ketuk **Pengaturan**  $\rightarrow$  **Koneksi**  $\rightarrow$  **S Beam**, lalu seret pengalih **S Beam** ke kanan.

Pilih file, sentuhkan bagian belakang perangkat anda ke bagian belakang perangkat lainnya, lalu ketuk layar perangkat anda.

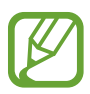

Jika kedua perangkat mencoba mengirimkan data secara bersamaan, transfer file mungkin akan gagal.

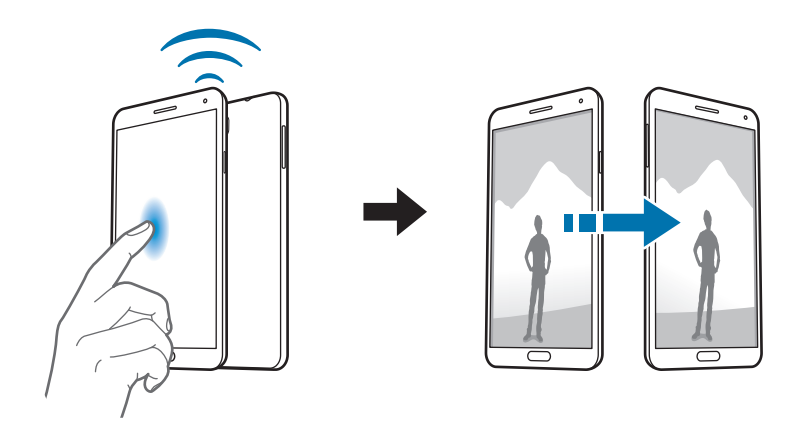

## WatchON

Gunakan aplikasi ini untuk menyambungkan ke TV guna menonton acara dan film favorit anda. Ketuk **WatchON** pada layar Aplikasi.

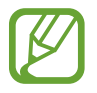

Aplikasi ini belum tentu tersedia tergantung pada wilayah atau penyedia layanan.

Anda harus terlebih dahulu menyambungkan perangkat ke jaringan dan memastikan bahwa port inframerah perangkat menghadap ke TV.

### Mengatur daftar saluran

Untuk mengatur daftar saluran, ketuk Atur WatchON, baca dan setujui syarat dan ketentuan, pilih alamat, penyedia konten, lalu ketuk Selesai.

Untuk mengubah daftar saluran, ketuk  $\blacksquare \rightarrow$  Pengaturan  $\rightarrow$  Ruang 1  $\rightarrow$  Penyedia layanan.

### Menyambungkan ke TV

Sambungkan ke TV untuk menampilkan layar perangkat di permukaan yang besar dan mengendalikan TV dari jauh dengan perangkat tersebut.

Ketuk  $\overline{\mathbb{P}} \rightarrow \mathbf{Pengaturan}$ , lalu ikuti instruksi di layar untuk mendaftarkan TV ke perangkat. Langkahnya berbeda-beda tergantung pada pilihan yang anda pilih.

Untuk menyambung ke perangkat lain, ketuk  $\blacksquare \rightarrow$  Pengaturan  $\rightarrow$  Ruang 1  $\rightarrow$  Tambah perangkat.

### **Menonton TV**

Pilih program TV yang disarankan atau pilih kategori di bagian atas layar. Pilih program TV lalu ketuk Tonton di TV. Program yang dipilih akan ditampilkan di TV yang tersambung.

Ketuk 🖗 dan buka panel kontrol untuk mengontrol TV.

### Mengatur pengingat program

Gunakan pedoman saluran lalu pilih acara TV yang Anda ingin tonton nanti. Ketuk **Panduan TV**, pilih jam dan acara TV, kemudian ketuk **Reminder**. Untuk melihat pengingat selanjutnya, ketuk  $\blacksquare \rightarrow$  **Pengingat**.

# Media

## Musik

Gunakan aplikasi ini untuk mendengarkan musik.

Ketuk Musik pada layar Aplikasi.

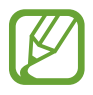

- Beberapa format file tidak didukung tergantung perangkat lunak yang diinstal di perangkat.
- Beberapa file mungkin tidak dapat diputar dengan baik tergantung metode pengodean yang digunakan.

### Memutar musik

Pilih kategori musik, lalu pilih lagu yang ingin diputar.

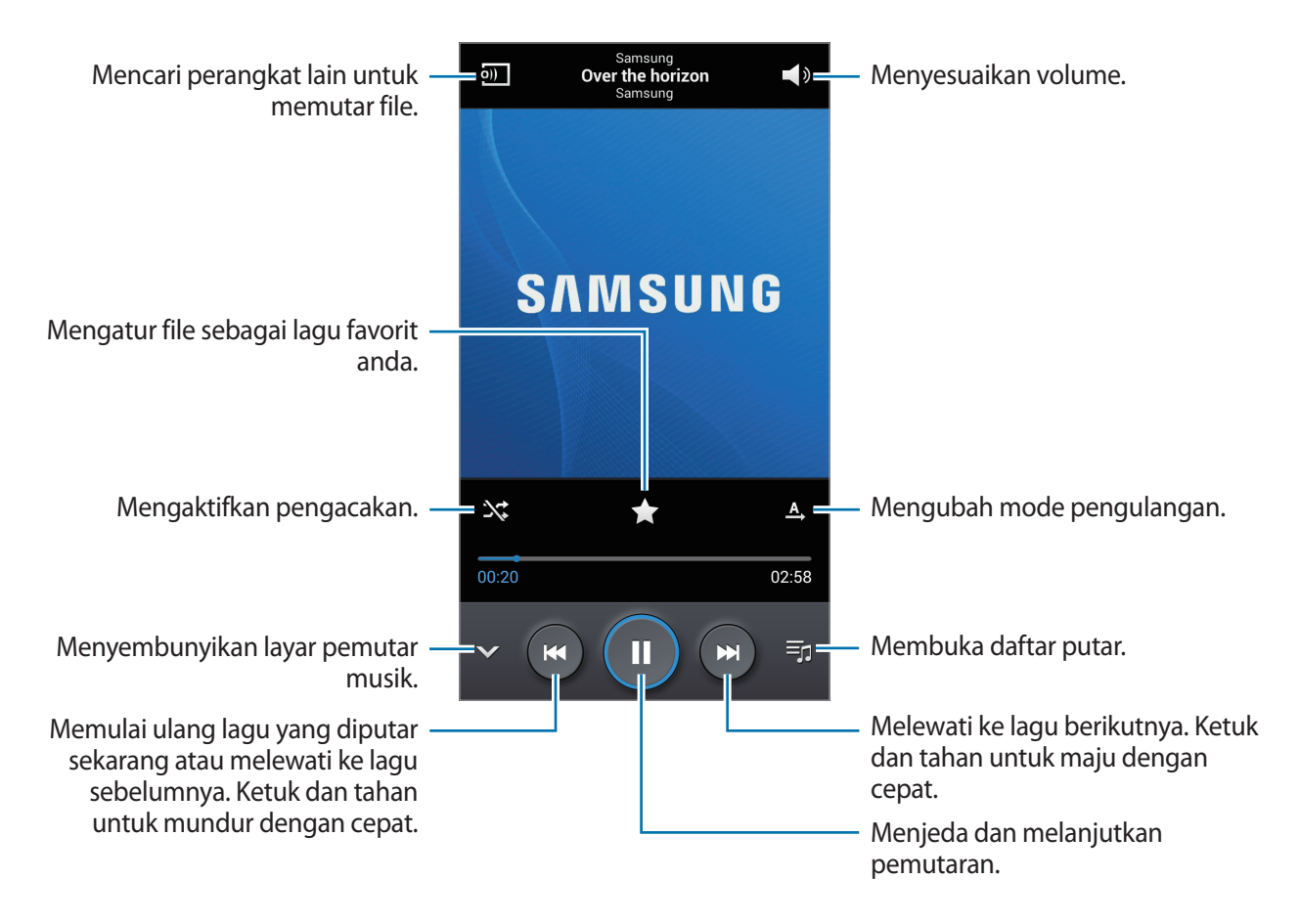

Untuk mendengarkan lagu pada tingkat volume yang sama, ketuk  $\square \rightarrow$  Pengaturan  $\rightarrow$  Volume pintar.

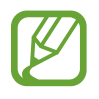

Volume pintar mungkin tidak diaktifkan untuk beberapa file.

Saat **Volume pintar** diaktifkan, volume mungkin akan terdengar lebih keras dibandingkan tingkat volume perangkat. Berhati-hatilah untuk menghindari paparan jangka panjang suara keras untuk mencegah kerusakan pada pendengaran anda.

Untuk mengatur suara yang dipersonalisasi sambil mendengarkan lagu dengan headset, ketuk  $\blacksquare \rightarrow$  Pengaturan  $\rightarrow$  Adaptasi Suara  $\rightarrow$  Aktif. Jika anda meningkatkan volume ke level 14 atau lebih tinggi, pilihan adaptasi suara tidak diterapkan pada pemutaran musik. Jika anda menurunkan volume ke level 13 atau lebih rendah, pilihan tersebut akan diterapkan kembali.

#### Mengatur lagu sebagai nada dering atau nada alarm

Untuk menggunakan lagu yang sedang diputar sebagai nada dering atau nada alarm, ketuk  $\square \rightarrow$  Atur sebagai, dan pilih opsi.

#### Mendengarkan lagu bersama orang lain

Untuk berbagi lagu yang saat ini diputar dengan orang lain, ketuk  $\square \rightarrow$  Putar lewat Group Play.

### Membuat daftar putar

Membuat pilihan lagu sendiri.

Ketuk **Daftar putar**, lalu ketuk 📻 → **Buat daftar putar**. Masukkan judul dan ketuk **OK**. Ketuk **Tambah musik**, pilih lagu yang akan dimasukkan, lalu ketuk **Selesai**.

Untuk menambahkan lagu yang sedang diputar ke daftar putar, ketuk  $\square \rightarrow$  Tambahkan ke daftar putar.

### Memutar musik sesuai suasana hati

Memutar musik yang dikelompokkan menurut suasana hati. Daftar putar ini dibuat oleh perangkat secara otomatis.

Untuk menggunakan fitur ini, atur menu kotak musik agar muncul di bagian atas perpustakaan musik dengan mengetuk  $\square \rightarrow$  Pengaturan  $\rightarrow$  Menu musik  $\rightarrow$  Kotak musik  $\rightarrow$  Selesai. Ketika lagu baru ditambahkan, ketuk Kotak musik  $\rightarrow$   $\square \rightarrow$  Pembaruan perpustakaan.

Ketuk Kotak musik di bagian atas layar, lalu pilih sel suasana hati. Atau pilih beberapa sel dengan menyeret jari anda.

## Kamera

Gunakan aplikasi ini untuk mengambil foto atau video.

Gunakan **Galeri** untuk melihat foto dan video yang diambil dengan kamera perangkat. (hal. 93) Ketuk **Kamera** pada layar Aplikasi.

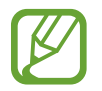

- Kamera akan menutup secara otomatis saat tidak digunakan.
- Pastikan lensa sudah bersih. Jika tidak, perangkat mungkin tidak akan berfungsi dengan baik dalam beberapa mode yang memerlukan resolusi tinggi.

#### Etika menggunakan kamera

- Jangan mengambil foto atau video orang lain tanpa izin darinya.
- Jangan mengambil foto atau video di tempat yang dilarang secara hukum.
- Jangan mengambil foto atau video di tempat yang dapat menyebabkan anda melanggar privasi orang lain.

### Mengambil foto

#### Mengambil foto

Ketuk gambar di layar pratinjau tempat kamera akan memfokus. Ketika subjek telah berada dalam fokus, frame fokus berubah warna menjadi hijau. Ketuk **e** untuk mengambil foto.

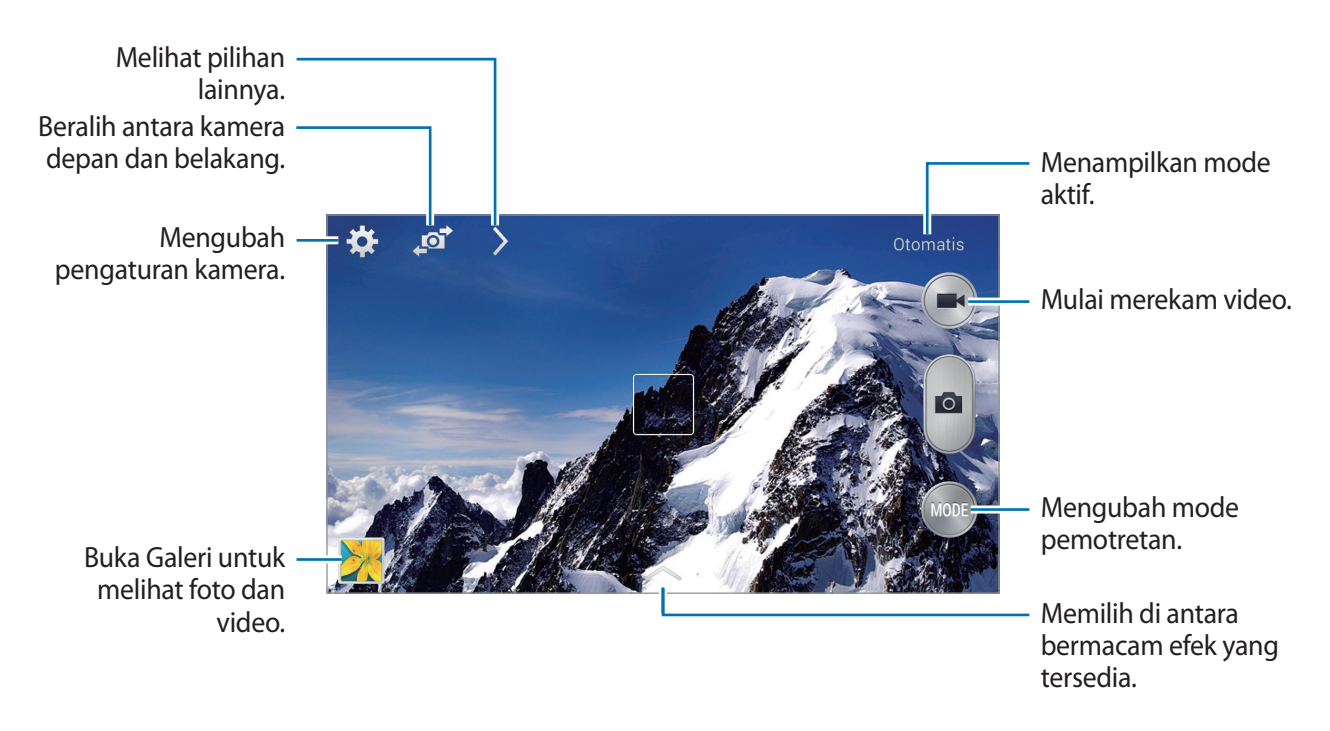

#### Mode pemotretan

Tersedia beberapa efek foto.

Ketuk MODE, lalu gulir ke atas atau ke bawah layar pada samping kanan layar.

- **Otomatis**: Gunakan fitur ini sehingga kamera dapat mengevaluasi lingkungan sekitar dan menentukan mode ideal untuk foto.
- Fokus wajah: Keindahan: Mengambil foto dengan wajah yang dicerahkan untuk mendapatkan gambar yang lebih lembut.
- Foto terbaik: Mengambil serangkaian foto, lalu menyimpan yang terbaik.
- Wajah terbaik: Gunakan ini untuk mengambil beberapa foto grup sekaligus dan memdukannyauntuk membuat gambar sebaik mungkin.

Ketuk nutuk mengambil beberapa foto. Untuk mendapatkan foto terbaik, pegang kamera dengan stabil dan jangan bergerak saat mengambil foto. Saat **Galeri** terbuka, ketuk bingkai kuning di masing-masaing wajah, lalu pilih satu per satu pose terbaik bagi subjek tersebut. Setelah memilih pose untuk masing-masing individu, ketuk 🖺 untuk menggabungkan gambar-gambar ke dalam satu foto, lalu simpan.

• Suara & foto: Gunakan ini untuk mengambil foto dengan suara.

Ketuk **(o**) untuk mengambil foto. Perangkat merekam audio selama beberapa detik setelah pengambilan foto.

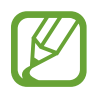

Saat mengambil foto dengan mode ini, suara direkam dengan mikrofon internal.

• Drama: Gunakan ini untuk mengambil serangkaian foto dan menggambungkannya untuk membuat gambar yang menampilkan urutan gerakan.

Untuk mendapatkan bidikan terbaik, ikuti kiat berikut ini. Perangkat mungkin tidak mengambil foto dengan benar dalam kondisi pemotretan lainnya.

- Pegang kamera dengan stabil dan jangan bergerak saat mengambil foto.
- Ambil foto sebuah subjek yang bergerak ke satu arah.
- Ambil foto dengan latar belakang yang bebas dari objek bergerak.
- Hindari mengambil foto subjek dan latar belakang dengan warna yang sama.
- Hindari mengambil foto subjek yang terlalu dekat atau terlalu jauh agar pas di dalam jendela bidik, atau objek yang terlalu panjang seperti bus atau kereta.

#### Media

- Rich tone (HDR): Gunakan opsi ini untuk mengambil foto tanpa mehilangkan detail area terang dan gelap.
- **Penghapus**: Gunakan ini untuk mengambil serangkaian foto dan menghapus gerakan subjek sekunder.

Ketuk 🝙 untuk mengambil serangkaian foto. Perangkat menghapus rangkaian gerakan dari subjek bergerak. Untuk mengembalikan foto asli, ketuk 💸, lalu ketuk area yang disoroti.

Untuk mendapatkan bidikan terbaik, ikuti kiat berikut ini.

- Pegang kamera dengan stabil dan jangan bergerak saat mengambil foto.
- Saat mengambil foto suatu objek dan latar belakang dengan warna serupa, kamera mungkin tidak mengenali semua gerakan.
- Saat mengambil foto subjek yang sangat sedikit atau banyak bergerak, kamera mungkin tidak dapat mengenali semua gerakan.
- Jika ada beberapa subjek yang bergerak di latar belakang, kamera mungkin tidak mengenali semua gerakan.
- Panorama: Mengambil foto yang terdiri dari sejumlah foto yang digabungkan.

Untuk mendapatkan bidikan terbaik, ikuti kiat berikut ini.

- Gerakkan kamera secara perlahan ke satu arah.
- Pertahankan agar jendela bidik kamera tetap berada di dalam bingkai pemandu.
- Hindari mengambil foto subjek di depan latar belakang yang tidak dikenali, misalnya langit bersih atau dinding polos.
- Olahraga: Gunakan pengaturan ini untuk subjek yang bergerak cepat.

#### Foto panorama

Foto panorama adalah gambar lanskap lebar yang terdiri dari beberapa jepretan.

#### Ketuk **MODE** $\rightarrow$ **Panorama**.

Ketuk **e** dan gerakkan kamera ke satu arah. Ketika frame biru sejajar dengan jendela bidik, kamera akan menjepret lagi secara otomatis dalam urutan panorama. Untuk menghentikan pemotretan, ketuk **e**.

Jika ViewFinder kehilangan arah, maka perangkat akan berhenti memotret.

#### Menerapkan efek filter

Gunakan efek filter untuk mengambil foto atau video unik.

Ketuk 🔼, lalu pilih efek filter. Pilihan yang tersedia bervariasi berdasarkan mode.

### Merekam video

#### Merekam video

Ketuk 💽 untuk merekam video. Untuk menjeda perekaman, ketuk 💽. Untuk berhenti merekam, ketuk 💽.

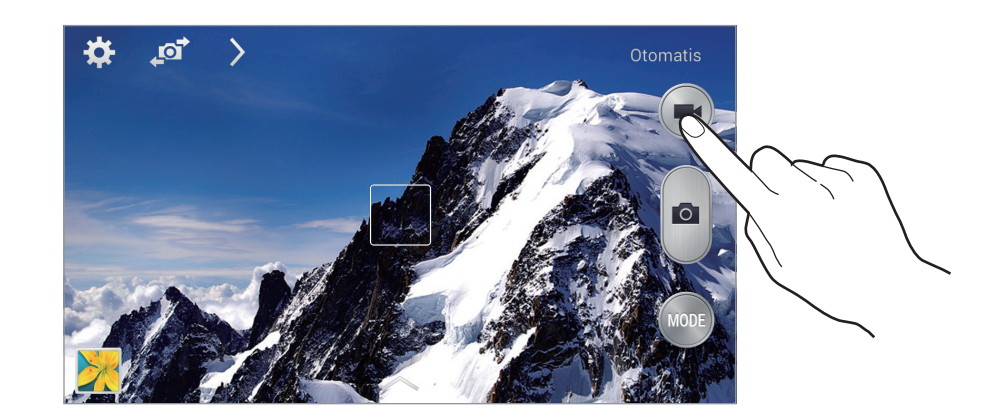

Tekan tombol Rana untuk mengambil foto sewaktu merekam video.

Saat merekam, gunakan tindakan berikut:

- Untuk mengubah fokus, ketuk di tempat anda ingin memfokuskan. Untuk berfokus di tengah layar, ketuk 🕢.
- Untuk menangkap gambar dari video selagi merekam, ketuk a.

#### Mode perekaman

Ketuk  $\rightarrow \bigcirc$  untuk mengubah mode perekaman.

- Normal: Gunakan mode ini untuk kualitas normal.
- Batas MMS: Gunakan mode ini untuk menurunkan kualitas agar dapat dikirim melalui pesan.
- Gerak cepat: Gunakan mode ini untuk merekam video subjek yang bergerak. Perangkat akan memutar video dalam gerak cepat.

### Memperbesar dan memperkecil

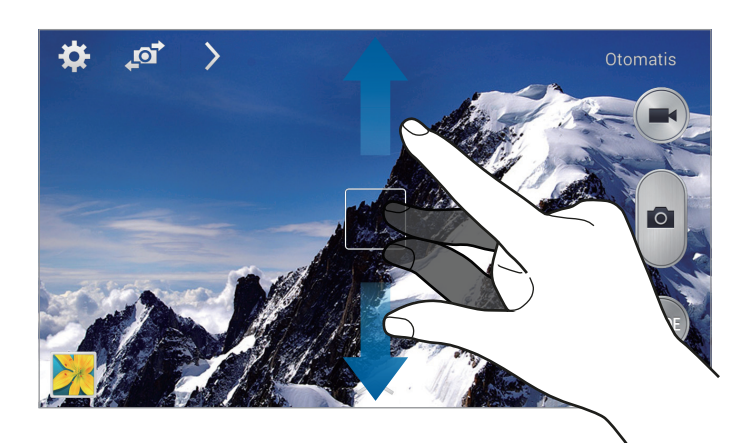

Gunakan salah satu metode berikut:

- Gunakan tombol Volume untuk memperbesar atau memperkecil.
- Rentangkan dua jari pada layar untuk memperbesar, dan lakukan gerakan mencubit untuk memperkecil.

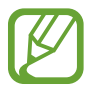

Efek perbesar/perkecil tersedia saat menggunakan fitur zoom selagi merekam video.

### Berbagi bidikan

Ketuk  $\rightarrow \mathbf{G}$ , lalu pilih salah satu dari yang berikut:

- Bagi bidikan: Mengirim foto langsung ke perangkat lain melalui Wi-Fi Direct atau NFC.
- Berbagi foto teman: Mengatur perangkat untuk mengenali wajah seseorang yang telah anda tag dalam foto dan mengirimnya ke orang tersebut.
- Berbagi foto ChatON: Mengirimkan foto ke perangkat lain melalui ChatON.
- Penemu tmpiln jrk jauh: Atur perangkat untuk mengontrol kamera dari jauh.

### Mengendalikan kamera dari jarak jauh

Atur perangkat sebagai jendela bidik untuk mengontrol kamera dari jauh.

Ketuk  $\searrow \rightarrow \blacksquare \rightarrow Penemu tmpiln jrk jauh$ , lalu sambungkan perangkat dan kamera dengan menggunakan Wi-Fi Direct atau NFC. Ketuk  $\blacksquare$  untuk mengambil foto dari jarak jauh dengan menggunakan perangkat sebagai viewfinder.

### Mengonfigurasi pengaturan Kamera

Ketuk 🙀 untuk mengonfigurasi pengaturan Kamera. Tidak semua pilihan berikut tersedia dalam mode kamera diam dan kamera video. Pilihan yang tersedia tergantung pada mode yang digunakan.

- Ukuran foto / Ukuran video: Memilih resolusi. Gunakan resolusi tinggi untuk kualitas lebih baik. Namun ini akan memerlukan memori lebih besar.
- Bidikan burst: Mengambil serangkaian foto subjek yang bergerak.
- Ketuk utk memotret: Ketuk gambar pada layar pratinjau untuk mengambil foto.
- Deteksi wajah: Mengatur perangkat untuk mengenali wajah orang dan membantu anda mengambil foto mereka.
- Mode Pengukuran: Memilih metode pengukuran. Ini menentukan cara penghitungan nilai cahaya. Terpusat mengukur cahaya latar belakang di tengah latar foto. Bintik mengukur nilai cahaya di lokasi tertentu. Matriks mengukur rata-rata keseluruhan latar foto.
- ISO: Memilih nilai ISO. Ini mengontrol sensitivitas cahaya kamera. ISO diukur setara dengan kamera film. Nilai rendah untuk objek diam atau pencahayaan cerah. Nilai yang lebih tinggi untuk objek yang bergerak cepat atau pencahayaan buruk.
- **Stabilisasi video**: Mengaktifkan atau menonaktifkan anti-guncang. Anti-guncang membantu fokus ketika kamera bergerak.
- Stabilisasi pintar: Mengatur perangkat untuk mendeteksi kondisi gelap secara otomatis dan menyesuaikan kecerahan foto tanpa lampu kilat.
- Simpan sebagai: Mengatur perangkat untuk menghapus foto asli saat mengambil foto dengan mode kaya warna.
- **Tag lokasi**: Menyertakan tag lokasi GPS ke foto. Aktifkan fitur ini saat mengambil foto untuk membuat album dalam **Album Kisah**.

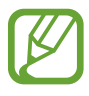

- Untuk memperkuat sinyal GPS, hindari pemotretan di lokasi tempat sinyal dapat terhalang, seperti di antara gedung atau area dataran rendah, atau pada saat cuaca buruk.
- Lokasi anda mungkin muncul di foto saat anda menguploadnya ke Internet. Untuk mencegah hal ini, nonaktifkan pengaturan tag GPS.
- Tinjau gmbr/video: Atur perangkat untuk menampilkan foto atau video setelah mengambilnya.

- Tombol volume: Mengatur tombol Volume untuk mengontrol fungsi rana atau zoom.
- **Pewaktu**: Gunakan ini untuk menjepret dengan penundaan waktu.
- Keseimbangan putih: Memilih keseimbangan putih yang tepat, agar gambar memiliki rentang warna yang nyata. Pengaturan ini dirancang untuk situasi pencahayaan tertentu. Pengaturan ini serupa dengan rentang panas untuk exposure keseimbangan putih pada kamera profesional.
- Nilai pencahayaan: Mengubah nilai pencahayaan. Ini menentukan seberapa banyak cahaya yang diterima sensor kamera. Untuk situasi dengan cahaya redup, gunakan exposure yang lebih tinggi.
- Garis panduan: Menampilkan panduan jendela bidik untuk membantu komposisi ketika memilih subjek.
- Lampu kilat: Mengaktifkan atau menonaktifkan lampu kilat.
- Kontrol suara: Mengatur kamera untuk mengambil foto dengan perintah suara.
- Nama file kontekstual: Mengatur kamera agar menampilkan tag kontekstual. Aktifkan ini untuk menggunakan Tag Buddy dalam Galeri dan Album Kisah.
- Simpan sbg terbalik: Membalik gambar untuk membuat cerminan latar yang sesungguhnya.
- Penyimpanan: Memilih lokasi memori untuk penyimpanan.
- Atur ulang: Menagtur ulang pengaturan kamera.

#### Pemintas

Tata ulang pemintas untuk akses mudah ke berbagai pilihan pada kamera.

#### Ketuk $\blacksquare \rightarrow$ Edit pengaturan cepat.

Ketuk dan tahan pilihan lalu seret ke slot di bagian atas layar. Ikon-ikon lainnya dapat dipindahkan di dalam daftar dengan mengetuk dan menyeretnya.

## Galeri

Gunakan aplikasi ini untuk melihat gambar dan video.

Ketuk Galeri pada layar Aplikasi.

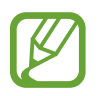

- Beberapa format file tidak didukung tergantung perangkat lunak yang diinstal di perangkat.
- Beberapa file mungkin tidak dapat diputar dengan baik tergantung metode pengodean yang digunakan.

### Melihat gambar

Meluncurkan **Galeri** akan menampilkan folder yang tersedia. Ketika aplikasi lain, misalnya **Email**, menyimpan gambar, folder **Download** dibuat secara otomatis untuk menampung gambar itu. Juga, menangkap screenshot akan membuat folder **Screenshots** secara otomatis. Pilih folder untuk membukanya.

Di dalam folder, gambar ditampilkan menurut tanggal pembuatan. Pilih gambar untuk melihatnya dalam layar penuh.

Bergulirlah ke kiri atau kanan untuk melihat gambar berikutnya atau sebelumnya.

#### Memperbesar dan memperkecil

Gunakan salah satu metode berikut untuk memperbesar gambar:

- · Ketuk di mana saja dua kali untuk memperbesar.
- Rentangkan dua jari di sembarang tempat untuk memperbesar. Cubit untuk memperkecil, atau ketuk dua kali untuk kembali.

#### Melihat gambar menggunakan fitur gerakan

Gunakan fitur gerakan untuk menjalankan fungsi dengan gerakan tertentu.

Pada layar Aplikasi, ketuk **Pengaturan** → **Kontrol** → **Gerak**, tarik tombol **Gerak** ke kanan, lalu aktifkan tombol untuk setiap fitur.

Untuk berhenti menggunakan fitur gerakan, nonaktifkan pengalih untuk fitur tersebut.

### Memutar video

File video menunjukkan ikon 🕑 pada pratinjau. Pilih video untuk menontonnya dan ketuk 💽.

### Memotong segmen video

Pilih video, lalu ketuk 😹. Pindahkan tanda kurung mulai ke titik awal yang diinginkan, pindahkan tanda kurung selesai ke titik akhir yang diinginkan, lalu simpan video.

### Mengedit gambar

Ketika melihat gambar, ketuk 🖃 dan gunakan fungsi berikut:

- Favorit: Menambahkan ke daftar favorit.
- Tayangan slide: Memulai tayangan slide dengan gambar-gambar di dalam folder saat ini.
- **Bingkai foto**: Gunakan ini untuk menambah bingkai dan catatan ke citra. Gambar yang diedit disimpan dalam folder **Photo frame**.
- Catatan foto: Gunakan ini untuk menuliskan catatan di bagian belakang gambar. Ketuk Z untuk mengedit catatan.
- Tanda tangan: Gunakan opsi ini untuk membuat tanda tangan Anda pada gambar.
- Simpan ke papan klip: Menyalin ke papan klip.
- **Cetak**: Cetak gambar dengan menghubungkan perangkat ke printer. Printer tertentu mungkin tidak kompatibel dengan perangkat ini.
- Ganti nama: Mengubah nama file.
- Berbagi foto teman: Mengirim gambar ke seseorang yang wajahnya ditag di dalam gambar.
- Putar kiri: Memutar berlawanan arah jarum jam.
- Putar kanan: Memutar searah jarum jam.
- Kerat: Mengubah ukuran frame biru untuk memotong dan menyimpan gambar di dalamnya.
- Atur sebagai: Mengatur gambar sebagai wallpaper atau gambar kontak.
- Rincian: Melihat rincian gambar.
- Pengaturan: Mengubah pengaturan Galeri.

### Memodifikasi gambar

Ketika melihat gambar, ketuk 🛃 dan gunakan fungsi berikut:

- Putar: Memutar gambar.
- Kerat: Memotong gambar.
- Warna: Menyesuaikan saturasi atau kecerahan gambar.
- Efek: Menerapkan efek pada gambar.
- **Potret**: Mengoreksi mata merah, menyesuaikan dan memperhalus wajah, atau membuat latar belakang buram.
- Stiker: Membubuhkan stiker.
- Gambar: Menggambar di atas gambar.
- Bingkai: Menerapkan bingkai pada gambar.

### Gambar favorit

Saat melihat gambar, ketuk  $\square \rightarrow$  Favorit untuk menambahkan gambar tersebut ke daftar favorit.

### Membuat klip video

Pada folder, ketuk  $\blacksquare \rightarrow$  Buat klip video, pilih foto atau video dengan mencentangnya, lalu ketuk Selesai.

Masukkan judul, pilih opsi efek, lalu ketuk  $\blacksquare$ . Klip video tersimpan dalam **Galeri**  $\rightarrow$  **video clip**.

Untuk menambah foto atau video, ketuk  $\triangleright \rightarrow + \rightarrow \checkmark$ .

Untuk menghapus foto atau video, ketuk  $\triangleright \rightarrow \blacksquare \rightarrow \checkmark$ .

Untuk mengubah urutan item, ketuk 🔊, ketuk dan tahan item, lalu tarik ke lokasi baru.

Untuk menambahkan gambar atau catatan di awal klip video, ketuk +2.

### Membuat kolase gambar

Di dalam folder, ketuk  $\square \rightarrow$  Buat kolase, pilih dua hingga empat gambar dengan mencentang, lalu mengetuk Selesai. Pilih gaya di bagian bawah layar, lalu ketuk  $\square$ .

Untuk menambahkan gambar, ketuk  $\longrightarrow$   $\rightarrow$  +.

Untuk menghapus gambar, ketuk 🥮

Untuk mengubah jenis pembagian, ketuk 🗹

### Menghapus gambar

Gunakan salah satu metode berikut:

- Di dalam folder, ketuk  $\square \rightarrow$  Pilih item, pilih gambar dengan mencentang, lalu mengetuk  $\square$ .
- Ketika melihat gambar, ketuk 🛄.

### Berbagi gambar

Gunakan salah satu metode berikut:

- Dalam folder, ketuk → Pilih item, pilih gambar dengan mencentangnya, lalu ketuk untuk mengirimnya ke orang lain atau membaginya melalui layanan jejaring sosial.
- Ketika melihat gambar, ketuk untuk mengirimnya ke orang lain atau berbagi melalui layanan jaringan sosial.

### Mengatur sebagai wallpaper

Ketika melihat gambar, ketuk  $\square \rightarrow$  Atur sebagai untuk mengatur gambar sebagai wallpaper atau menetapkannya ke kontak.

### Memberi tag wajah

Ketuk 🖃 → Pengaturan, lalu centang Tag wajah. Frame kuning akan muncul di sekeliling wajah yang dikenali. Ketuk wajah, ketuk Tambahkan nama, lalu pilih atau tambahkan kontak.

Ketika tag wajah muncul pada gambar, ketuk tag wajah itu dan gunakan pilihan yang tersedia, contohnya melakukan panggilan atau mengirim pesan.

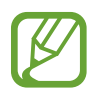

Pengenalan wajah bisa jadi gagal tergantung pada sudut wajah, ukuran wajah, warna kulit, ekspresi wajah, kondisi pencahayaan, atau aksesori yang dikenakan subjek.

### Menggunakan Tag Buddy

Ketuk  $\square \rightarrow$  Pengaturan  $\rightarrow$  Tag teman, lalu seret pengalih Tag teman ke kanan untuk menampilkan tag kontekstual (cuaca, lokasi, tanggal, dan nama orang) saat membuka gambar.

### Mengelola folder

Buat folder untuk mengatur foto atau video yang disimpan dalam perangkat. Anda dapat menyalin atau memindahkan file dari satu folder ke folder lain.

Untuk membuat folder baru, ketuk 🔂. Masukkan nama folder, ketuk OK, lalu centang foto atau video. Ketuk dan tahan foto atau video yang dipilih, tarik ke folder baru, lalu ketuk Selesai. Ketuk Salin untuk menyalin atau Pindah untuk memindahkan.

## Album Kisah

Gunakan aplikasi ini untuk membuat album digital anda untuk menyimpan kisah anda dengan menata gambar secara rapi dan otomatis.

Ketuk Album Kisah pada layar Aplikasi.

Untuk memulai **Album Kisah**, Anda harus mengunduh dan menginstal aplikasi. Ketuk **Instal**, lalu ikuti petunjuk di layar.

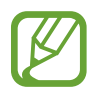

Anda dapat dikenakan biaya tambahan saat mengunduh aplikasi ini melalui jaringan ponsel. Untuk menghindari biaya tambahan, hubungi penyedia layanan Anda.

## Video

Gunakan aplikasi ini untuk memutar file video.

Ketuk Video pada layar Aplikasi.

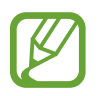

- Beberapa format file tidak didukung tergantung perangkat lunak perangkat.
- Beberapa file mungkin tidak diputar dengan baik tergantung cara pengkodeannya.

### Memutar video

Memilih video yang akan diputar.

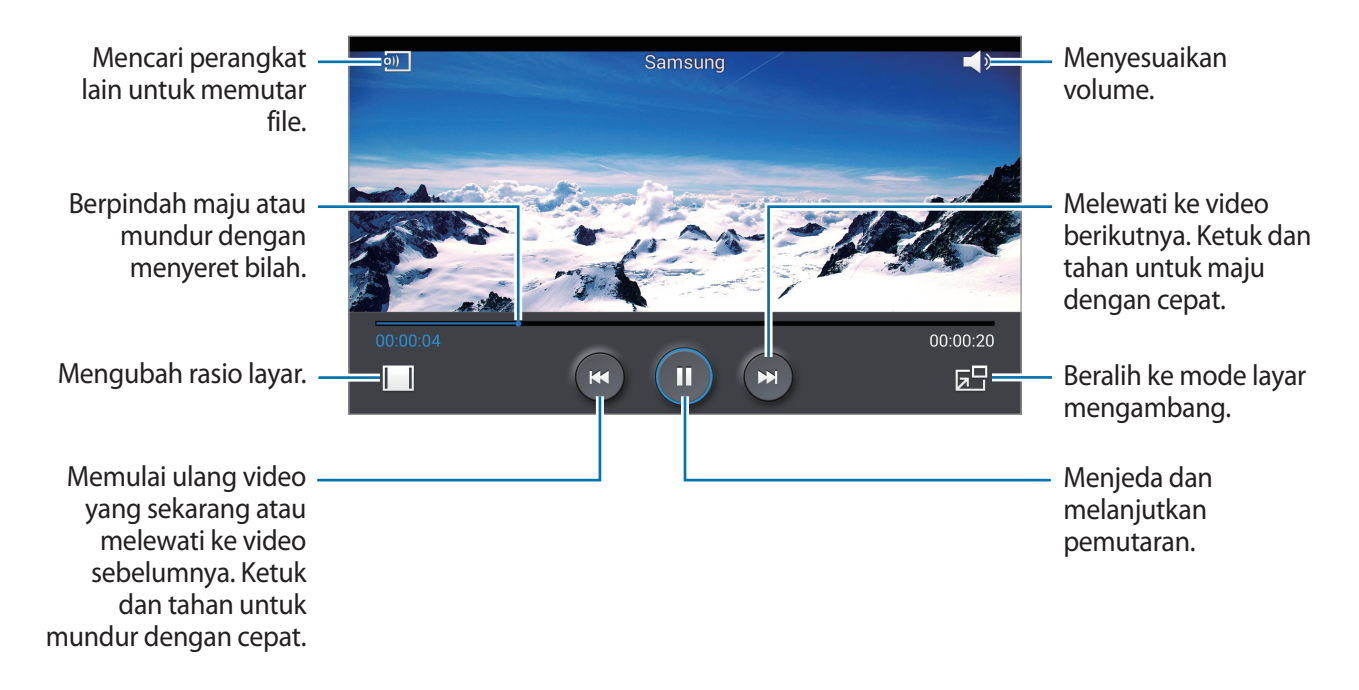

### Menghapus video

Ketuk  $\square \rightarrow$  Hapus, pilih video dengan mencentang, lalu ketuk Hapus.

### Berbagi video

Ketuk 🖃 → Berbagi lewat, pilih video dengan mencentang, ketuk Slsi, lalu pilih metode berbagi.

### Menggunakan Pemutar video Sembul

Gunakan fitur ini untuk memakai aplikasi lain tanpa menutup pemutar video. Selagi menonton video, ketuk 🖭 untuk menggunakan pemutar pop-up.

Rentangkan dua jari pada layar untuk memperbesar pemutar atau mencubit untuk mengecilkannya. Untuk memindahkan pemutar, seret pemutar ke lokasi lain.

## YouTube

Gunakan aplikasi ini untuk menonton video dari situs web YouTube.

Ketuk YouTube pada layar Aplikasi.

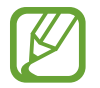

Aplikasi ini belum tentu tersedia tergantung pada wilayah atau penyedia layanan.

### **Menonton video**

Ketuk 🔍, lalu masukkan kata kunci. Pilih salah satu hasil pencarian yang diberikan untuk menonton video.

Putar perangkat ke orientasi lanskap untuk menampilkan layar penuh.

### Berbagi video

Pilih video yang akan ditonton, ketuk ≤, lalu pilih metode berbagi.

### Mengupload video

Pilih akun anda, ketuk 1, pilih video, masukkan informasi video tersebut, kemudian ketuk 1.

## Majalah Saya

Gunakan aplikasi ini untuk membuat majalah sosial pribadi.

Pada layar Beranda, geser cepat jari Anda dari bagian bawah layar atau tekan tombol Beranda.

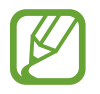

Saat menjalankan My magazine untuk pertama kalinya, ketuk **Selanjutnya**, baca dan setujui syarat dan ketentuan, lalu ketuk **Mulai**.

Untuk menyiapkan majalah Anda, ketuk 🖪, lalu tandai kategori. Ketuk 🔊, pilih topik baru, Ialu ketuk 🗹.

Geser cepat jari Anda ke kiri atau kanan untuk mengubah kategori. Geser cepat jari Anda ke atas atau bawah untuk membalik halaman majalah, lalu pilih artikel yang akan dibaca.

Sewaktu melihat halaman, ketuk 🔽 untuk menggunakan aplikasi berikut:

- 🕻 : Melakukan panggilan.
- 💽 : Mengaktifkan Kamera.
- 🖂 : Mengirim pesan.
- 8 : Mengaktifkan Google Search.
- 🚱 : Membuka browser web.
- 🏢 : Membuka layar Aplikasi.

## Flipboard

Gunakan aplikasi ini untuk mengakses majalah anda yang dipersonalisasi. Ketuk **Flipboard** pada layar Aplikasi.

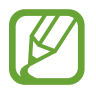

Aplikasi ini belum tentu tersedia tergantung pada wilayah atau penyedia layanan.

Untuk memulai Flipboard, ketuk **Next** di halaman pembuka, lalu ketuk **Done**. Pilih berita atau topik utama, jentikkan di dalam halaman Flipboard, lalu pilih artikel untuk dibaca.

## **SketchBook for Galaxy**

Gunakan aplikasi ini untuk membuat konsep cepat atau sketsa ide Anda tentang suatu proyek.

Pada layar Aplikasi, ketuk SketchBook for Galaxy.

Gunakan alat artistik untuk menggambar dan mewarnai karya digital Anda. Gambar disimpan dalam Galeri.

Untuk meggunakan **SketchBook for Galaxy**, Anda harus mengunduh dan menginstal aplikasi tersebut. Ketuk **Instal**, lalu ikuti petunjuk di layar.

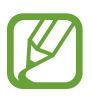

- Aplikasi ini belum tentu tersedia tergantung pada wilayah atau penyedia layanan.
- Anda dapat dikenakan biaya tambahan saat mengunduh aplikasi ini melalui jaringan ponsel. Untuk menghindari biaya tambahan, hubungi penyedia layanan Anda.

# Toko media & aplikasi

## **Play Store**

Gunakan aplikasi ini untuk membeli dan mendownload aplikasi serta permainan yang bisa dijalankan di perangkat.

Ketuk Play Store pada layar Aplikasi.

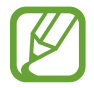

Aplikasi ini belum tentu tersedia tergantung pada wilayah atau penyedia layanan.

### Menginstal aplikasi

Menjelajahi aplikasi menurut kategori, atau ketuk 🔍 untuk mencari dengan kata kunci.

Pilih aplikasi yang akan dilihat informasinya. Untuk mendownload aplikasi, ketuk **PASANG**. Jika aplikasi dikenai biaya, ketuk harganya, dan ikuti perintah pada layar untuk menyelesaikan proses pembelian.

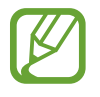

- Apabila tersedia versi baru untuk segala aplikasi yang diinstal, ikon pembaruan akan muncul di bagian atas layar untuk mengingatkan anda atas pembaruan tersebut. Buka panel notifikasi dan ketuk ikonnya untuk memperbarui aplikasi.
- Untuk menginstal aplikasi yang didownload dari sumber lain, pada Layar aplikasi, ketuk
  Pengaturan → Umum → Pengaman → Sumber tdk diketahui.

### Menghapus instalan aplikasi

Menghapus instalan aplikasi yang dibeli dari Play Store.

Ketuk  $\frown \rightarrow$  Aplikasi saya, pilih aplikasi yang akan dihapus di daftar aplikasi terinstal, lalu ketuk COPOT PEMASANGAN.

## Samsung Apps

Gunakan aplikasi ini untuk membeli dan mendownload aplikasi khusus Samsung. Untuk informasi lebih jauh, kunjungi *apps.samsung.com*.

Ketuk Samsung Apps pada layar Aplikasi.

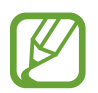

- Aplikasi ini belum tentu tersedia tergantung pada wilayah atau penyedia layanan.
- Jika akun Samsung belum terdaftar, ikuti instruksi pada layar untuk membuat akun Samsung. Untuk menyelesaikan proses langganan, baca syarat dan ketentuan, lalu ketuk **Terima** untuk menyetujuinya.

### Menginstal aplikasi

Menjelajahi aplikasi menurut kategori. Ketuk KATEGORI untuk memilih kategori.

Untuk mencari aplikasi, ketuk 🔍 di bagian atas layar, lalu masukkan kata kunci di bidang pencarian.

Pilih aplikasi yang akan dilihat informasinya. Untuk mendownload aplikasi, ketuk **Bebas**. Jika aplikasi dikenai biaya, ketuk harganya, dan ikuti perintah pada layar untuk menyelesaikan proses pembelian.

## Play Books

Gunakan aplikasi ini untuk membaca dan mendownload file buku.

Ketuk Play Books pada layar Aplikasi.

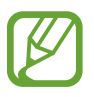

Aplikasi ini belum tentu tersedia tergantung pada wilayah atau penyedia layanan.

## **Play Movies**

Gunakan aplikasi ini untuk menonton, mendownload, dan menyewa film atau acara TV. Ketuk **Play Movies** pada layar Aplikasi.

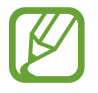

Aplikasi ini belum tentu tersedia tergantung pada wilayah atau penyedia layanan.

## **Google Play Musik**

Gunakan aplikasi ini untuk mendengarkan musik dari perangkat atau mengalirkan musik dari layanan cloud Google.

Ketuk Google Play Musik pada layar Aplikasi.

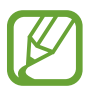

Aplikasi ini belum tentu tersedia tergantung pada wilayah atau penyedia layanan.

## **Play Game**

Gunakan aplikasi ini untuk mengunduh dan bermain game.

Ketuk Play Game pada layar Aplikasi.

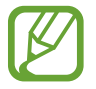

Aplikasi ini belum tentu tersedia tergantung pada wilayah atau penyedia layanan.

## **Play Kios**

Gunakan aplikasi ini untuk membaca artikel berita terbaru.

Ketuk Play Kios pada layar Aplikasi.

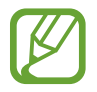

Aplikasi ini belum tentu tersedia tergantung pada wilayah atau penyedia layanan.

# Utilitas

## S Note

Gunakan aplikasi ini untuk membuat catatan menggunakan file multimedia atau rekaman suara. Ketuk **S Note** pada Layar aplikasi.

### Membuat catatan

Bila menjalankan S Note untuk pertama kalinya, ketuk **Mulai** untuk menetapkan sampul dan template default. Ikuti petunjuk di layar untuk menyelesaikan pengaturan.

### Menulis catatan

Buat catatan yang lebih bervariasi dengan menambahkan file multimedia atau memo suara.

Ketuk Z untuk menggambar pada layar, atau ketuk I untuk memasukkan teks dengan papan tombol.

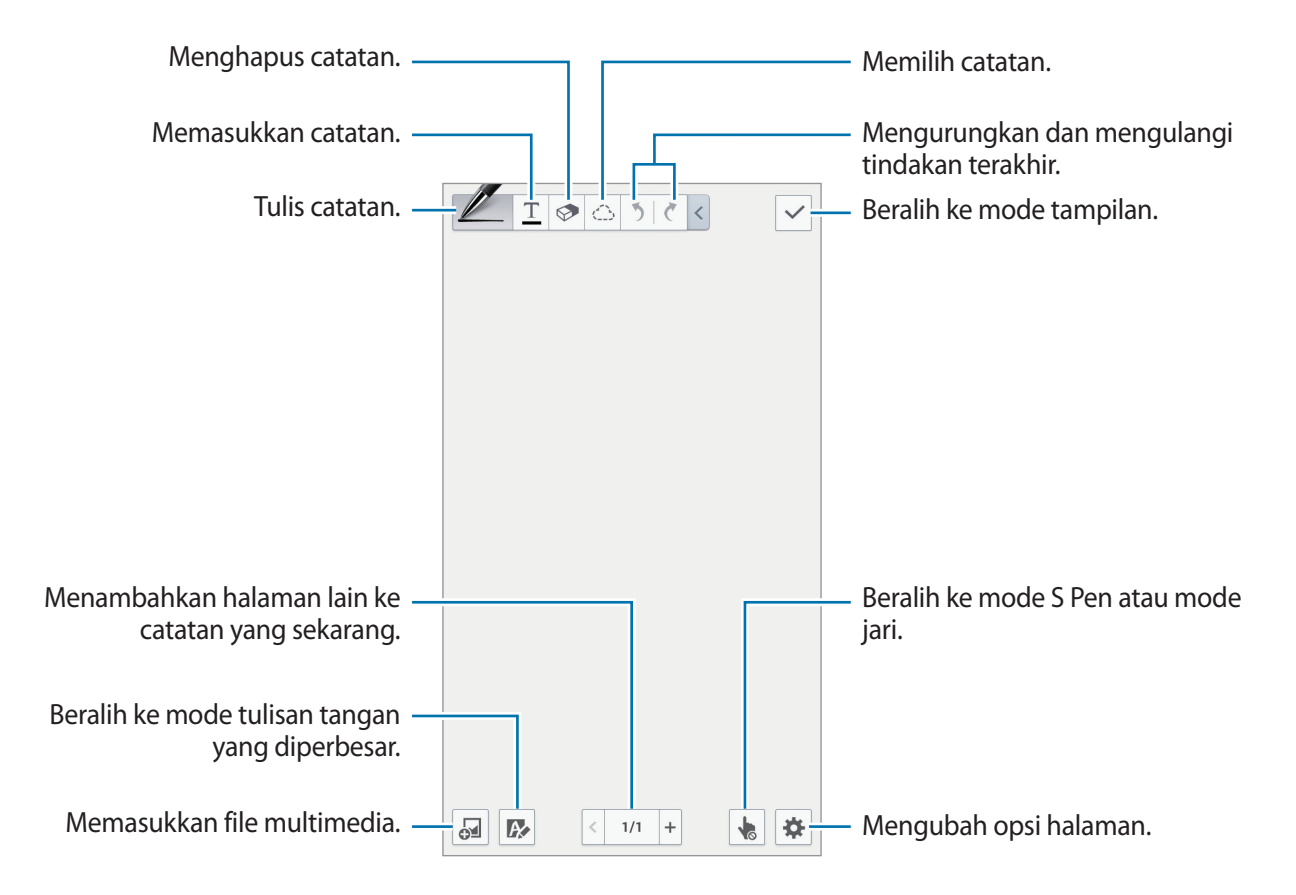

Bila menggunakan template yang memiliki bingkai foto, ketuk dan tahan bingkai foto, lalu ketuk **Gambar** atau **Ambil Gambar** untuk menambahkan foto.

Untuk menghapus bingkai, ketuk dan tahan bingkai, lalu Hapus.

Saat menulis catatan, ketuk 🜌 sekali lagi untuk mengubah jenis pena, ketebalan garis, atau warna pena.

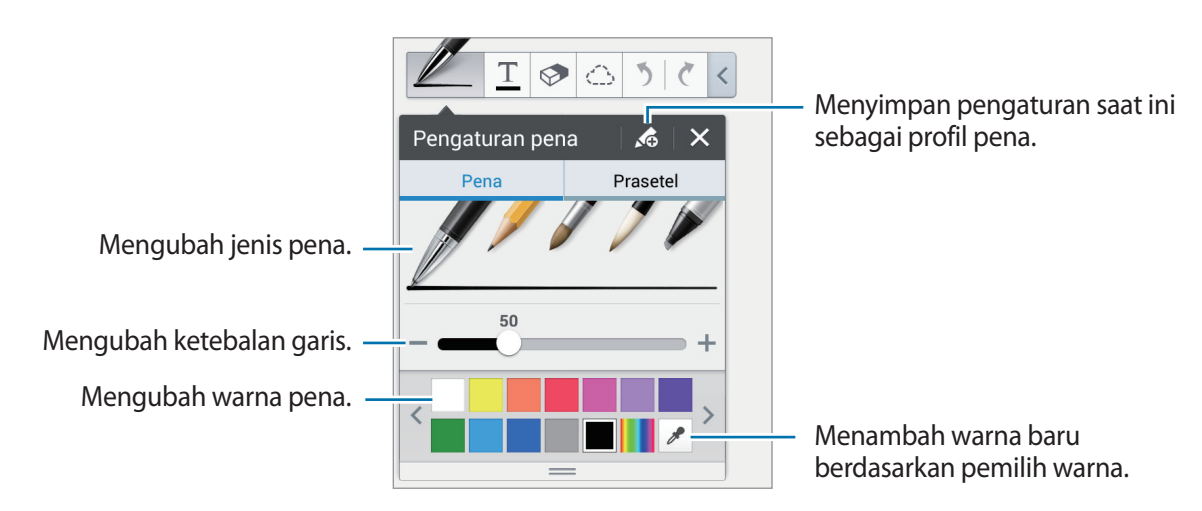

Untuk memperbesar atau memperkecil tampilan layar, rentangkan atau dekatkan dua jari.

Untuk menambahkan halaman baru, ketuk 🌣 — **Tambahkan halaman**.

Untuk menghapus halaman, ketuk  $2 \rightarrow$  Hapus halaman.

Untuk menambahkan tanda ke halaman, ketuk  $\Leftrightarrow \rightarrow$  Edit tag.

Untuk menambahkan indeks ke halaman, ketuk  $\clubsuit \rightarrow$  Halaman indeks.

Untuk mengubah template halaman, ketuk  $\Leftrightarrow \rightarrow$  Tambah templat.

Untuk mengubah latar belakang halaman, ketuk  $\clubsuit \rightarrow$  Ubah latar blakang.

Untuk menampilkan kisi pada halaman, ketuk 🌣 — Tampilkan kisi.

#### Menggunakan alat penghapus

Garis yang dibuat tidak dikenali sebagai serangkaian titik, melainkan goresan pendek. Karenanya, Anda dapat memilih garis penuh dan menghapus, memindahkan, atau mengubahnya. Namun demikian, Anda dapat menghapus bagian garis yang tidak diinginkan, atau mungkin tidak dapat menghapus garis solid atau yang tumpang tindih bila menggunakan alat penghapus.

Agar Anda tidak perlu harus menghapus bagian yang tidak diinginkan, sesuaikan ukuran penghapus dengan mengetuk  $\mathfrak{D} \to \mathfrak{D}$ .

Untuk menghapus catatan, ketuk Hapus semua.

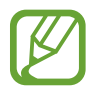

Bahkan dengan penghapus terkecil sekalipun, Anda mungkin tidak dapat menghapus bagian yang diinginkan secara akurat.

#### Mengedit catatan tulisan tangan

Pilih catatan tulisan tangan yang akan dipindahkan, diubah ukurannya, atau ditransformasikan. Saat menulis atau menggambar catatan, ketuk 🖒. Kemudian, ketuk catatan atau buat garis di sekeliling catatan untuk memilih dan mengeditnya.

Untuk memindahkan catatan ke lokasi lain, pilih catatan, lalu tarik ke lokasi yang baru.

Untuk mengubah ukuran catatan, pilih catatan, lalu tarik bingkai.

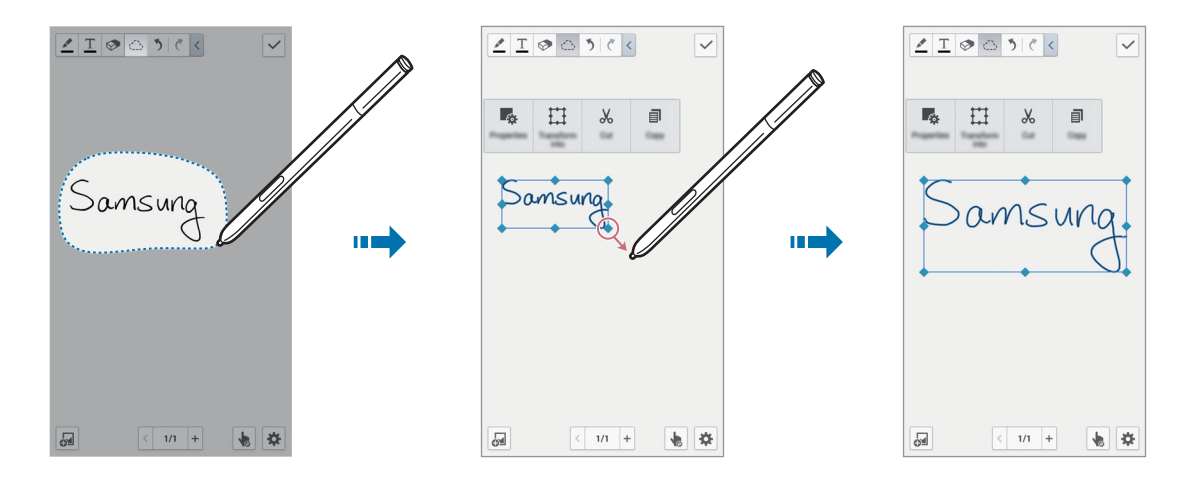

Dengan catatan tulisan tangan dipilih, gunakan opsi berikut:

- Properti: Ubah properti catatan seperti tata letak, ukuran, warna, atau ketebalan.
- Ubah bentuk menjadi: Mengubah bentuk yang dibuat atau catatan tulisan tangan menjadi bentuk dan catatan yang lebih rapi.
- Memotong: Memenggal catatan. Untuk merekatkannya ke lokasi lain, ketuk dan tahan lokasi, lalu ketuk Kutip.
- Salin: Menyalin catatan. Untuk merekatkannya ke lokasi lain, ketuk dan tahan lokasi, lalu ketuk Kutip.
- Hapus: Menghapus catatan.

### Menyisipkan file multimedia

Ketuk 😼 untuk menyisipkan foto, video, memo suara, dan banyak lagi.

Untuk menyisipkan gambar yang baru ditambahkan, gerakkan S Pen di atas 曻, lalu tekan tombol S Pen.

#### Memasukkan sketsa ide

Ketuk  $\square \rightarrow$  **Sketsa Ide**, lalu tulis kata kunci atau pilih kategori untuk mencari gambar. Untuk menambah sketsa sendiri ke daftar, ketuk **H**, lalu buat gambar pada panel sketsa.

#### Menyisipkan foto atau video dengan bingkai

#### Ketuk $\square \rightarrow$ Gambar atau Video $\rightarrow$ Bingkai foto atau Rekam video di kanvas.

Gambar bingkai pada catatan tersebut, lalu ketuk bagian dalam bingkai dengan S Pen atau jari Anda untuk mengambil foto atau video.

#### Memasukkan informasi peta

- Untuk melihat lokasi sepenuh layar, ketuk dan tahan peta, lalu ketuk **Buka peta**.

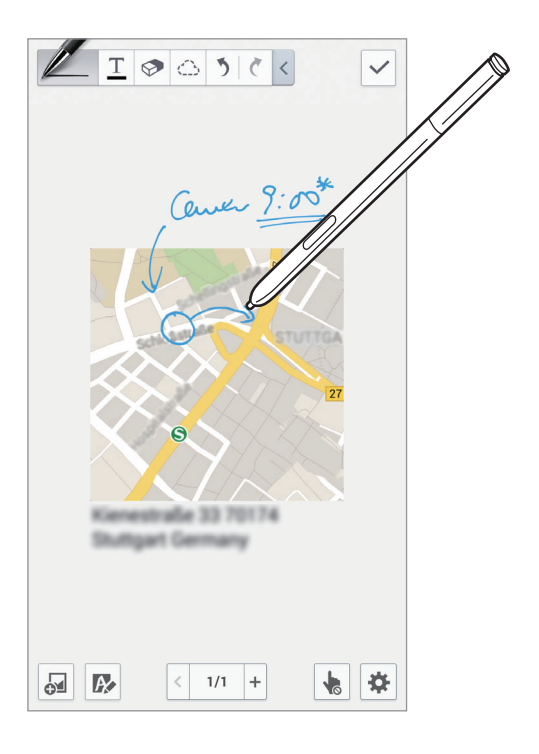
## Membuat dan mengelola diagram

#### Membuat tabel

Ketuk 🔄 → Bagan mudah → Tabel, tetapkan jumlah baris dan kolom untuk tabel, lalu ketuk Slsi.

- Untuk memasukkan data ke tabel, ketuk sel tabel.
- Untuk menambah atau menghapus kolom, ketuk  $\square \rightarrow$  Tambah kolom atau Hapus kolom.
- Untuk menambah atau menghapus baris, ketuk  $\square \rightarrow$  Tambah baris atau Hapus baris.

#### Membuat diagram

Untuk membuat diagram, ketuk 🖼 — Bagan mudah, lalu pilih jenis diagram. Setelah itu, buat batang, garis, atau pembagi pada diagram.

Untuk membuat diagram dari data pada tabel, ketuk dan tahan tabel, ketuk **Edit bagan**  $\rightarrow$   $\square$ , lalu pilih diagram.

|      | -   | mage |
|------|-----|------|
| 2010 | 110 | 15   |
| 2011 | 115 | 18   |
| 2012 | 123 | 20   |
| 2013 | 131 | 23   |

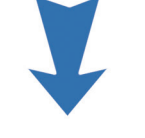

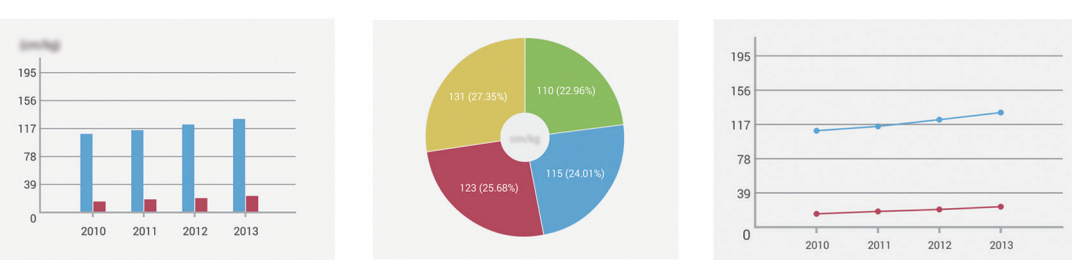

#### Mengedit diagram

Untuk mengedit diagram, ketuk dan tahan diagram atau tabel, ketuk **Edit bagan**, lalu gunakan opsi berikut:

- Ketuk 🗾 di kiri atas layar untuk mengubah jenis diagram.
- Ketuk item, ketuk 🖍, lalu tulis nilai, untuk mengoreksi dengan jari atau S Pen.

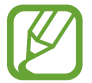

Opsi yang tersedia dapat bervariasi, tergantung pada jenis diagram.

### Melihat halaman catatan

Saat halaman terbuka, ketuk 🖃 untuk menggunakan opsi berikut:

- Hapus: Menghapus halaman.
- Berbagi lewat: Mengirim halaman ke pengguna lain.
- Ekspor: Mengekspor halaman sebagai file gambar atau file PDF.
- Edit halaman: Mengubah tata letak halaman atau mengimpor halaman dari catatan lain.
- Edit tag: Menambahkan tanda ke halaman.
- Halaman indeks: Menambahkan indeks ke halaman.
- Tmbhkn pmintas ke beranda: Menambahkan pintasan ke halaman pada layar Beranda.
- **Cetak**: Cetak halaman tersebut dengan menghubungkan perangkat ke printer. Printer tertentu mungkin tidak kompatibel dengan perangkat ini.
- Smpan sbg: Menyimpan halaman dengan nama lain.
- Atur sebagai: Mengatur halaman sebagai wallpaper atau foto kontak.

```
Utilitas
```

#### Melihat pratinjau halaman

Seret turun catatan untuk mempratinjau halaman di atas catatan tersebut.

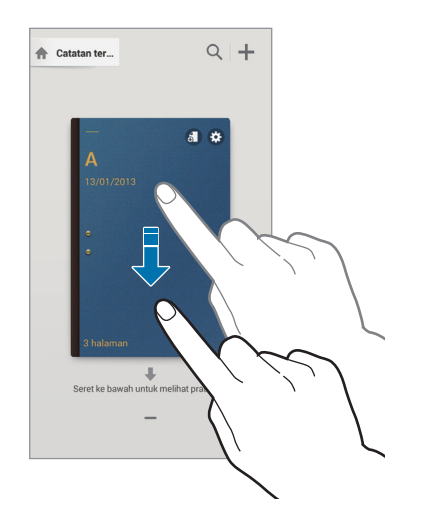

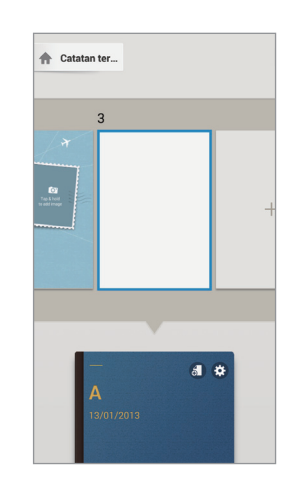

Ketuk 🗱 pada sampul catatan untuk mengakses opsi berikut:

- Hapus: Menghapus catatan.
- Berbagi lewat: Berbagi catatan dengan pengguna lain.
- Ekspor: Mengekspor catatan sebagai file gambar atau file PDF.
- Ganti nama: Mengubah nama catatan.
- Edit sampul: Mengubah sampul catatan.
- Tambah ke Favorit: Menambahkan catatan ke daftar favorit.
- Kunci: Mengunci catatan agar tidak dapat dilihat orang lain.
- Tmbhkn pmintas ke beranda: Menambahkan pintasan ke catatan di layar Beranda.

#### Mencari catatan

Gunakan fitur ini untuk mencari catatan dengan memasukkan kriteria pencarian, seperti nama, tanda, teks atau kata tulisan tangan.

Ketuk Q, ketuk bidang pencarian di bagian atas layar, lalu masukkan kriteria pencarian.

## **Memo Tindakan**

Gunakan aplikasi ini untuk membuat memo tulisan tangan dan dengan cepat menjalankan salah satu fitur berguna yang tersedia dengan Action Memo.

Ketuk Memo Tindakan di layar Aplikasi. Cara lainnya, ketuk Memo Tindakan pada perintah udara.

#### **Menulis memo**

Ketuk 🕂, tulis memo, lalu ketuk 🤃 Saat menu fungsi muncul, pilih fungsi untuk menggunakan informasi pada memo yang Anda tulis.

- 📞 : Melakukan panggilan.
- 🖪 : Membuat kontak.
- 🖂 : Mengirim pesan.
- @ : Mengirim email.
- 🚯 : Mencari Internet.
- **Q** : Mencari lokasi.

Jika Anda ingin menggunakan informasi khusus dari memo, ketuk untuk batal memilih memo dan tarik lingkaran di sekitar informasi.

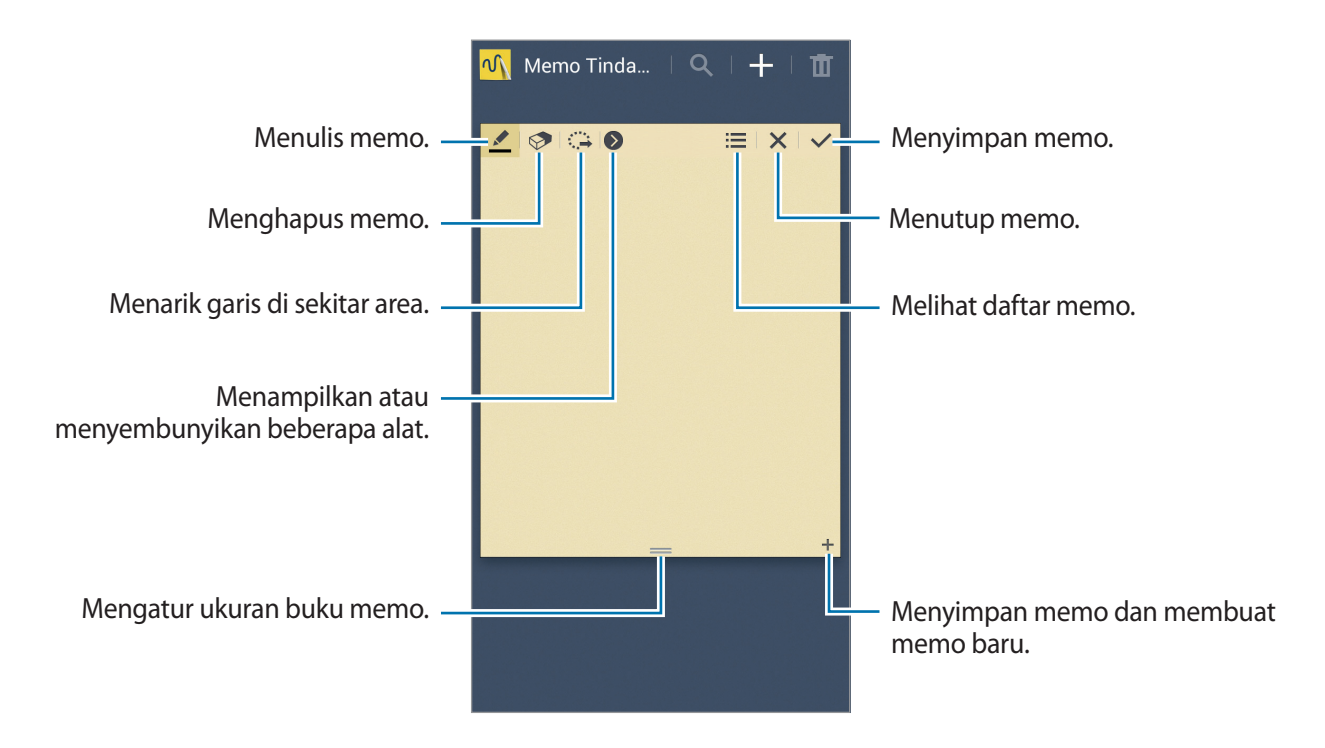

#### Menjelajahi memo

Menjelajahi gambar mini memo dengan menggulir ke atas atau bawah.
Untuk mengedit memo, ketuk memo.
Untuk mencari memo, ketuk 
.
Untuk menghapus memo, ketuk 
.
.
Untuk mengirim memo ke orang lain, ketuk 
.
.
.
.
.
.
.
.
.
.
.
.
.
.
.
.
.
.
.
.
.
.
.
.
.
.
.
.
.
.
.
.
.
.
.
.
.
.
.
.
.
.
.
.
.
.
.
.
.
.
.
.
.
.
.
.
.
.
.
.
.
.
.
.
.
.
.
.
.
.
.
.
.
.
.
.
.
.
.
.
.
.
.
.
.
.
.
.
.
.
.
.
.
.
.
.
.
.
.
.
.
.
.
.
.
.
.
.
.
.
.
.
.
.
.
.
.
.
.
.
.
.
.
.
.
.
.
.
.
.
.
.
.
.
.
.
.
.
.
.
.
.
.
.
.
.
.
.
.
.
.
.
.
.
.
.
.
.
.
.
.</l

# S Planner

Gunakan aplikasi ini untuk mengelola acara dan tugas. Ketuk **S Planner** pada layar Aplikasi.

#### Membuat acara atau tugas

Ketuk 击, lalu gunakan salah satu metode berikut:

- Tambahkan peristiwa: Memasukkan acara dengan pengaturan pengulangan opsional.
- Tambahkan tugas: Memasukkan tugas dengan pengaturan prioritas opsional.

Utilitas

Untuk menambahkan acara atau tugas lebih cepat, ketuk tanggal untuk memilihnya dan ketuk lagi.

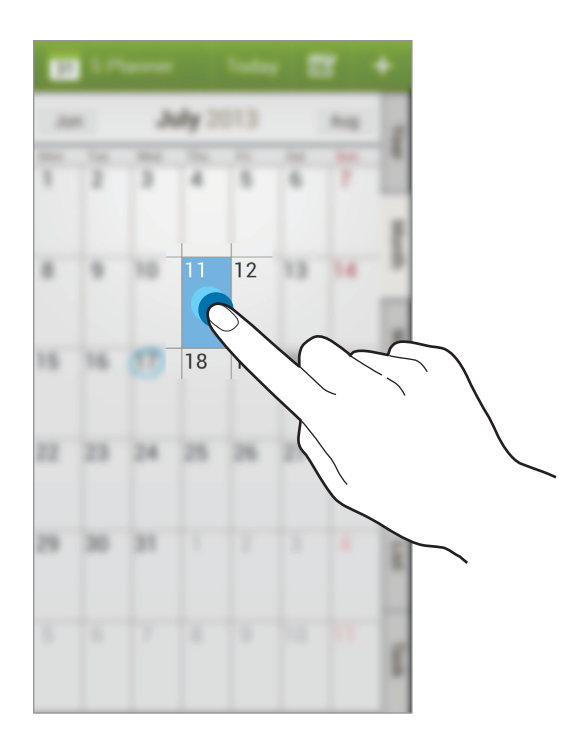

Masukkan judul dan tentukan kalender mana yang akan digunakan atau disinkronkan. Lalu ketuk **Edit rincian peristiwa** atau **Edit rincian tugas** untuk menambahkan rincian lainnya, contohnya seberapa sering acara diulang, kapan muncul peringatan di awal, atau di mana acara diadakan.

Undang orang lain untuk menghadiri acara dengan mengirim pesan atau email. Masukkan nomor telepon atau alamat email ke kolom **Peserta**, atau ketuk **!** untuk membuka daftar kontak.

Melampirkan peta yang menunjukkan lokasi acara. Masukkan lokasi di bidang **Lokasi**, ketuk 🖍 di sebelah bidang, lalu tunjuk lokasi tepatnya dengan mengetuk dan menahan pada peta yang muncul.

### Menyinkronkan dengan Kalender Google

Pada layar Aplikasi, ketuk **Pengaturan** → **Umum** → **Akun** → **Google** dalam **Akun saya** → akun Google, centang **Sinkr. Kalender**, lalu ketuk **Sinkr. skrng**.

Untuk menyinkronkan kalender secara manual guna memperbarui, di Layar aplikasi, ketuk S Planner  $\rightarrow \square \rightarrow Sinkr.$ 

Untuk menampilkan aktivitas atau tugas yang telah disinkronkan, ketuk  $\square \rightarrow$  Kalender, lalu centang akun Google.

#### Tulisan tangan pada tampilan Bulan

Pada layar tampilan bulan, ketuk 过 untuk mengaktifkan fitur ini. Opsi ini tersedia pada tampilan bulan dan hanya dalam mode potret.

#### Mengubah jenis kalender

Pilih satu di antara beberapa jenis kalender yang berbeda termasuk tahun, bulan, minggu, dan lainnya di sebelah kanan layar.

#### Mencari acara atau tugas

Ketuk  $\square \rightarrow$  Cari, lalu masukkan kata kunci yang akan dicari. Untuk melihat acara hari ini, ketuk **Hr ini** di bagian atas layar.

#### Menghapus acara atau tugas

Pilih aktivitas atau tugas, lalu ketuk  $\blacksquare \rightarrow Hapus \rightarrow OK$ .

#### Berbagi acara atau tugas

Pilih aktivitas atau tugas, ketuk < , lalu pilih metode berbagi.

# Dropbox

Gunakan aplikasi ini untuk menyimpan dan berbagi file dengan orang lain lewat penyimpanan Dropbox cloud. Ketika anda menyimpan file ke Dropbox, perangkat anda secara otomatis bersinkronisasi dengan server web dan komputer lain dengan Dropbox terinstal.

Ketuk Dropbox pada layar Aplikasi.

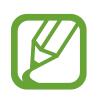

Aplikasi ini belum tentu tersedia tergantung pada wilayah atau penyedia layanan.

Saat menjalankan Dropbox pertama kali, ketuk **Start** untuk mengaktifkannya. Ikuti instruksi pada layar untuk menyelesaikan penyiapan.

Setelah Dropbox diaktifkan, foto dan video yang diambil dengan kamera perangkat diupload ke Dropbok secara otomatis. Untuk melihat foto atau video yang diupload, ketuk 🖭. Untuk membagikan atau menghapus file atau membuat album, ketuk 🗹, lalu pilih file.

Untuk mengupload file ke Dropbox, ketuk  $\textcircled{2} \rightarrow \blacksquare \rightarrow Upload$  here  $\rightarrow$  Photos or videos atau Other files.

Untuk membuka file di Dropbox, pilih file.

Saat melihat gambar atau video, ketuk 🖈 untuk menambahkannya ke daftar favorit. Untuk membuka file di daftar favorit, ketuk 📩.

# Drive

Gunakan aplikasi ini untuk membuat dan mengedit dokumen lalu membaginya dengan yang lain lewat penyimpanan Google Drive. Saat Anda membuat dokumen atau mengunggap file ke Google Drive, perangkat secara otomatis bersinkronisasi dengan server web dan komputer lain juga diinstal Google Drive. Mengakses file Anda tanpa mentransfer atau mengunduh.

Ketuk Drive pada layar Aplikasi.

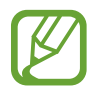

Aplikasi ini belum tentu tersedia tergantung pada wilayah atau penyedia layanan.

# Cloud

Gunakan fitur ini untuk menyinkronkan file atau mencadangkan pengaturan dan data aplikasi dengan akun Samsung atau Dropbox anda.

Pada layar Aplikasi, ketuk **Pengaturan**  $\rightarrow$  **Umum**  $\rightarrow$  **Cloud**.

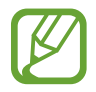

Fitur ini belum tentu tersedia tergantung pada wilayah atau penyedia layanan.

## Menyinkronkan dengan akun Samsung

Ketuk akun Samsung anda atau Pengaturan sinkr. untuk menyinkronkan file.

### Mencadangkan atau memulihkan data

Ketuk **Backup** untuk mencadangkan atau ketuk **Pulihkan** untuk mengembalikan data dengan akun Samsung Anda.

## Menyinkronkan dengan Dropbox

Ketuk **Tautkan akun Dropbox**, lalu masukkan akun Dropbox. Ikuti instruksi pada layar untuk menyelesaikan penyiapan.

Setelah anda masuk, ketuk **Allow** dan perangkat secara otomatis menyinkronkan file dengan Dropbox kapan pun anda melakukan perubahan.

## Jam

Gunakan aplikasi ini untuk mengatur alarm, memeriksa waktu di berbagai kota besar di dunia, mengukur durasi setiap aktivitas, atau mengatur timer.

Ketuk **Jam** pada layar Aplikasi.

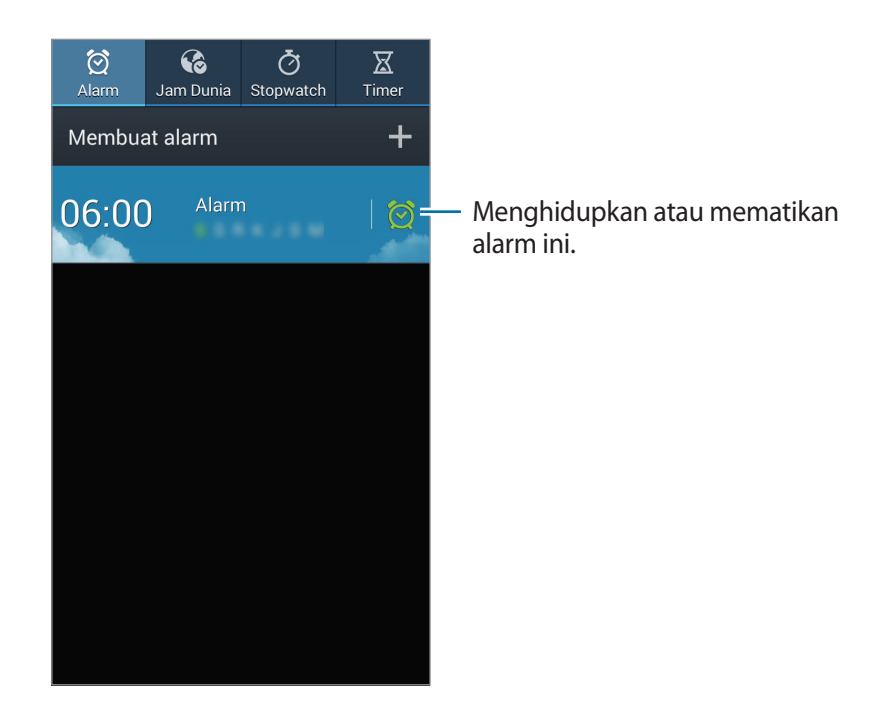

#### Alarm

#### Mengatur alarm

Ketuk **Membuat alarm**, atur waktu alarm untuk mati, pilih hari untuk mengulangi alarm, lalu ketuk **Simpan**. Anda dapat juga mengatur alarm dengan menulis angka menggunakan S Pen.

- Alarm lokasi: Tetapkan lokasi. Alarm hanya akan berbunyi apabila anda berada di lokasi tersebut.
- Tidur sebentar: Atur jeda dan berapa kali alarm menyala setelah waktu yang ditentukan.
- Smart alarm: Atur kapan alarm menyala sebelum waktu yang ditentukan.

#### Menghentikan alarm

Seret 🔀 di luar lingkaran besar untuk menghentikan alarm. Seret 🗾 di luar lingkaran besar untuk mengulang alarm setelah lama waktu yang ditentukan.

#### Menghapus alarm

Ketuk dan tahan alarm, lalu ketuk Hapus.

## Jam Dunia

#### Membuat jam

Ketuk **Tambah kota**, lalu masukkan nama kota atau pilih kota dari daftar kota. Untuk menerapkan waktu musim panas, ketuk dan tahan jam, lalu ketuk **Pengaturan DST**.

#### Menghapus jam

Ketuk dan tahan jam, lalu ketuk Hapus.

#### Stopwatch

Ketuk **Mulai** untuk menghitung waktu acara. Ketuk **Putaran** untuk merekam waktu lap. Ketuk **Reset** untuk menghapus rekaman waktu lap.

#### Timer

Atur durasinya, lalu ketuk **Mulai**. Seret 🔀 di luar lingkaran besar ketika timer hidup.

## Kalkulator

Gunakan aplikasi ini untuk kalkulasi sederhana atau kompleks.

Ketuk Kalkulator pada layar Aplikasi.

Putar perangkat ke orientasi lanskap untuk menampilkan kalkulator ilmiah. Jika Rotasi layar dinonaktifkan, ketuk  $\square \rightarrow$  Kalkulator ilmiah.

Untuk melihat riwayat kalkulasi, ketuk **me**untuk menyembunyikan papan tombol.

Untuk menghapus histori, ketuk  $\square \rightarrow$  Hapus histori.

Untuk mengatur kalkulator agar mudah digunakan dengan satu tangan, ketuk  $\square \rightarrow$  Operasi satu tangan on.

# S Health

Gunakan aplikasi ini untuk memantau kesehatan Anda dengan mengelola asupan kalori atau yang dibakar.

Ketuk S Health pada layar Aplikasi.

## Menggunakan S Health

Saat membuka aplikasi ini untuk pertama kalinya, ikuti petunjuk di layar, lalu masukkan statistik fisik Anda untuk menyelesaikan pengaturan. Setelah itu, tampilan menu S Health muncul di layar.

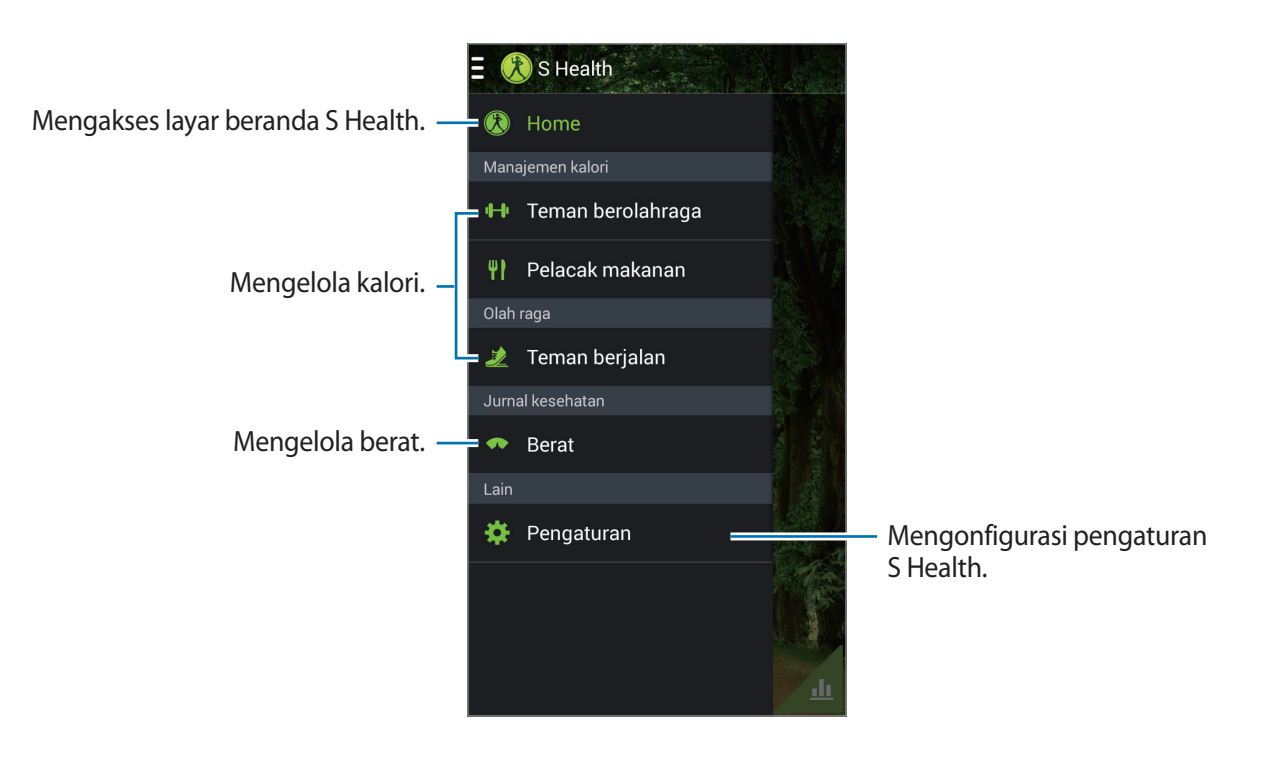

#### Untuk mengedit profil, ketuk Pengaturan $\rightarrow$ Ubah profil.

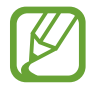

Berdasarkan statistik fisik anda, perangkat menghitung laju metabolik basal (BMR) anda dan merekomendasikan asupan kalori harian. Rekomendasi mungkin tidak akurat untuk semua umur, komposisi tubuh, atau kebutuhan nutrisi.

#### Memeriksa informasi kesehatan anda

Lihat informasi Anda di layar beranda S Health. Pada layar menu S Health, ketuk **Home**.

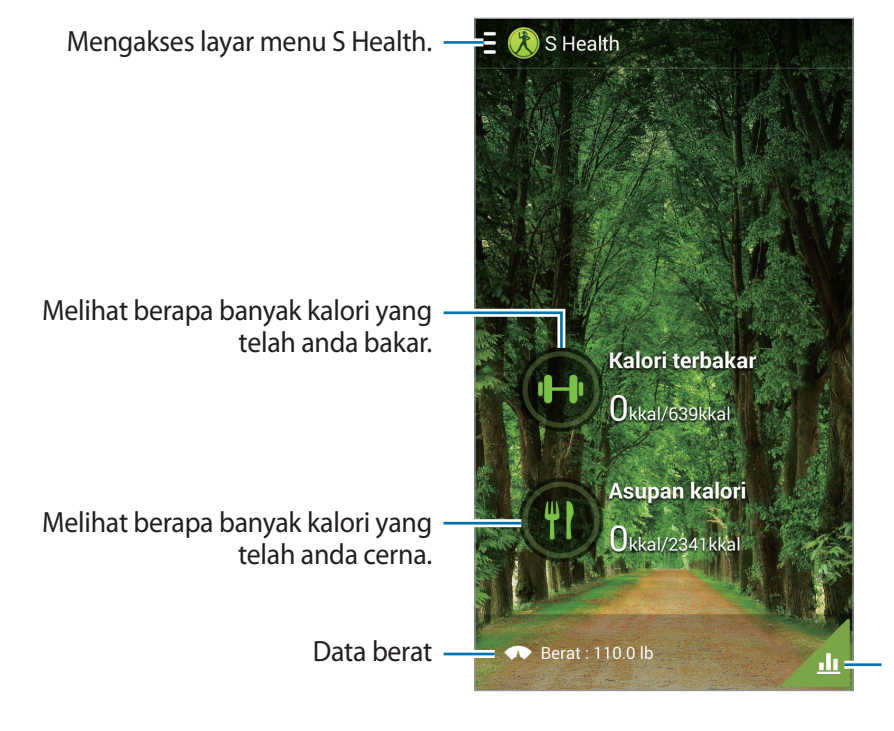

Melihat data papan kesehatan pada grafik.

Untuk memasukkan kalori yang dibakar, ketuk **Kalori terbakar**.

Untuk memasukkan kalori yang dikonsumsi, ketuk Asupan kalori.

#### Menggunakan Exercise mate

Tetapkan sasaran olahraga dan pantau kalori Anda yang dibakar.

Pada layar beranda S Health, ketuk  $\blacksquare \rightarrow$  Teman berolahraga.

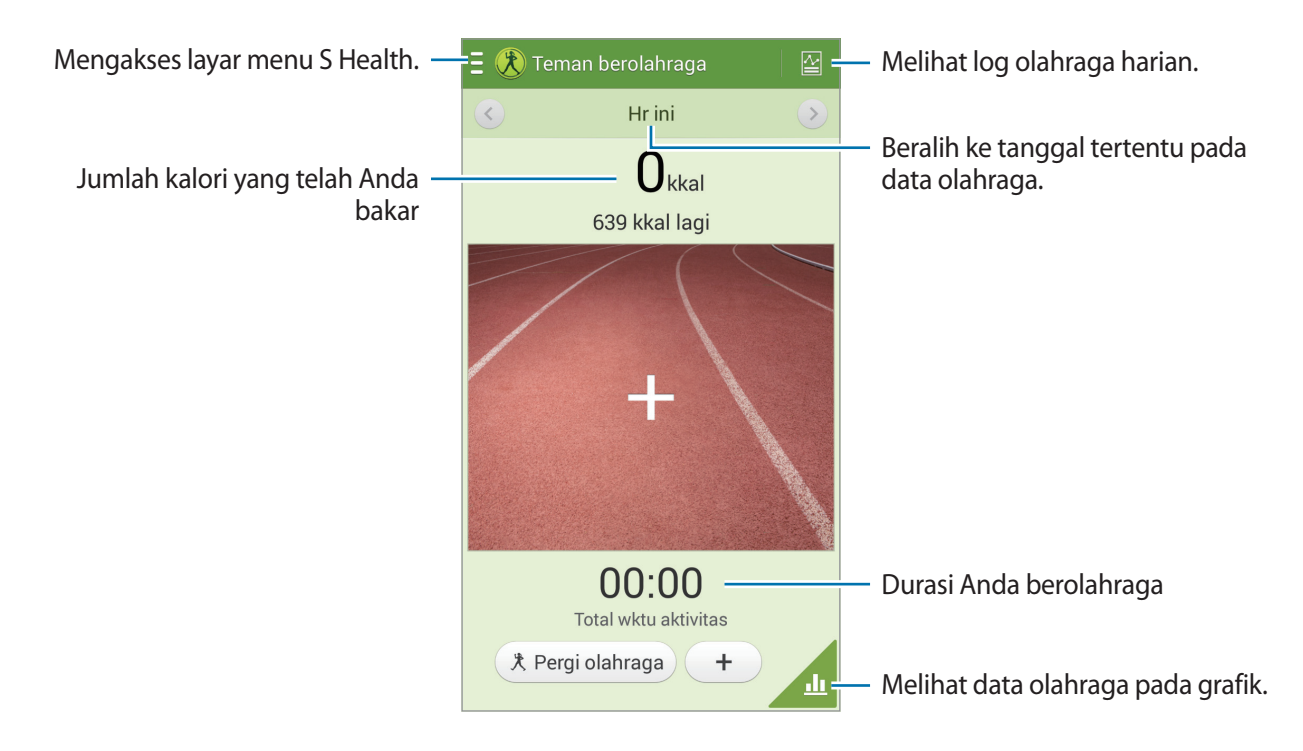

Ketuk **Pergi olahraga** untuk menetapkan sasaran olahraga seperti jarak, waktu, kalori, atau intensitas, lalu ketuk **Mulai**.

Ketuk 🕂 untuk merekam olahraga yang telah Anda lakukan. Pilih olahraga, tetapkan durasi latihan, lalu ketuk **Selesai**.

Ketuk 🖃 dan gunakan fungsi berikut:

- Atur tujuan: Mengubah sasaran pembakaran kalori harian.
- Berbagi lwt: Mengirim halaman saat ini ke pengguna lain.
- Reset: Mengatur ulang data olahraga harian.
- **Cetak**: Mencetak halaman saat ini dengan menghubungkan perangkat ke printer. Printer tertentu mungkin tidak kompatibel dengan perangkat ini.
- Bantuan: Mengakses informasi bantuan tentang menggunakan S Health.

### Menggunakan Food tracker

Tetapkan sasaran kalori dan rekam asupan kalori harian Anda.

Pada layar beranda S Health, ketuk  $\blacksquare \rightarrow$  Pelacak makanan.

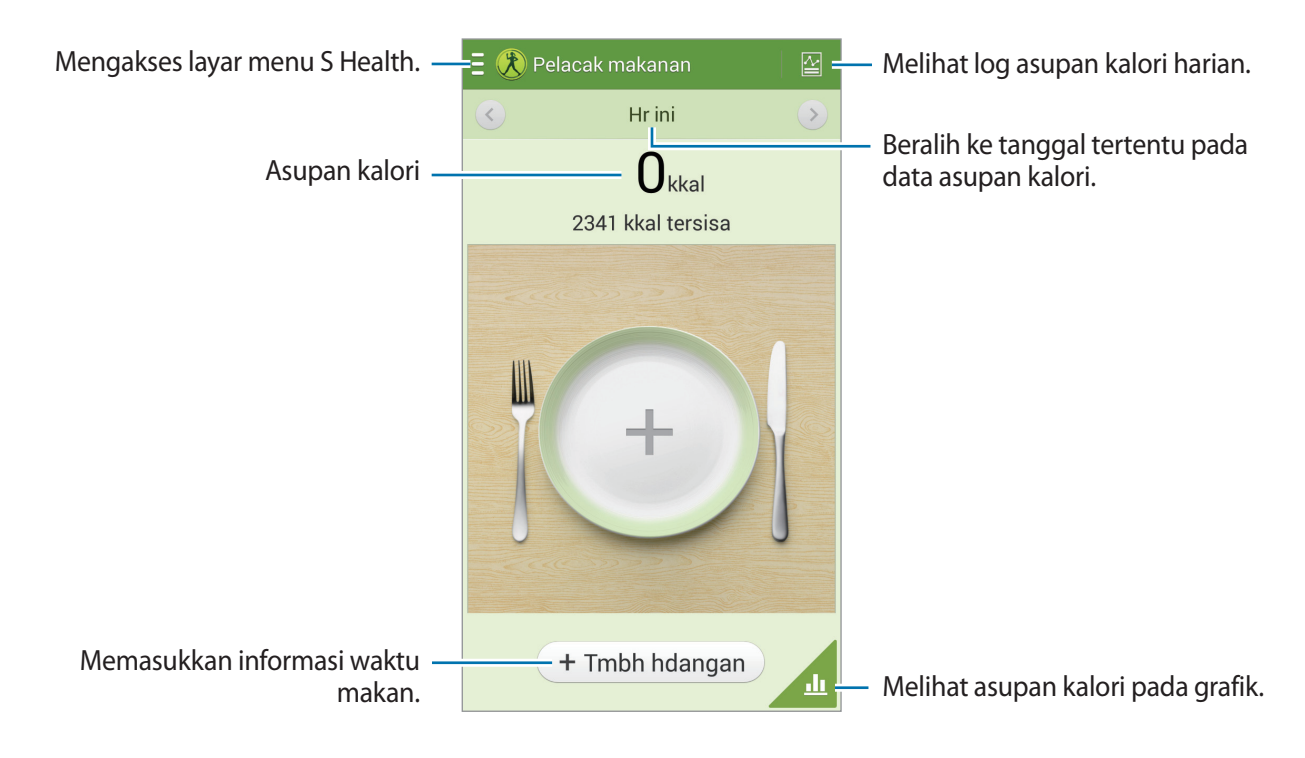

Ketuk **Tmbh hdangan** untuk memasukkan asupan kalori. Masukkan informasi waktu makan, lalu ketuk **Simpan**.

Ketuk 🖃 dan gunakan fungsi berikut:

- Atur tujuan: Mengubah sasaran asupan kalori harian.
- Berbagi lwt: Mengirim halaman saat ini ke pengguna lain.
- **Reset**: Mengatur ulang data asupan kalori harian.
- Cetak: Mencetak halaman saat ini dengan menghubungkan perangkat ke printer. Printer tertentu mungkin tidak kompatibel dengan perangkat ini.
- Bantuan: Mengakses informasi bantuan tentang menggunakan S Health.

### Menggunakan Walking mate

Tetapkan jumlah langkah target dan simpan jumlah langkah harian Anda dan kalori yang dibakar. Pada layar beranda S Health, ketuk  $\blacksquare \rightarrow$  Teman berjalan.

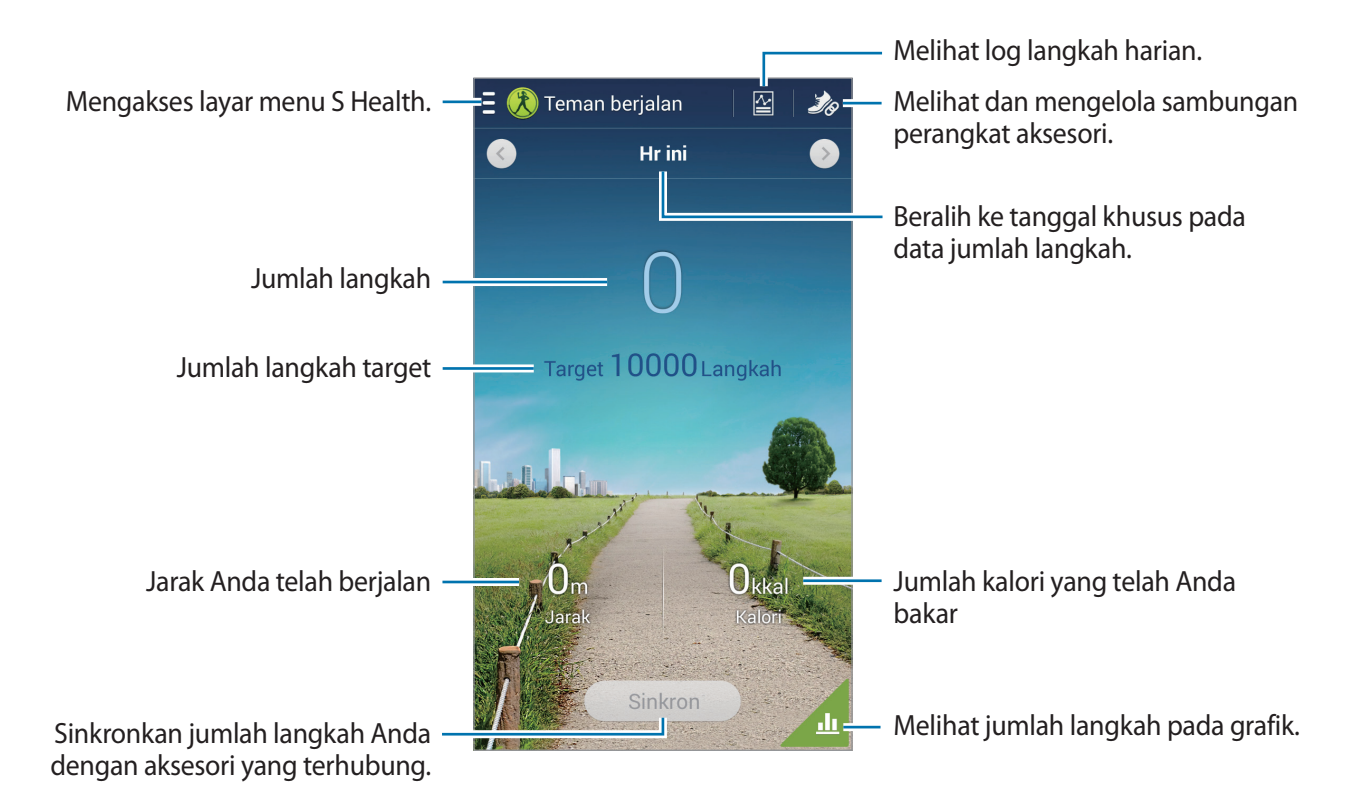

Ketuk 🖃 dan gunakan fungsi berikut:

- Atur tujuan: Mengubah jumlah langkah target.
- Total langkah: Melihat jumlah langkah yang telah diambil.
- Berbagi lwt: Mengirim halaman saat ini ke pengguna lain.
- Reset langkah harian: Mengatur ulang jumlah langkah harian.
- Cetak: Mencetak halaman saat ini dengan menghubungkan perangkat ke printer. Printer tertentu mungkin tidak kompatibel dengan perangkat ini.
- Bantuan: Mengakses informasi bantuan tentang menggunakan S Health.
- Anda mungkin akan mengalami sedikit penundaan saat kawan berjalan memonitor langkah anda lalu menampilkan jumlah langkah anda.
- Jika anda menggunakan kawan berjalan saat bepergian dengan mobil atau kereta, getarannya mungkin akan memengaruhi jumlah langkah anda.

#### Mengelola berat

Rekam perubahan berat Anda dan kelola data berat.

Pada layar beranda S Health, ketuk  $\blacksquare \rightarrow$  Berat.

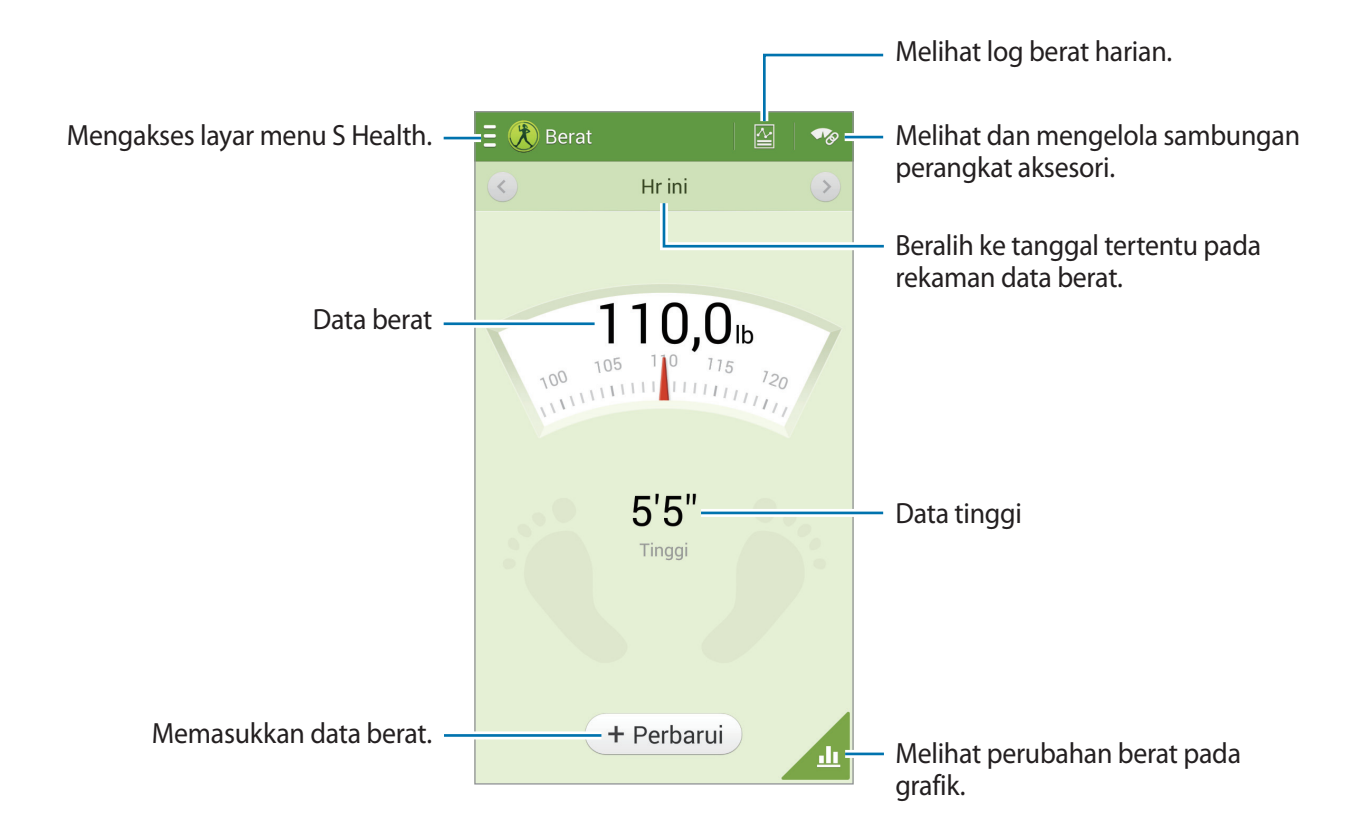

Ketuk **Perbarui** untuk memasukkan data berat. Masukkan nilai, lalu ketuk **Selesai**. Setiap kali Anda mengubah data berat, perangkat akan menerapkan data ke profil Anda.

Anda dapat menyambungkan perangkat pengukur dan merekam berat Anda. Ketuk  $\longrightarrow$  Pindai, pilih perangkat pengukur, lalu ikuti petunjuk di layar untuk menyambungkan perangkat pengukur. Ketuk 🖃 dan gunakan fungsi berikut:

- Atur tujuan: Mengubah berat target.
- Berbagi lwt: Mengirim halaman saat ini ke pengguna lain.
- Reset: Mengatur ulang data berat badan harian.
- **Cetak**: Mencetak halaman saat ini dengan menghubungkan perangkat ke printer. Printer tertentu mungkin tidak kompatibel dengan perangkat ini.
- Bantuan: Mengakses informasi bantuan tentang menggunakan S Health.

#### Mengonfigurasi pengaturan S Health

Pada layar beranda S Health, ketuk  $\blacksquare \rightarrow$  **Pengaturan**, lalu pilih salah satu dari berikut ini:

- Ubah profil: Edit statistik fisik anda.
- Akun: Mengelola data S Health dengan masuk ke akun Samsung.
- Pengaman: Mengatur PIN atau mengunci atau membuka kunci S Health.
- Pengaturan unit: Mengatur pilihan unit.
- Kunci zona waktu: Menetapkan agar pengaturan zona waktu tidak berubah bila berpindah zona waktu.
- Pilih zona waktu: Menetapkan zona waktu.
- Aksesori saya: Melihat dan mengelola sambungan perangkat aksesori.
- Aksesori kompatibel: Melihat aksesori yang kompatibel dengan perangkat atau mengelola aksesori tersambung.
- Reset data: Mereset data S Health.
- Periksa utk update: Memeriksa versi aktif S Health.
- Persyaratan Penggunaan: Melihat syarat dan ketentuan, termasuk informasi pribadi dan kebijakan retensi data.
- Tentang S Health: Melihat informasi tentang penggunaan S Health.

## **S** Translator

Gunakan aplikasi ini untuk menerjemahkan teks ke dalam bahasa lain.

Ketuk S Translator pada layar Aplikasi.

Untuk memulai **S Translator**, Anda harus mengunduh dan menginstal aplikasi. Ketuk **Instal**, lalu ikuti petunjuk di layar.

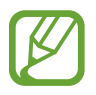

Anda dapat dikenakan biaya tambahan saat mengunduh aplikasi ini melalui jaringan ponsel. Untuk menghindari biaya tambahan, hubungi penyedia layanan Anda.

# Perekam Suara

Gunakan aplikasi ini untuk merekam atau memutar memo suara.

Ketuk Perekam Suara pada layar Aplikasi.

#### Merekam memo suara

Ketuk 🝘 untuk mulai merekam. Bicaralah ke mikrofon di bagian atas perangkat. Ketuk 🛄 untuk menjeda rekaman. Ketuk 🗖 untuk selesai rekaman. Sewaktu merekam memo suara, ketuk 🛣 untuk menyisipkan penanda.

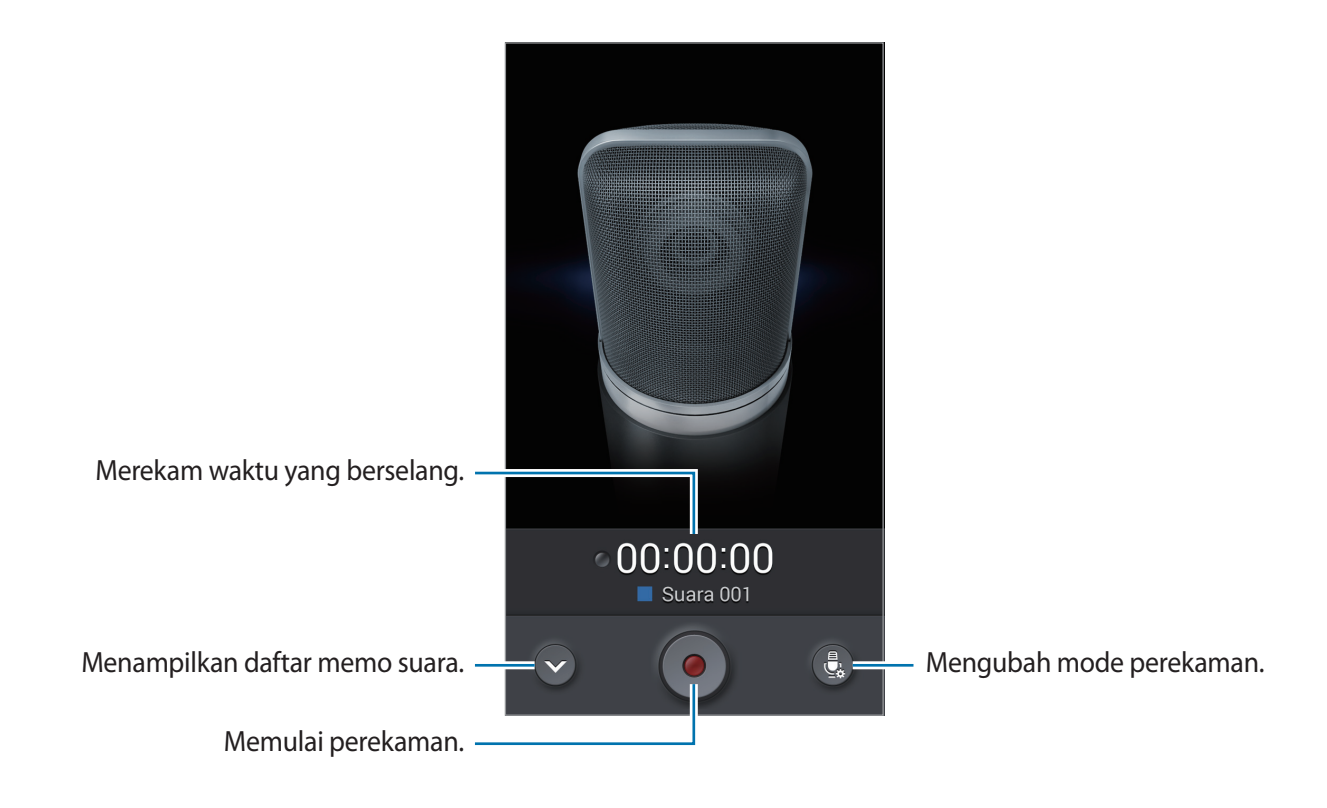

#### Mengubah mode perekaman

Ubah mode perekaman guna merekam memo suara secara lebih jelas dengan pengaturan yang telah ditetapkan sebelumnya untuk berbagai situasi.

Ketuk 🛃, lalu pilih salah satu mode perekaman.

#### Memutar memo suara

Pilih memo suara untuk diputar.

- 🐰 : Rapikan memo suara.
- 🜆 : Mengatur bagian rekaman yang akan diputar berulang.
- x1.0 : Sesuai kecepatan playback.
- 📓 : Melewati bagian diam dalam memo suara.
- 🚺 : Menyisipkan penanda pada memo suara.
- III : Menjeda pemutaran.
- 🔣 / 🔀 : Lewati ke memo suara sebelumnya atau berikutnya.

Untuk mengirim memo suara ke orang lain, ketuk 🖃 o Berbagi lewat, lalu pilih metode berbagi.

#### Mengelola memo suara

Di daftar memo suara, ketuk 🖃 dan pilih salah satu dari yang berikut:

- Berbagi lewat: Pilih memo suara yang akan dikirim, kemudian pilih cara membagikannya.
- Hapus: Memilih memo suara yang akan dihapus.
- Ubah kategori: Mengubah kategori memo.
- Urut mnrt: Pilah memo menurut tanggal, judul, atau kategori.
- Cari: Mencari memo suara.
- Kelola kategori: Menambah, menghapus, atau mengubah nama kategori.
- Pengaturan: Mengubah pengaturan perekam suara.
- Akhiri: Menutup perekam suara.

Utilitas

#### Menyimpan file dengan tag kontekstual

Pada daftar memo suara, ketuk  $\square \rightarrow$  Pengaturan, lalu centang Nama file kontekstual.

### Mengelola kategori

#### Membuat kategori

Pada daftar memo suara, ketuk  $\square \rightarrow$  Kelola kategori  $\rightarrow \blacksquare$ . Masukkan nama kategori, pilih warna, lalu ketuk Selesai.

#### Mengubah kategori

### Melihat Daftar penanda

Sewaktu memutar memo suara yang memiliki titik penanda, ketuk  $\square \rightarrow$  Bookmark untuk melihat rinciannya.

# S Voice

Gunakan aplikasi ini untuk memberi perintah ke perangkat dengan suara agar menekan nomor, mengirim pesan, menulis memo, dan sebagainya.

Ketuk S Voice pada layar Aplikasi. Sebagai alternatif, tekan tombol Home dua kali.

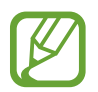

- Aplikasi ini belum tentu tersedia tergantung pada wilayah atau penyedia layanan.
- Aplikasi ini tidak didukung dalam beberapa bahasa.

Berikut adalah beberapa contoh perintah yang diucapkan:

- Buka musik
- Luncurkan kalkulator
- Panggil ponsel Lulu
- Panggil kantor Lulu
- Periksa jadwal

Kiat untuk pengenalan suara yang lebih baik

- Bicaralah dengan jelas.
- Bicaralah di tempat yang sepi.
- Jangan menggunakan kata kasar atau bahasa pergaulan.
- Hindari berbicara dengan aksen daerah.

Perangkat mungkin tidak mengenali perintah anda atau melakukan perintah yang tidak diinginkan, tergantung lingkungan sekitar atau cara anda berbicara.

## Mode handsfree

Dalam mode handsfree, perangkat akan membacakan konten secara lantang saat ada panggilan, pesan, dan notifikasi masuk, sehingga Anda dapat menggunakan perangkat tanpa harus menggenggamnya saat berkendara. Misalnya, perangkat akan membacakan dengan lantang nama atau nomor telepon pemanggil saat ada panggilan masuk.

Untuk mengaktifkan mode hands-free, ucapkan "Hidupkan mode hands-free."

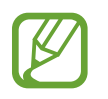

Nonaktifkan mode handsfree saat tidak digunakan untuk mencegah perangkat membacakan konten secara lantang. Untuk menonaktifkan mode hands-free, ucapkan "Matikan mode hands-free."

## Menggunakan perintah pengaktifan pada layar terkunci.

Pada layar terkunci, Anda dapat menggunakan berbagai fungsi dengan perintah pengaktifan yang telah ditetapkan sebelumnya.

Untuk mengaktifkan fitur ini, pada layar Aplikasi, ketuk **Pengaturan**  $\rightarrow$  **Perangkat**  $\rightarrow$  **Kunci layar**, lalu tarik tombol **Pengaktifan dalam layar kunci** ke kanan.

# S Finder

Gunakan aplikasi ini untuk mencari berbagai item di perangkat, termasuk email, dokumen, gambar, musik, aplikasi, dan banyak lagi.

Ketuk dan tahan 🖃 untuk mengakses S Finder. Cara lainnya, ketuk S Finder pada perintah udara.

Ketuk bidang pencarian, lalu masukkan kriteria pencarian. Cara lainnya, ketuk 🛃, lalu ucapkan kata kunci yang akan dicari. Anda juga dapat menggunakan fitur ini untuk mencari konten tulisan tangan di perangkat.

# Google

Gunakan aplikasi ini untuk mencari tidak hanya di Internet, tapi juga di aplikasi dan kontennya pada perangkat.

Ketuk Google pada layar Aplikasi.

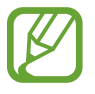

Aplikasi ini belum tentu tersedia tergantung pada wilayah atau penyedia layanan.

## Mencari di perangkat

Ketuk bidang pencarian, lalu masukkan kata kunci. Atau, ketuk I, lalu ucapkan kata kunci. Jika tidak ada hasil dari aplikasi, browser web akan muncul, menampilkan hasil pencarian.

#### Lingkup pencarian

Untuk memilih mencari di aplikasi apa, ketuk  $\square \rightarrow$  Setelan  $\rightarrow$  Penelusuran ponsel, lalu centang item yang akan dicari.

#### **Google Now**

Luncurkan pencarian Google untuk melihat kartu Google Now yang menampilkan cuaca terkini, info transit publik, janji temu anda berikutnya, dan lainnya saat anda benar-benar memerlukannya.

Bergabunglah dengan Google Now saat membuka pencarian Google untuk pertama kalinya. Untuk mengubah pengaturan Google Now, ketuk  $\blacksquare \rightarrow$  Setelan  $\rightarrow$  Goolge Now.

# Penelusuran Suara

Gunakan aplikasi ini untuk mencari halaman web dengan berbicara.

Ketuk Penelusura Suara pada layar Aplikasi.

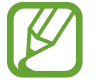

Aplikasi ini belum tentu tersedia tergantung pada wilayah atau penyedia layanan.

Ucapkan kata kunci atau frasa ketika Ucapkan muncul di layar.

## Scrapbook

Gunakan aplikasi ini untuk membuat scrapbook digital pribadi dengan konten dari halaman web, video, dan banyak lagi.

Ketuk Scrapbook pada layar Aplikasi.

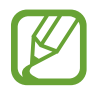

Aplikasi ini belum tentu tersedia tergantung pada wilayah atau penyedia layanan.

## Membuat kategori

Ketuk 🗏 → Buat kategori, pilih tata letak dari daftar, masukkan nama, lalu ketuk OK.

### Mengumpulkan item

Sewaktu melihat halaman web atau video, sambil menekan tombol S Pen, buat garis di sekeliling area untuk memilihnya. Ketuk **Scrapbook** dari daftar aplikasi yang muncul di dasar layar, kemudian pilih kategori untuk menambahkan area yang dipilih.

Cara lainnya, ketuk Scrapbooker pada perintah udara, buat garis di sekeliling area, lalu ketuk 🛹.

#### **Melihat item**

Pilih kategori, lalu pilih item. Sewaktu melihat item, ketuk ikon di bagian kanan atas layar untuk membuka sumber pengumpulan item.

# File Saya

Gunakan aplikasi ini untuk mengakses segala macam file yang disimpan di perangkat, termasuk gambar, video, lagu, dan klip suara.

Ketuk File Saya pada layar Aplikasi.

### Melihat file

Pilih kategori, lalu ketuk folder untuk membukanya. Untuk melihat foto atau video yang diunggah ke Dropbox, ketuk **Dropbox**, lalu masuk ke akun Dropbox Anda.

Di dalam folder, ketuk 🖃, lalu gunakan salah satu pilihan berikut:

- Pilih item: Pilih file atau folder.
- Membuat folder: Membuat folder.
- Lht sbg: Mengubah mode tampilan.
- Urutkan per: Mengurutkan file atau folder.
- Tambah pintasan: Tambahkan pintasan folder ke area pintasan.
- Pengaturan: Mengubah pengaturan pengelola file.

#### Mencari file

Ketuk 🔍 kemudian masukkan kriteria pencarian.

#### Menambahkan pemintas untuk folder

Tambahkan pintasan folder yang sering digunakan ke area pintasan. Ketuk +  $\rightarrow$  **Tambah pintasan**  $\rightarrow$  **OK**, pilih folder, lalu ketuk **Selesai**.

#### Menambahkan pintasan server FTP ke perangkat

Menambahkan pemintas server FTP ke area pemintas. Ketuk  $\rightarrow$  Tambahkan FTP  $\rightarrow$  OK, masukkan rincian seperti alamat server, nama pengguna, dan sandi, lalu ketuk Selesai.

## Unduhan

Gunakan aplikasi ini untuk melihat file apa yang didownload melalui aplikasi. Ketuk **Unduhan** pada layar Aplikasi.

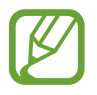

Aplikasi ini belum tentu tersedia tergantung pada wilayah atau penyedia layanan.

Pilih file untuk dibuka dengan aplikasi yang sesuai. Untuk mengurutkan file menurut ukuran, ketuk **Urut sesuai ukuran**. Untuk mengurutkan file menurut tanggal, ketuk **Urutkan per tanggal**.

# **TripAdvisor**

Gunakan aplikasi ini untuk mendapatkan informasi perjalanan seperti destinasi atau hotel. Anda juga dapat memesan kamar dan membagikan tinjauan anda kepada yang lainnya.

Ketuk TripAdvisor pada layar Aplikasi.

Untuk memulai **TripAdvisor**, Anda harus mengunduh dan menginstal aplikasi. Ketuk **Install**, lalu ikuti petunjuk di layar.

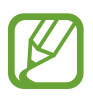

- Aplikasi ini belum tentu tersedia tergantung pada wilayah atau penyedia layanan.
- Anda dapat dikenakan biaya tambahan saat mengunduh aplikasi ini melalui jaringan ponsel. Untuk menghindari biaya tambahan, hubungi penyedia layanan Anda.

# Evernote

Gunakan aplikasi ini untuk membuat, menyinkronkan, dan berbagi catatan multimedia yang Anda buat. Anda dapat menambahkan tanda ke catatan atau mengurut catatan dalam notebook agar dapat mengelola ide secara efisien.

Ketuk Evernote pada layar Aplikasi.

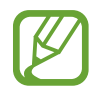

Aplikasi ini belum tentu tersedia tergantung pada wilayah atau penyedia layanan.

# Perjalanan & lokal

# Maps

Gunakan aplikasi ini untuk menunjukkan lokasi perangkat, mencari tempat, atau mendapatkan petunjuk arah.

Ketuk Maps pada layar Aplikasi.

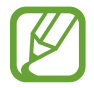

Aplikasi ini belum tentu tersedia tergantung pada wilayah atau penyedia layanan.

#### Mencari lokasi

Cari lokasi dengan memasukkan alamat atau kata kunci. Setelah lokasi ditemukan, pilih lokasi untuk melihat informasi rincinya. Lihat bantuan untuk informasi lebih lanjut.

## Mendapatkan petunjuk arah tujuan

Ketuk 🍸 untuk menetapkan lokasi awal dan akhir, lalu pilih metode perjalanan. Perangkat akan menampilkan rute menuju destinasi.

# Pengaturan

# **Tentang Pengaturan**

Gunakan aplikasi ini untuk mengonfigurasi perangkat, mengatur pilihan aplikasi, dan menambahkan akun.

Ketuk Pengaturan pada layar Aplikasi.

# Koneksi

#### Wi-Fi

Aktifkan fitur Wi-Fi untuk menyambung ke jaringan Wi-Fi dan mengakses Internet atau perangkat jaringan lainnya.

Untuk menggunakan pilihan, ketuk Wi-Fi  $\rightarrow$  III.

- Tingkat lanjut: Sesuaikan pengaturan Wi-Fi.
- Tombol tekan WPS: Menyambung ke jaringan Wi-Fi aman dengan tombol WPS.
- Entri PIN WPS: Menyambung ke jaringan Wi-Fi aman dengan PIN WPS.
- · Bantuan: Mengakses informasi bantuan untuk Wi-Fi.

#### Mengatur kebijakan tidur Wi-Fi

#### Ketuk Wi-Fi $\rightarrow$ Tingkat lanjut $\rightarrow$ Tetap aktifkan Wi-Fi saat tidur.

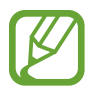

Ketika layar dinonaktifkan, perangkat memutus sambungan Wi-Fi secara otomatis. Apabila hal ini terjadi, perangkat mengakses jaringan data secara otomatis jika diatur untuk menggunakannya. Ini dapat menimbulkan biaya transfer data. Untuk menghindari tagihan penggunaan data, atur pilihan ini ke **Selalu**.

#### Mengatur Notifikasi jaringan

Perangkat dapat mendeteksi jaringan Wi-Fi terbuka dan menampilkan ikon di bilah status untuk memberi tahu ketika tersedia.

Ketuk Wi-Fi → Fingkat lanjut dan centang Notifikasi jaringan untuk mengaktifkan fitur ini.

#### Wi-Fi langsung

Wi-Fi Direct menghubungkan dua perangkat secara langsung via jaringan Wi-Fi tanpa perlu titik akses.

Ketuk Wi-Fi  $\rightarrow$  Wi-Fi langsung.

### Bluetooth

Aktifkan fitur Bluetooth untuk bertukar informasi dalam jarak dekat.

Untuk menggunakan pilihan lainnya, ketuk 🖃.

- Waktu habis visibilitas: Mengatur durasi pendeteksian perangkat.
- File diterima: Melihat file yang diterima melalui fitur Bluetooth.
- Bantuan: Mengakses informasi bantuan untuk Bluetooth.

## Tethering dan portable hotspot

- Hotspot Wi-Fi portable: Gunakan hotspot Wi-Fi portabel untuk berbagi sambungan jaringan seluler perangkat dengan komputer atau perangkat lain melalui jaringan Wi-Fi.
- **Penambatan USB**: Gunakan penambatan USB untuk berbagi sambungan jaringan seluler perangkat dengan komputer melalui USB. Saat tersambung ke PC, perangkat digunakan sebagai modem wireless untuk PC.
- **Penambatan Bluetooth**: Gunakan penambatan Bluetooth untuk berbagi sambungan jaringan seluler perangkat dengan komputer atau perangkat lain via Bluetooth.

#### Mode terbang

Ini menonaktifkan semua fungsi wireless pada perangkat anda. Anda hanya dapat menggunakan layanan non jaringan.

### Penggunaan data

Mencatat jumlah penggunaan data anda, dan menyesuaikan pengaturan untuk batasannya.

- Data seluler: Atur perangkat untuk menggunakan sambungan data pada jaringan seluler apa pun.
- Atur batas data seluler: Mengatur batas untuk penggunaan data seluler.
- Siklus penggunaan data: Masukkan tanggal yang di-reset setiap bulan untuk memantau penggunaan data anda.

Untuk menggunakan pilihan lainnya, ketuk 🗐.

- Data roaming: Atur perangkat untuk menggunakan sambungan data ketika Anda roaming.
- Batasi data latar belakang: Atur perangkat untuk menonaktifkan sinkr di latar belakang selama penggunaan jaringan seluler.
- Sinkronisasi data otomatis: Aktifkan atau nonaktifkan sinkr otomatis aplikasi. Anda dapat memilih informasi yang ingin disinkronkan untuk setiap akun di Pengaturan → Umum → Akun.
- Tampilkan penggunaan Wi-Fi: Atur perangkat untuk menampilkan penggunaan data Anda lewat Wi-Fi.
- Hotspot seluler: Memilih hotspot Wi-Fi agar aplikasi yang berjalan di latar belakang tidak menggunakannya.

#### Layanan lokasi

Ubah pengaturan untuk izin informasi lokasi.

- Akses ke lokasi saya: Mengatur perangkat agar mengizinkan aplikasi menggunakan informasi lokasi Anda saat ini.
- Gunakan satelit GPS: Mengatur perangkat supaya menggunakan satelit GPS untuk menemukan lokasi saat ini.
- **Pakai jaringan wireless**: Mengatur perangkat agar memungkinkan pengumpulan data lokasi atau menentukan lokasi perangkat yang hilang atau dicuri melalui jaringan Wi-Fi atau jaringan seluler.
- **Tempatku**: Menata profil yang akan digunakan untuk lokasi tertentu saat anda menggunakan fitur GPS, Wi-Fi, atau Bluetooth untuk menemukan lokasi anda saat ini.

### Jaringan lainnya

Sesuaikan pengaturan untuk mengontrol jaringan.

#### Jaringan seluler

- Data seluler: Digunakan untuk mengizinkan paket mengalihkan jaringan data bagi layanan jaringan.
- Data roaming: Atur perangkat untuk menggunakan sambungan data ketika Anda roaming.
- Nama Poin Akses: Menyetel nama poin akses (APN).
- Mode jaringan: Memilih jenis jaringan.
- **Operator jaringan**: Mencari jaringan yang tersedia dan memilih jaringan untuk roaming.

#### VPN

Menyetel dan menyambung ke Virtual Private Networks (VPNs).

### NFC

Aktifkan fitur NFC untuk membaca atau menulis tag NFC yang berisi informasi.

• Android Beam: Aktifkan fitur Android Beam untuk mengirim data, misalnya halaman web dan kontak, ke perangkat berkemampuan NFC.

#### S Beam

Aktifkan fitur S Beam untuk mengirim data, seperti video, gambar, dan dokumen, ke perangkat yang mendukung NFC dan Wi-Fi Direct.

#### Perangkat yang terdekat

- Nama perangkat: Melihat nama perangkat.
- Konten bersama: Mengatur perangkat untuk berbagi konten dengan perangkat lainnya.
- **Daftar perangkat yang diizinkan**: Melihat daftar perangkat yang dapat mengakses perangkat Anda.
- Daftar perangkat yang tidak diperbolehkan: Melihat daftar perangkat yang diblokir untuk mengakses perangkat Anda.
- Download ke: Pilih lokasi memori untuk menyimpan file media.
- Upload dari perangkat lain: Mengatur perangkat untuk menerima upload dari perangkat lain.

#### **Screen Mirroring**

Aktifkan fitur pencerminan layar dan bagikan tampilan anda dengan orang lain.

## Perangkat

#### Suara

Mengubah pengaturan berbagai suara pada perangkat.

- Volume: Mengatur tingkat volume untuk nada dering panggilan, musik dan video, suara sistem, dan notifikasi.
- · Intensitas getar: Mengatur kekuatan notifikasi getar.
- Nada dering: Menambah atau memilih nada dering untuk memberitahukan panggilan masuk.
- Getar: Menambah atau memilih pola getar.
- Suara notifikasi default: Pilih nada dering untuk peristiwa pesan masuk dan panggilan tak terjawab.
- Getar saat berdering: Mengatur perangkat supaya bergetar dan memutar nada dering untuk panggilan masuk.
- Nada keypad panggilan: Mengatur perangkat agar bersuara saat tombol pada papan tombol disentuh.
- Suara sentuhan: Mengatur perangkat agar bersuara saat memilih aplikasi atau pilihan pada layar sentuh.

- Suara kunci layar: Menyetel perangkat agar bersuara saat anda mengunci atau membuka kunci layar sentuh.
- Umpan balik haptik: Mengatur perangkat agar bergetar saat menyentuh tombol.
- Suara pemasangan/pelepasan pulpen: Mengatur perangkat agar bersuara ketika Pena S dimasukkan atau dicabut dari slotnya.
- Nada ketuk tombol: Mengatur perangkat agar bersuara ketika tombol disentuh.
- Getar ketuk tombol: Mengatur perangkat agar bergetar ketika tombol disentuh.
- Adapt Sound: Mempersonalisasi suara untuk telinga yang paling sering anda gunakan selama panggilan atau saat mendengarkan musik.

## Tampilan

Mengubah setelan tampilan.

- Kecerahan: Menyetel kecerahan layar.
- Waktu tunggu tampilan layar: Mengatur jangka waktu menunggu sebelum perangkat mematikan cahaya layar tampilan.
- Sentuh durasi lampu tmbl: Mengatur durasi lampu latar belakang tombol sentuh.
- Sesuaikan otomatis warna layar: Mengatur perangkat agar menghemat energi dengan menyesuaikan kecerahan tampilan.
- Screensaver: Mengatur perangkat untuk meluncurkan screensaver saat perangkat anda tersambung ke dok desktop atau mengisi baterai.
- Layar putar otomatis: Mengatur konten agar berputar secara otomatis saat perangkat diputar.
- Tampilan persentase baterai: Mengatur perangkat untuk menampilkan masa pakai baterai yang tersisa.
- Edit setelah mengambil gambar layar: Mengatur perangkat untuk mengedit screenshot setelah diambil.

## Multi jendela

Mengatur perangkat untuk menggunakan Multi Window.

• Buka di tampilan multi window: Mengatur perangkat untuk mengaktifkan fitur Multi Window saat membuka file dari File Saya atau Video.

## **Indikator LED**

- Mengisi daya: Mengatur perangkat agar menyalakan lampu notifikasi selagi anda mengisi baterai.
- Baterai melemah: Mengatur perangkat agar menyalakan lampu notifikasi saat baterai melemah.
- Notifikasi: Mengatur perangkat agar menyalakan lampu notifikasi saat ada panggilan tak terjawab, pesan, atau notifikasi.
- **Rekaman suara**: Mengatur perangkat agar lampu notifikasi menyala saat anda merekam memo suara.

## Kunci layar

Ubah pengaturan untuk layar terkunci.

- Kunci layar: Mengaktifkan fitur kunci layar. Opsi berikut dapat berbeda-beda, tergantung fitur kunci layar yang dipilih.
- Beberapa widget: Mengatur perangkat untuk memungkinkan penggunaan widget pada layar terkunci.
- Opsi widget jam: Mengonfigurasi pengaturan untuk widget jam.
  - Jam ganda: Mengatur perangkat untuk menampilkan jam ganda.
  - Ukuran jam: Mengubah ukuran kunci.
  - Tampilkan tanggal: Mengatur perangkat untuk menampilkan tanggal bersama jam.
  - **Cuaca**: Mengatur perangkat agar menampilkan informasi cuaca pada layar terkunci dan mengubah pengaturan untuk tampilan cuaca.
- **Pemintas**: Atur perangkat supaya pintasan aplikasi ditampilkan dan dapat diedit meski layar terkunci.

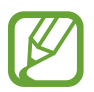

Fitur ini belum tentu tersedia tergantung pada wilayah atau penyedia layanan.

- Pesan Pribadi: Mengedit pesan pribadi.
- Informasi pemilik: Masukkan informasi ANda yang ditampilkan di layar terkunci.

- Buka kunci efek: Memilih sebuah efek saat anda membuka kunci layar.
- Efek tinta: Mengubah warna untuk efek tinta. Efek tinta hanya tersedia dengan S Pen.
- Pengaktifan dalam layar kunci: Mengatur perangkat untuk mengenali perintah aktif Anda saat layar dikunci.
- Memo Tindakan di lyr kunci: Mengatur perangkat untuk mengakses Action Memo saat Anda mengetuk layar terkunci dua kali sambil menekan tombol S Pen.
- Teks bantuan: Atur perangkat untuk menampilkan teks bantuan pada layar terkunci.

### Wallpaper

Mengubah pengaturan wallpaper.

- Layar depan: Memilih gambar latar belakang untuk layar Home.
- Kunci layar: Memilih gambar latar belakang untuk layar yang dikunci.
- Beranda dan kunci layar: Memilih gambar latar belakang untuk layar Home dan layar yang dikunci.

#### Huruf

Mengubah pengaturan font.

- Gaya huruf: Mengubah jenis huruf untuk teks tampilan.
- Ukuran huruf: Mengubah ukuran huruf.

## Panel notifikasi

Menyesuaikan item yang muncul di panel notifikasi.

- Penyesuaian kecerahan: Menyesuaikan kecerahan tampilan.
- Atur tombol pengaturan cepat: Menyusun ulang tombol pengaturan cepat yang ditampilkan di panel notifikasi.

## Mode Mudah

Mengatur perangkat ke Easy mode.
## Aksesibilitas

Layanan aksesibilitas merupakan fitur khusus bagi mereka yang mengalami kecacatan fisik tertentu. Akses dan ubah pengaturan berikut untuk meningkatkan aksesibilitas ke perangkat.

- Layar putar otomatis: Mengatur antarmuka agar berputar secara otomatis saat perangkat diputar.
- Waktu tunggu tampilan layar: Mengatur jangka waktu menunggu sebelum perangkat mematikan cahaya layar tampilan.
- Ucapkan kata sandi: Mengatur perangkat agar membacakan kata sandi yang anda masukkan dengan Talkback.
- Menjawab/mengakhiri panggilan:
  - **Tombol utama menjawab panggilan**: Mengatur perangkat untuk menjawab panggilan masuk saat Anda menekan tombol Home.
  - Kontrol suara: Mengatur perangkat untuk menjawab atau menolak panggilan dengan perintah suara.
  - **Tmbl daya mgakhri pnggiln**: Mengatur perangkat untuk mengakhiri panggilan saat Anda menekan tombol Daya.
- Mode Sentuh mudah: Gunakan mode ini untuk mengontrol panggilan masuk atau notifikasi dengan mengetuk tombol, bukan menariknya.
- Tampilkan pintasan: Menambah pemintas ke Aksesibilitas di menu cepat yang muncul saat anda menekan dan menahan tombol Daya.
- Kelola aksesibilitas: Mengekspor atau mengimpor pengaturan aksesibilitas untuk membagikannya kepada perangkat lain.
  - **Ekspor**: Mengekspor pengaturan aksesibilitas aktif sebagai file.
  - **Update**: Mengimpor pengaturan aksesibilitas aktif sebagai file.
  - Berbagi lewat: Berbagi file pengaturan aksesibilitas ke pengguna lain.
  - Android Beam: Berbagi file pengaturan aksesibilitas ke perangkat yang mendukung NFC.
- TalkBack: Aktifkan Talkback, yang akan memberikan umpan balik suara.
- Ukuran huruf: Mengubah ukuran huruf.

- Pembesaran: Mengatur perangkat untuk memperbesar atau memperkecil dengan gestur jari.
- Pengingat notifikasi: Mengaktifkan atau menonaktifkan suara bip untuk notifikasi baru.
- **Pintasan aksesibilitas**: Mengatur perangkat untuk mengaktifkan Talkback saat anda menekan dan menahan tombol Daya, dan mengetuk dan menahan layar dengan dua jari.
- Opsi Teks-ke-ucapan:
  - Mesin TTS yang diutamakan: Memilih mesin sintesis bicara. Untuk mengubah pengaturan mesin sintesis bicara, ketuk 🗱.
  - Kecepatan bicara: Memilih kecepatan fitur teks ke suara.
  - **Dengarkan contoh**: Mendengarkan teks yang diucapkan sebagai contoh.
- Keseimbangan suara: Menyesuaikan keseimbangan suara ketika menggunakan headset ganda.
- Audio mono: Mengaktifkan suara mono saat mendengarkan audio dengan satu earbud.
- Nonaktifkan semua suara: Mengheningkan semua suara perangkat.
- **Pemberitahuan flash**: Mengatur flash agar berkedip saat anda mendapatkan panggilan masuk, pesan baru, atau notifikasi.
- Menu asisten: Mengatur perangkat untuk menampilkan ikon pemintas bantuan yang membantu anda mengakses fungsi-fungsi yang didukung oleh tombol eksternal atau fitur-fitur pada panel notifikasi. Anda juga dapat mengedit menu pada ikon pemintas.
  - **Tangan yang dominan**: Pilih tangan kiri atau kanan untuk penggunaan menu bantuan mudah.
  - **Ubah**: Menyesuaikan item yang muncul dalam menu bantuan.
- Ketuk dan tahan tunda: Mengatur waktu pengenalan untuk mengetuk dan menahan layar.
- Kontrol interaksi: Mengaktifkan mode kontrol interaksi untuk membatasi reaksi perangkat terhadap input dalam suatu aplikasi.

## Panggilan

Menyesuaikan pengaturan untuk fitur panggilan.

- **Penolakan panggilan**: Menolak panggilan dari nomor telepon tertentu secara otomatis. Menambah nomor telepon ke daftar penolakan.
- Atur pesan tolak panggilan: Menambahkan atau mengedit pesan yang dikirim saat anda menolak panggilan.
- Menjawab/mengakhiri panggilan:
  - **Tombol utama menjawab panggilan**: Mengatur perangkat untuk menjawab panggilan masuk saat Anda menekan tombol Home.
  - Kontrol suara: Mengatur perangkat untuk menjawab atau menolak panggilan dengan perintah suara.
  - **Tmbl daya mgakhri pnggiln**: Mengatur perangkat untuk mengakhiri panggilan saat Anda menekan tombol Daya.
- Matikan layar selama panggilan: Mengatur perangkat untuk menyalakan proximity sensor selama panggilan.
- Pemberitahuan panggilan:
  - Jawab getaran: Mengatur perangkat agar bergetar saat pihak lain menjawab panggilan.
  - Getar akhir panggilan: Mengatur perangkat agar bergetar saat pihak lain mengakhiri panggilan.
  - Nada panggilan tersambung: Mengaktifkan atau menonaktifkan nada sambungan panggilan.
  - Menit pengingat: Mengaktifkan atau menonaktifkan nada menit pengingat.
  - Nada panggilan berakhir: Mengaktifkan atau menonaktifkan nada akhir panggilan.
  - **Tanda pada panggilan**: Mengatur perangkat untuk memperingatkan adanya acara selama panggilan berlangsung.
- Notifikasi panggilan masuk: Mengatur perangkat untuk menampilkan notifikasi pop-up saat panggilan masuk.
- Aksesori panggilan:
  - Jawab otomatis: Atur perangkat untuk menjawab panggilan secara otomatis setelah periode yang ditentukan (hanya tersedia jika headset tersambung).
  - **Pewaktu jawab otomatis**: Memilih lama waktu tunggu perangkat sebelum menjawab panggilan.
  - Kondisi panggilan keluar: Mengatur perangkat agar mengizinkan panggilan keluar dengan headset Bluetooth, meskipun perangkat anda dikunci.
  - **Tipe panggilan keluar**: Memilih tipe panggilan keluar dengan menggunakan headset Bluetooth.

- Pengaturan tambahan:
  - **ID pemanggil**: Menampilkan ID pemanggil anda ke pihak lain untuk panggilan keluar.
  - **Pemindahan panggilan**: Mengalihkan panggilan masuk ke nomor lain.
  - Kode area otomatis: Mengatur perangkat untuk memasukkan awalan (kode area atau negara) secara otomatis sebelum nomor telepon.
  - Pembatasan panggilan: Memblokir panggilan masuk atau keluar.
  - **Panggilan tunggu**: Memungkinkan adanya tanda panggilan masuk ketika suatu panggilan sedang berlangsung.
  - **Redial otomatis**: Mengaktifkan redial otomatis untuk panggilan yang tidak tersambung atau terputus.
  - Nomor panggilan tetap: Mengaktifkan atau menonaktifkan mode FDN untuk membatasi panggilan ke nomor-nomor dalam daftar FDN. Masukkan PIN2 yang disertakan bersama kartu SIM atau USIM anda.
- Nada dering dan keypad:
  - Nada dering: Menambah atau memilih nada dering untuk memberitahukan panggilan masuk.
  - **Getar**: Menambah atau memilih pola getar.
  - Getar saat berdering: Mengatur perangkat supaya bergetar dan memutar nada dering untuk panggilan masuk.
  - Nada keypad panggilan: Mengatur perangkat agar bersuara saat tombol pada papan tombol disentuh.
- Personalisasi call sound: Memilih jenis suara panggilan untuk digunakan bersama headset.
  - EQ suara panggilan: Memilih jenis suara panggilan untuk digunakan bersama headset.
  - Adapt Sound: Mempersonalisasi suara untuk telinga yang paling sering anda gunakan selama panggilan atau saat mendengarkan musik.
- Mengurangi kebisingan: Mengatur perangkat untuk menghilangkan bising latar belakang sehingga pihak lain bisa mendengarkan anda lebih jelas.
- Tmbah volume saat di saku: Mengatur perangkat untuk menambah volume nada dering saat perangkat berada dalam wadah tertutup, seperti tas atau saku.
- Gambar panggilan video: Memilih gambar untuk ditampilkan ke pihak lain.
- Gunakan opsi gagal panggil: Memilih untuk mencoba panggilan suara saat panggilan video gagal menyambung.

- Layanan pesan suara: Memilih atau mengatur penyedia layanan pesan suara anda.
- **Pengaturan pesan suara**: Memasukkan nomor untuk mengakses layanan pesan suara. Dapatkan nomor ini dari penyedia layanan.
- Suara: Memilih nada dering untuk menandai pesan suara baru.
- Getar: Mengatur perangkat agar bergetar saat pesan suara diterima.
- Akun: Mengatur perangkat untuk menerima panggilan IP dan menata akun anda untuk layanan panggilan IP.
- Gunakn panggilan Internet: Mengatur apakah menggunakan layanan panggilan IP untuk semua panggilan atau hanya untuk panggilan IP.

## Mode pemblokiran

Pilih notifikasi mana yang akan diblokir atau atur untuk mengizinkan notifikasi untuk panggilan dari kontak tertentu dalam mode pemblokiran.

## Kontrol

## Bahasa dan masukan

Mengubah pengaturan untuk input teks. Beberapa pilihan bisa jadi tidak tersedia, tergantung pada bahasa yang dipilih.

#### Bahasa

Memilih bahasa tampilan untuk semua menu dan aplikasi.

#### Default

Memilih jenis keyboard default untuk input teks.

#### Papan tombol Samsung

Untuk mengubah pengaturan keyboard Samsung, ketuk 🗱.

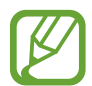

Opsi yang tersedia mungkin berbeda tergantung pada wilayah atau penyedia layanan.

- Bahasa masukan: Memilih bahasa untuk input teks.
- Teks prediktif: Mengaktifkan mode teks prediktif untuk memprediksi kata berdasarkan input Anda dan menampilkan saran kata. Anda juga bisa menyesuaikan pengaturan prediksi kata.
- **Penggantian otomatis**: Mengatur perangkat untuk memperbaiki kesalahan eja dan kata yang tidak lengkap dengan mengetuk bilah spasi atau tanda baca.
- Kapitalisasi otomatis: Mengatur perangkat agar menghurufbesarkan secara otomatis huruf pertama setelah tanda baca terakhir, seperti titik, tanda tanya, atau tanda seru.
- Penspasian otomatis: Atur perangkat untuk menyisipkan spasi antar kata secara otomatis.
- Otomatis beri tanda baca: Mengatur perangkat agar memasukkan tanda titik saat anda mengetuk bilah spasi dua kali.
- Tidak ada: Mengatur perangkat untuk menonaktifkan fitur geser keyboard.
- Masukan tanpa henti: Atur perangkat untuk memasukkan teks dengan mengusap keyboard.
- Kontrol kursor: Aktifkan fitur navigasi keyboard cerdas untuk menggerakkan kursor dengan menggulir keyboard.
- Suara: Mengatur perangkat agar bersuara ketika tombol disentuh.
- Getar: Mengatur perangkat agar bergetar ketika tombol disentuh.
- **Tinjauan karakter**: Mengatur perangkat untuk menampilkan gambar besar dari masing-masing huruf yang disentuh.
- Deteksi pena: Mengatur perangkat untuk membuka panel tulisan tangan saat ruang diketuk dengan Pena S.
- Bantuan: Mengakses informasi bantuan untuk menggunakan papan tombol Samsung.
- Atur ulang pengaturan: Mengatur ulang pengaturan keyboard Samsung.

#### Pengetikan Google voice

Untuk mengubah pengaturan input suara, ketuk 🗱

- Pilih bahasa masukan: Memilih bahasa input untuk input teks.
- Cekal kata tak pantas: Atur perangkat untuk tidak mengenali kata-kata kasar dalam input suara.
- Pengenalan ucapan offline: Mengunduh dan menginstal data bahasa untuk input suara offline.

#### Pengenal tulisan tangan

Pilih bahasa pencarian untuk pencarian tulisan tangan.

#### Pencarian suara

- Bahasa: Pilih bahasa untuk pengenalan suara.
- Keluaran suara: Mengatur perangkat untuk memberikan umpan balik suara guna memperingatkan anda atas tindakan saat ini.
- Cekal kata tak pantas: Menyembunyikan kata kasar dari hasil pencarian suara.
- Pengenalan ucapan offline: Mengunduh dan menginstal data bahasa untuk input suara offline.
- Headset Bluetooth: Mengatur perangkat untuk membolehkan pencarian suara dengan headset Bluetooth, jika ada yang tersambung.

#### Opsi Teks-ke-ucapan

- Mesin TTS yang diutamakan: Memilih mesin sintesis bicara. Untuk mengubah pengaturan mesin sintesis bicara, ketuk .
- Kecepatan bicara: Memilih kecepatan fitur teks ke suara.
- Dengarkan contoh: Mendengarkan teks yang diucapkan sebagai contoh.

#### Kecepatan penunjuk

Menyesuaikan kecepatan penunjuk untuk mouse atau trackpad yang tersambung ke perangkat anda.

## **Kontrol suara**

Atur perangkat untuk mengenali perintah suara agar dapat mengontrol perangkat. Anda dapat memilih fitur yang akan dikontrol dengan perintah suara.

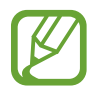

Jika **Getar saat berdering** diaktifkan, maka perangkat tidak akan dapat mengenali perintah suara saat panggilan masuk.

## Mode bebas genggam

Atur perangkat untuk membaca konten secara lantang dan tentukan aplikasi yang akan digunakan dalam mode handsfree.

## S Pen

Mengubah pengaturan penggunaan Pena S.

- Nonaktifkan deteksi pena: Mengatur layar agar tidak merespons saat memasukkan atau melepas Pena S.
- Pointer: Mengatur perangkat untuk menampilkan penunjuk Pena S saat Pena S bergerak pada layar.
- Input pena langsung: Mengatur perangkat untuk mengakses bantalan tulisan tangan saat menggerakkan S Pen pada bidang input teks.
- Opsi pelepasan pena: Mengatur perangkat untuk membuka Action Memo atau menampilkan perintah udara saat S Pen ditarik keluar dari slot.
- Suara pemasangan/pelepasan pulpen: Mengatur perangkat agar bersuara ketika Pena S dimasukkan atau dicabut dari slotnya.

## Operasi satu tangan

Mengaktifkan operasi satu tangan untuk kemudahan anda saat menggunakan perangkat dengan satu tangan.

- Gunakan untuk semua layar: Mengatur perangkat untuk menyesuaikan ukuran dan posisi layar saat ini.
- Papan tbl & tbl saat pgln: Mengatur perangkat untuk menyesuaikan ukuran dan posisi keypad.
- Papan tombol Samsung: Mengatur perangkat untuk menyesuaikan ukuran dan posisi keyboard Samsung.
- Kalkulator: Mengatur perangkat untuk menyesuaikan ukuran dan posisi kalkulator.
- Pola buka kunci: Mengatur perangkat untuk menyesuaikan ukuran dan posisi layar pola buka kunci.
- Pelajari tentang pengoperasian satu tangan: Melihat panduan operasi satu tangan.

## Tampilan udara

Melihat pratinjau konten atau informasi di jendela pop-up dengan menunjuk item menggunakan jari atau S Pen.

- Mode tampilan udara: Memilih mode tampilan udara yang akan digunakan.
- Opsi pena tampilan udara:
  - **Pratinjau Informasi**: Melihat informasi di jendela pop-up dengan menunjuk item menggunakan S Pen.
  - **Pratinjau kemajuan**: Sewaktu memutar musik atau video, lihat pratinjau adegan atau waktu yang berlalu dengan menunjuk bilah progres menggunakan S Pen.
  - **Pratinjau panggilan cepat**: Melihat informasi kontak nomor panggilan cepat di jendela popup dengan menunjuk nomor panggilan cepat menggunakan S Pen.
  - Label ikon (ujung pena): Melihat informasi ringkas untuk item di jendela pop-up dengan menunjuk item menggunakan S Pen.
  - **Daftar bergulir**: Sewaktu melihat email atau halaman web, tahan S Pen di tepi layar untuk menggulir isi halaman.
  - Umpan balik suara dan haptik: Mengatur perangkat agar berbunyi dan bergetar saat menunjuk item dengan S Pen.

- Opsi tampilan udara jari:
  - **Pratinjau Informasi**: Melihat informasi dalam jendela sembul dengan menunjuk item dengan jari anda.
  - **Pratinjau kemajuan**: Saat memutar musik atau video, pratinjau adegan atau lihat waktu yang berlalu dengan menunjuk bilah kemajuan dengan jari anda.
  - **Pratinjau panggilan cepat**: Melihat informasi kontak nomor panggilan cepat dalam jendela sembul dengan menunjuk nomor panggilan cepat dengan jari anda.
  - **Pembesar halaman web**: Saat menjelajahi Internet, perbesar konten dengan menunjuk layar.
  - **Umpan balik suara dan haptik**: Mengatur perangkat agar bersuara dan bergetar saat menunjuk item dengan jari anda.

## Perintah udara

Aktifkan fitur perintah udara untuk melakukan berbagai tindakan secara langsung dengan tombol S Pen ditekan.

## Gerak

Mengaktifkan fitur pengenalan gerakan dan mengubah pengaturan yang mengendalikan pengenalan gerakan pada perangkat anda.

- **Panggilan langsung**: Mengatur perangkat untuk melakukan panggilan suara dengan mengangkat dan memegang perangkat di dekat telinga anda selagi melihat panggilan, pesan, atau rincian kontak.
- **Peringatan pintar**: Mengatur perangkat agar memperingatkan anda ketika ada panggilan tak terjawab atau pesan baru saat anda mengangkat perangkat.
- **Perbesar**: Mengatur perangkat untuk memperbesar atau memperkecil ketika melihat gambar dalam **Galeri** atau menjelajah halaman web, saat anda mengetuk dan menahan dua titik dengan jari, kemudian memiringkan perangkat bolak-balik.
- **Pindahkan ikon**: Atur perangkat untuk memindahkan item ke halaman lain sambil mengetuk dan menahan item tersebut selanjutnya mengayun perangkat ke kiri atau ke kanan.
- **Telusuri gambar**: Mengatur perangkat untuk bergulir dalam suatu gambar dengan menggerakkan perangkat ke segala arah ketika gambar diperbesar.
- Matikan suara/jeda: Mengatur perangkat untuk mematikan suara panggilan masuk, alarm, dan musik dengan meletakkan perangkat menghadap ke bawah.

## Gerakan telapak

Mengaktifkan fitur gerakan telapak untuk mengontrol perangkat dengan menyentuh layar.

- Ambil layar: Mengatur perangkat untuk memotret gambar layar saat anda mengusapkan tangan ke kiri atau kanan di depan layar.
- Matikan suara/jeda: Mengatur untuk menjeda pemutaran media ketika anda menyentuh layar dengan telapak tangan.

## Layar cerdas

- Aktif pintar: Mengatur perangkat agar lampu layar tampilan tidak mati saat anda sedang melihat tampilan.
- Rotasi pintar: Mengatur antarmuka agar tidak berputar mengikuti orientasi wajah anda.
- Jeda cerdas: Mengatur perangkat untuk menjeda pemutaran video saat pandangan anda menjauh dari layar.
- **Gulung cerdas**: Atur perangkat untuk menggulung begitu Anda melihat tepi email atau laman web.
  - Gulir menurut: Memilih metode untuk menggulir layar ke atas atau bawah.
  - Kecepatan: Menyesuaikan kecepatan untuk menggulir layar.
  - **Tampilan Umpan Balik Visual**: Mengatur perangkat untuk menampilkan ikon sinyal saat perangkat mengenali tindakan anda.

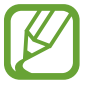

Fitur ini mungkin tidak berfungsi dengan baik dalam cahaya terang, dalam kondisi gelap, atau jika perangkat bergerak atau terguncang.

## Tmbh sensitivitas sentuh

Atur perangkat agar secara otomatis menyesuaikan sensitivitas sentuhannya.

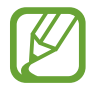

Bergantung pada jenis bahan yang anda kenakan saat menyentuh perangkat, beberapa perintah mungkin tidak akan dikenali.

## Umum

## Akun

Menambahkan akun email atau SNS.

## Cloud

Mengubah pengaturan sinkronisasi data atau file dengan akun Samsung atau penyimpanan cloud Dropbox anda.

## Cadangkan dan reset

Mengubah pengaturan untuk mengelola pengaturan dan data.

- Backup data saya: Atur perangkat untuk menyimpan salinan pengaturan dan data aplikasi ke server Google.
- Backup akun: Menyiapkan atau mengedit akun pencadangan Google anda.
- **Restore otomatis**: Atur perangkat untuk memulihkan pengaturan dan data aplikasi saat aplikasi tersebut diinstal ulang pada perangkat.
- Reset data pabrik: Mengatur ulang pengaturan ke nilai default pabrik dan menghapus semua data.

## Tanggal dan waktu

Mengakses dan mengubah pengaturan berikut untuk mengontrol cara perangkat menampilkan waktu dan tanggal.

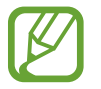

Jika baterai sepenuhnya kosong atau dilepas dari perangkat, waktu dan tanggal akan diatur ulang.

- Tanggal dan waktu otomatis: Memperbarui waktu dan tanggal secara otomatis saat berpindah zona waktu.
- Atur tanggal: Mengatur tanggal saat ini secara manual.
- Setelan waktu: Mengatur waktu saat ini secara manual.
- Zona waktu otomatis: Atur perangkat untuk menerima informasi zona waktu dari jaringan saat Anda berpindah zona waktu.
- Pilih zona waktu: Mengatur zona waktu asal.
- Pakai format 24 jam: Tampilkan waktu dalam format 24-jam.
- Pilih format tanggal: Memilih format tanggal.

## Bantuan keamanan

Atur perangkat untuk mengirim pesan kepada penerima dalam kondisi darurat. Tekan dan tahan kedua sisi tombol Volume selama 3 detik untuk mengirim pesan.

- Edit pesan darurat: Edit pesan yang akan dikirim saat dalam keadaan darurat.
- Kirim gambar darurat: Mengatur perangkat untuk mengambil foto dan mengirimkannya bersama pesan kepada penerima.

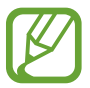

Fitur ini belum tentu tersedia tergantung pada wilayah atau penyedia layanan.

- Interval pesan: Mengatur interval untuk mengirim ulang pesan.
- Kontak darurat: Memilih atau mengedit penerima pesan.

## Aksesori

Mengubah pengaturan aksesori.

- Suara dok: Mengatur perangkat untuk memutar suara saat perangkat anda tersambung ke atau dilepas dari dok desktop.
- Mode output audio: Mengatur perangkat agar menggunakan speaker dok saat perangkat disambungkan ke dok desktop.
- Tampilan layar desktop: Mengatur perangkat agar menampilkan jam meja ketika perangkat anda tersambung ke dok desktop.
- Buka kunci otomatis: Mengatur perangkat untuk membuka kunci secara otomatis saat penutup dibuka.
- Warna jendela S View:
  - **Gunakan untuk semua layar**: Atur perangkat untuk menerapkan warna yang dipilih untuk semua layar jendela sampul S View.
  - Warna acak: Atur perangkat untuk mengganti warna layar jendela sampul S View secara acak setiap hari.
- Pilih info yang diperlihatkan di sampul: Pilih informasi yang muncul pada layar sampul S view.

## Manajer aplikasi

Melihat dan mengelola aplikasi pada perangkat anda.

## Baterai

Melihat jumlah daya baterai yang dikonsumsi oleh perangkat anda.

## Mode hemat daya

Mengaktifkan mode hemat daya dan mengubah pengaturan mode hemat daya.

- Hemat daya CPU: Mengatur perangkat untuk membatasi beberapa penggunaan sumber daya sistem.
- Hemat daya layar: Mengatur perangkat untuk mengurangi kecerahan tampilan.
- Matikan umpan balik haptik: Mengatur perangkat agar mematikan getar saat menyentuh tombol.
- Pelajari tentang hemat daya: Menemukan cara untuk mengurangi pemakaian baterai.

## Penyimpanan

Melihat informasi memori perangkat anda dan kartu memori, atau memformat kartu memori.

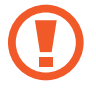

Memformat kartu memori akan menghapus secara permanen semua data di dalamnya.

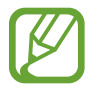

Kapasitas yang tersedia sesungguhnya pada memori internal kurang dari kapasitas yang disebutkan karena sistem operasi dan aplikasi default mengisi sebagian memori tersebut. Kapasitas yang tersedia dapat berubah bila Anda meningkatkan kemampuan perangkat.

## Pengaman

Ubah pengaturan untuk mengamankan perangkat dan kartu SIM atau USIM.

• Enkripsi perangkat: Mengatur kata sandi untuk mengenkripsi data yang disimpan di perangkat. Anda harus memasukkan kata sandi tiap kali menyalakan perangkat.

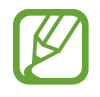

Isi baterai sebelum mengaktifkan pengaturan ini karena mengenkripsi data anda bisa memerlukan waktu lebih dari satu jam.

• Enkripsikan kartu SD eksternal: Mengatur perangkat untuk mengenkripsi file pada kartu memori.

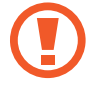

Jika anda mengatur ulang perangkat ke pengaturan default pabrik dengan pengaturan ini diaktifkan, perangkat tidak akan bisa membaca file terenkripsi. Nonaktifkan pengaturan ini sebelum mengatur ulang perangkat.

- Kendali jarak jauh: Mengatur perangkat sehingga Anda dapat mengendalikan perangkat yang hilang atau dicuri lewat Internet. Untuk menggunakan fitur ini, anda harus masuk ke akun Samsung anda.
  - Tambah akun: Menambah atau melihat akun Samsung anda.
  - Pakai jaringan wireless: Mengatur perangkat agar memungkinkan pengumpulan data lokasi atau menentukan lokasi perangkat yang hilang atau dicuri melalui jaringan Wi-Fi atau jaringan seluler.
- Isyarat ganti SIM: Mengaktifkan atau menonaktifkan fitur Find my mobile (Temukan ponsel saya) yang membantu mencari perangkat yang hilang atau dicuri.
- Buka halaman web temukan seluler saya: Mengakses situs web Find my mobile (*findmymobile.samsung.com*). Anda dapat melacak dan mengontrol perangkat yang hilang atau dicuri lewat situs web Find my mobile.
- Atur kunci kartu SIM:
  - Kunci Kartu SIM: Mengaktifkan atau menonaktifkan fitur kunci PIN agar meminta PIN sebelum menggunakan perangkat.
  - **Ubah PIN SIM**: Mengubah PIN yang digunakan untuk mengakses data SIM atau USIM.
- Perlihatkan kata sandi: Secara default, perangkat menyembunyikan kata sandi demi keamanan. Atur perangkat agar menampilkan kata sandi saat anda memasukkannya.
- Administrator perangkat: Melihat administrator perangkat yang terinstal pada perangkat. Anda dapat mengizinkan administrator perangkat menerapkan kebijakan baru pada perangkat.
- Sumber tdk diketahui: Pilih untuk menginstal aplikasi dari sumber apa pun. Jika tidak dipilih, hanya download aplikasi dari Play Store.
- Verifikasi aplikasi: Mengatur perangkat untuk membolehkan Google memeriksa aplikasi berbahaya sebelum menginstalnya.
- Ubah tingkat keamanan: Pilih level tindakan di bawah kebijakan keamanan.

- Pbaruan kbijakan keamanan:
  - **Pembaruan otomatis**: Mengatur perangkat agar memeriksa dan mengunduh pembaruan keamanan secara otomatis.
  - Jaringan diutamakan: Pilih opsi koneksi jaringan untuk memeriksa dan mengunduh pembaruan keamanan secara otomatis.
  - Periksa utk update: Periksa pembaruan.
- Kirim laporan keamanan: Atur perangkat untuk mengirim laporan keamaan secara otomatis saat terhubung ke jaringan Wi-Fi.
- Tipe penyimpanan: Mengatur jenis penyimpanan file kredensial.
- Kredensial terpercaya: Menggunakan sertifikat dan kredensial untuk memastikan keamanan penggunaan berbagai aplikasi.
- Instal dr pnyimpanan perangkat: Menginstal sertifikat terenkripsi yang disimpan di penyimpanan USB.
- Hapus kredensial: Menghapus konten kredensial dari perangkat dan mengatur ulang kata sandi.

## Tentang perangkat

Mengakses informasi perangkat dan memperbarui perangkat lunak.

## Setelan Google

Gunakan aplikasi ini untuk mengonfigurasi pengaturan beberapa fitur yang disediakan oleh Google. Ketuk **Setelan Google** pada layar aplikasi.

# Pemecahan masalah

Sebelum menghubungi Pusat Servis Samsung, cobalah solusi berikut. Beberapa situasi mungkin tidak berlaku untuk perangkat anda.

## Saat anda menghidupkan perangkat atau menggunakannya, perangkat akan meminta anda memasukkan salah satu kode berikut:

- Kata sandi: Jika fitur kunci perangkat diaktifkan, masukkan kata sandi yang anda tetapkan untuk perangkat tersebut.
- PIN: Saat menggunakan perangkat untuk pertama kali atau persyaratan PIN diaktifkan, anda harus memasukkan PIN yang disertakan bersama kartu SIM atau USIM. Anda dapat menonaktifkan fitur ini menggunakan menu Kunci kartu SIM.
- PUK: Kartu SIM atau USIM anda terblokir, biasanya disebabkan oleh kesalahan memasukkan PIN anda beberapa kali. Anda harus memasukkan PUK yang diberikan oleh penyedia layanan anda.
- PIN2: Jika anda mengakses menu yang membutuhkan PIN2, anda harus memasukkan PIN2 yang disediakan bersama kartu SIM atau USIM. Untuk keterangan lebih lanjut, hubungi penyedia layanan anda.

#### Perangkat menampilkan pesan jaringan atau kesalahan layanan

- Jika anda berada di area dengan sinyal yang lemah atau penerimaan yang buruk, anda dapat kehilangan penerimaan. Pindah ke area lain dan coba lagi. Ketika anda berpindah, pesan kesalahan mungkin muncul berulang-ulang.
- Anda tidak dapat mengakses beberapa opsi tanpa langganan. Hubungi penyedia layanan anda untuk rincian lainnya.

## Perangkat tidak dapat dihidupkan

- Apabila daya baterai benar-benar kosong, perangkat anda tidak akan dapat dihidupkan. Isi daya baterai hingga penuh sebelum menghidupkan perangkat.
- Baterai mungkin tidak terpasang dengan benar. Masukkan baterai lagi.
- Bersihkan kedua kontak berwarna emas dan masukkan baterai lagi.

#### Layar sentuh merespons dengan lambat atau tidak sesuai

- Jika anda memasang lapisan pelindung atau aksesori opsional pada layar sentuh, layar sentuh mungkin tidak berfungsi dengan benar.
- Jika anda mengenakan sarung tangan, tangan tidak bersih saat menyentuh layar sentuh, atau anda ketuk layar dengan benda tajam atau ujung jari, layar sentuh dapat mengalami kegagalan fungsi.
- · Layar sentuh mungkin tidak berfungsi dalam kondisi lembab atau bila terkena air.
- Hidupkan ulang perangkat untuk membersihkan bug perangkat lunak sementara apa pun.
- Pastikan perangkat lunak perangkat anda ditingkatkan ke versi yang terbaru.
- Jika layar sentuh tergores atau rusak, kunjungi Pusat Servis Samsung.

#### Perangkat membeku atau mengalami kesalahan fatal

Jika perangkat anda membeku atau macet, anda mungkin perlu menutup aplikasi atau memasukkan ulang baterai dan menghidupkan perangkat untuk mengembalikan fungsinya. Jika perangkat Anda macet dan tidak merespon, tekan dan tahan tombol Daya dan Volume bersamasama selama lebih dari 7 detik untuk merestart.

Jika ini tidak menyelesaikan masalah, lakukan pengaturan ulang data pabrik. Pada Layar aplikasi, ketuk **Pengaturan**  $\rightarrow$  **Umum**  $\rightarrow$  **Cadangkan dan reset**  $\rightarrow$  **Reset data pabrik**  $\rightarrow$  **Reset perangkat**  $\rightarrow$  **Hapus semua**. Sebelum melakukan pengaturan ulang data pabrik, ingatlah untuk membuat salinan cadangan semua data penting yang tersimpan di dalam perangkat.

Jika masalah berlanjut, hubungi Pusat Servis Samsung.

#### Panggilan tidak tersambung

- Pastikan anda telah mengakses jaringan seluler yang benar.
- · Pastikan anda tidak mengatur pemblokiran panggilan untuk nomor telepon yang anda panggil.
- Pastikan anda tidak mengatur pemblokiran panggilan untuk nomor telepon masuk.

#### Orang lain tidak dapat mendengar anda berbicara dalam panggilan

- Pastikan anda tidak menutupi mikrofon yang tertanam.
- Pastikan mikrofon berada dekat dengan mulut anda.
- Jika menggunakan headset, pastikan sudah tersambung dengan benar.

#### Suara bergema saat melakukan panggilan

Sesuaikan volume dengan menekan tombol Volume atau pindah ke tempat lain.

#### Jaringan seluler atau Internet sering terputus atau kualitas audio buruk

- Pastikan anda tidak memblokir antena internal perangkat.
- Jika anda berada di area dengan sinyal yang lemah atau penerimaan yang buruk, anda dapat kehilangan penerimaan. Anda mungkin mengalami masalah konektivitas karena ada gangguan pada stasiun pusat penyedia layanan. Pindah ke area lain dan coba lagi.
- Saat menggunakan perangkat sambil berpindah tempat, layanan jaringan nirkabel dapat menjadi nonaktif karena adanya masalah pada jaringan penyedia layanan.

## Ikon baterai kosong

Baterai anda lemah. Isi ulang dayanya atau ganti baterai.

## Baterai tidak mengisi daya dengan semestinya (Untuk charger yang disetujui Samsung)

- Pastikan charger tersambung dengan benar.
- Jika terminal baterai kotor, baterai mungkin tidak dapat mengisi daya dengan semestinya atau perangkat mungkin mati. Bersihkan kedua kontak berwarna emas dan coba isi daya baterai lagi.
- Baterai pada beberapa perangkat tidak dapat diganti sendiri oleh pengguna. Untuk mengganti baterai, kunjungi Pusat Servis Samsung.

## Baterai habis lebih cepat dibandingkan saat baru dibeli

- Apabila baterai terpapar suhu yang sangat dingin atau sangat panas, daya yang efektif dapat berkurang.
- Konsumsi baterai meningkat ketika anda menggunakan fitur pesan atau beberapa aplikasi, misalnya game atau Internet.
- Baterai bersifat habis pakai dan daya yang efektif akan menurun seiring berjalannya waktu.

#### Perangkat jika disentuh panas

Saat anda menggunakan aplikasi yang memerlukan daya lebih atau menggunakan aplikasi di perangkat untuk waktu yang lebih lama, perangkat mungkin akan terasa panas jika disentuh. Ini normal dan tidak mempengaruhi masa pakai atau kinerja perangkat anda.

#### Pesan kesalahan muncul saat meluncurkan kamera

Perangkat anda harus memiliki memori dan daya baterai cukup yang tersedia untuk mengoperasikan aplikasi kamera. Jika menerima pesan kesalahan saat meluncurkan kamera, cobalah yang berikut:

- Isi daya baterai atau ganti dengan baterai yang sudah terisi penuh.
- Kosongkan beberapa memori dengan mentransfer file ke komputer atau menghapus file dari perangkat.
- Hidupkan ulang perangkat. Jika masih mengalami masalah dengan aplikasi kamera setelah mencoba kiat ini, hubungi Pusat Servis Samsung.

## Kualitas foto lebih buruk daripada pratinjaunya

- Kualitas foto berbeda-beda, tergantung pada lingkungan sekitar dan teknik fotografi yang digunakan.
- Jika anda mengambil foto di tempat gelap, saat malam, atau di dalam ruangan, derau gambar dapat muncul atau gambar mungkin tidak fokus.

#### Pesan kesalahan muncul saat membuka file multimedia

Jika anda menerima pesan kesalahan atau file tidak dapat diputar, saat membuka file multimedia di perangkat, cobalah yang berikut:

- Kosongkan beberapa memori dengan mentransfer file ke komputer atau menghapus file dari perangkat.
- Pastikan file musik tidak dilindungi oleh Digital Rights Management (DRM). Jika file dilindungi oleh DRM, pastikan anda memiliki lisensi atau kunci yang sesuai untuk memutar file.
- Pastikan perangkat mendukung jenis file.

- Perangkat anda mendukung foto dan video yang diambil menggunakan perangkat ini. Foto dan video yang diambil dengan perangkat lain mungkin tidak berfungsi dengan semestinya.
- Perangkat anda mendukung file multimedia yang diberi otorisasi oleh penyedia layanan jaringan atau penyedia layanan tambahan. Beberapa konten yang beredar di Internet, misalnya nada dering, video, atau wallpaper, mungkin tidak berfungsi dengan semestinya.

#### Perangkat Bluetooth lain tidak ditemukan

- Pastikan fitur nirkabel Bluetooth diaktifkan di perangkat anda.
- Pastikan fitur nirkabel Bluetooth diaktifkan di perangkat yang ingin disambungkan.
- Pastikan perangkat dan perangkat Bluetooth lain berada dalam jangkauan Bluetooth maksimum (10 m).

Jika kiat di atas tidak menyelesaikan masalah, hubungi Pusat Servis Samsung.

#### Koneksi tidak dibuat saat menyambungkan perangkat ke komputer

- Pastikan kabel USB yang digunakan sudah kompatibel dengan perangkat.
- Pastikan anda memiliki driver yang sesuai dan diperbarui di komputer anda.
- Jika menggunakan Windows XP, pastikan anda memiliki Windows XP Service Pack 3 atau lebih tinggi yang diinstal di komputer.
- Pastikan anda memiliki Samsung Kies atau Windows Media Player 10 atau yang lebih tinggi yang diinstal di komputer.

#### Perangkat tidak dapat menemukan lokasi anda saat ini

Sinyal GPS mungkin terhalang di beberapa lokasi, contohnya di dalam ruangan. Atur perangkat agar menggunakan Wi-Fi atau jaringan seluler untuk menemukan lokasi anda saat ini dalam keadaan seperti ini.

## Data yang disimpan di perangkat telah hilang

Selalu buat salinan cadangan semua data penting yang tersimpan di dalam perangkat. Jika tidak, anda tidak dapat memulihkan data apabila data rusak atau hilang. Samsung tidak bertanggung jawab atas hilangnya data yang disimpan di perangkat.

## Terdapat celah kecil di sekitar bagian luar bingkai perangkat

- Celah ini adalah fitur produksi yang diperlukan dan guncangan atau getaran kecil pada komponen dapat terjadi.
- Seiring berjalannya waktu, gesekan antar komponen dapat menyebabkan celah ini sedikit melebar.

Beberapa isi yang tercantum mungkin berbeda dengan perangkat anda, tergantung pada wilayah atau penyedia layanan, atau versi perangkat lunak, dan dapat berubah tanpa pemberitahuan sebelumnya.

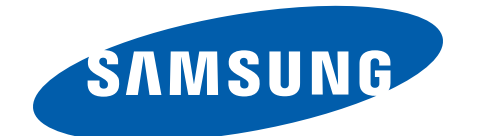